# Korisnički priručnik za telefon Nokia 6080

9253040 1. izdanje

#### IZJAVA O USKLAĐENOSTI

NOKIA CORPORATION ovime izjavljuje da je ovaj proizvod RM-166 usklađen s osnovnim zahtjevima i drugim bitnim odredbama direktive 1999/5/EC. Primjerak Izjave o usklađenosti možete naći na adresi http://www.nokia.com/phones/declaration\_of\_conformity/.

# **C€**0434

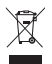

Simbol precrtanog kontejnera označava da se u zemljama Europske unije proizvod po isteku vijeka trajanja odlaže na posebno odlagalište. To se odnosi na Vaš uređaj, ali i na svu dodatnu opremu označenu tim simbolom. Ne bacajte te proizvode kao nerazvrstani gradski otpad. Za dodatne informacije pogledajte ekološku izjavu ili informacije karakteristične za pojedinu zemlju na adresi www.nokia.com.

Copyright © 2006 Nokia. Sva prava pridržana.

Reproduciranje, prijenos, distribucija ili pohrana sadržaja ovog dokumenta ili nekog njegovog dijela, u bilo kojem obliku, nije dozvoljeno bez prethodnog pismenog odobrenja društva Nokia.

Nokia, Nokia Connecting People, Xpress-on i Pop-Port su zaštitni znaci ili registrirani zaštitni znaci Nokia Corporation. Ostali nazivi proizvoda i tvrtke ovdje navedene mogu biti zaštitni znaci ili trgovački nazivi njihovih vlasnika.

Nokia tune je zvučni znak Nokia Corporation.

US Patent No 5818437 and other pending patents. T9 text input software Copyright © 1997- 2006. Tegic Communications, Inc. All rights reserved.

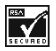

Includes RSA BSAFE cryptographic or security protocol software from RSA Security.

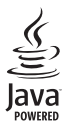

Java is a trademark of Sun Microsystems, Inc.

This product is licensed under the MPEG-4 Visual Patent Portfolio License (i) for personal and noncommercial use in connection with information which has been encoded in compliance with the MPEG-4 Visual Standard by a consumer engaged in a personal and noncommercial activity and (ii) for use in connection with MPEG-4 video provided by a licensed video provider. No license is granted or shall be implied for any other use. Additional information, including that related to promotional, internal, and commercial uses, may be obtained from MPEG LL LLC. See <a href="http://www.mpegla.com">http://www.mpegla.com</a>>.

Ovaj je proizvod licenciran preko licence MPEG-4 Visual Patent Portfolio License (i) za osobnu i nekomercijalnu uporabu vezanu za podatke koje je korisnik, u osobne i nekomercijalne svrhe, kodirao u skladu s vizualnim standardom MPEG-4 te (ii) za uporabu vezanu za MPEG-4 video koji pruža licencirani davatelj video materijala. Licenca se ne izdaje za bilo kakvu drugu uporabu niti podrazumijeva takvu uporabu. Dodatne informacije, kao i one vezane za promotivnu, unutarnju i komercijalnu uporabu možete dobiti od tvrtke MPEG LA, LLC. Posjetite <http://www.mpegla.com>.

Nokia primjenjuje strategiju neprekidnok razvoja. Nokia zadržava pravo izmjene i poboljšanja bilo kojeg proizvoda opisanog u ovom dokumentu bez prethodne najave.

Ovaj uređaj udovoljava odredbama direktive 2002/95/EC o ograničenjima uporabe određenih opasnih tvari u električnoj i elektroničkoj opremi.

Nokia neće, ni pod kojim okolnostima, biti odgovorna za bilo kakav gubitak podataka ili prihoda, niti za bilo kakavu posebnu, slučajnu, posljedičnu ili neizravnu štetu, bez obzira na to kako je prouzročena.

Sadržaj ovog dokumenta daju se u stanju "kako jest". Osim u slučajevima propisanim odgovarajućim zakonom ne daju se nikakva jamstva, izričita ili podrazumjevana, uključujući, ali ne ograničavajući se na podrazumjevana jamstva u pogledu prikladnosti za prodaju i prikladnosti za određenu namjenu, a koja bi se odnosila na točnost, pouzdanost ili sadržaj ovog dokumenta. Nokia pridržava pravo izmjena ovog dokumenta ili na njegovo povlačenje u bilo koje doba, bez prethodne najave.

Dostupnost određenih proizvoda može se razlikovati od regije do regije. Molimo provjerite to kod Vama najbližeg prodavača tvrtke Nokia.

Ovaj uređaj možda sadrži robu, tehnologiju ili softver koji podliježu zakonima i propisima o izvozu Sjedinjenih Američkih Država i drugih država. Odstupanje od zakona je zabranjeno.

9253040/1. izdanje

| Za vašu sigurnost                                                                                    | 6                           |
|----------------------------------------------------------------------------------------------------|-----------------------------|
| Opće informacije<br>Pregled funkcija<br>Pristupni kodovi                                             | <b> 9</b><br>9<br>9         |
| Usluga postavaka konfiguracije<br>Preuzimanje sadržaja i programa<br>Podrška tvrtke Nokia i          | 10<br>11                    |
| informacije za kontakt                                                                               | 11                          |
| 1. Prvi koraci<br>Stavljanje SIM-kartice i baterije<br>Punjenje baterije                             | <b>12</b><br>12             |
| Uključivanje i isključivanje                                                                         | 15                          |
| telefona<br>Antena<br>Remen za nošenje                                                               | 14<br>14<br>15              |
| 2. Opis telefona<br>Tipke i dijelovi<br>Stanje mirovanja<br>Zaključavanje tipkovnice                 | <b>16</b><br>16<br>17<br>19 |
| 3. Funkcije poziva<br>Upućivanje poziva<br>Prihvaćanje ili odbijanje poziva<br>Opcije tijekom poziva | <b>20</b><br>20<br>20<br>21 |
| <b>4. Pisanje teksta</b><br>Postavke<br>Prediktivni unos teksta<br>Uobičajeni unos teksta            | 22<br>22<br>22<br>23        |
| 5. Kretanje izbornicima                                                                              | 24                          |
| 6. Poruke<br>Tekstne poruke (SMS)<br>Multimedijske poruke (MMS)<br>Memorija je puna<br>Mape          | 25<br>25<br>27<br>29<br>30  |
| •                                                                                                    |                             |

| Razglednice<br>Automatske poruke<br>Zvučne poruke Nokia Xpress<br>Trenutne poruke<br>Program za e-poštu<br>Glasovne poruke<br>Info poruke<br>Naredbe za usluge<br>Brisanje poruka<br>Postavke poruka<br>Brojilo poruka | 30<br>31<br>32<br>36<br>39<br>39<br>39<br>39<br>39<br>39<br>42 |
|----------------------------------------------------------------------------------------------------|----------------------------------------------------------------|
| 7 Kontokti                                                                                                    | 12                                                             |
| 7. KONTAKTI                                                                                                    | 43                                                             |
| Spremanje imena i telefonskih<br>brojeva                                                                                                    | 43<br>43                                                       |
| i slike                                                                                                    | 43                                                             |
| Koniranie kontakata                                                                                                    | 44                                                             |
| Izmiena pojedinosti o kontaktu                                                                                                    | 44                                                             |
| Brisanie kontakata ili nojedinosti o                                                                                                    |                                                                |
| kontaktu                                                                                                    | 11                                                             |
| Posietnice                                                                                                    | 45                                                             |
| Moja dostupnost                                                                                                    | 45                                                             |
| Pretnlaćena imena                                                                                                    | 46                                                             |
| Postavke                                                                                                    | 47                                                             |
| Skunine                                                                                                    | 47                                                             |
| Glasovno biranie                                                                                                    | 48                                                             |
| Brza hirania                                                                                                    | 49                                                             |
| Broievi informacija brojevi                                                                                                    | -10                                                            |
| usluga i moji brojevi                                                                                                    | 10                                                             |
|                                                                                                    | 43                                                             |
| 8. Zapisnik                                                                                                    | 50                                                             |
| Popisi nedavnih poziva                                                                                                    | 50                                                             |
| Brojila i brojači                                                                                                    | 50                                                             |
| 9 Postavke                                                                                                    | <b>E</b> 1                                                     |
| J. I USLOVKC                                                                                                    | 51                                                             |
| Tomo                                                                                                    | 51                                                             |
| 101110                                                                                                    | эI                                                             |

| Melodije 5                      | 1        |
|---------------------------------|----------|
| Svjetla 5                       | 2        |
| Moje kratice 5                  | 2        |
| Zaslon 5                        | 3        |
| Vrijeme i datum 5               | 3        |
| Zvanje 5                        | 4        |
| Telefon 5                       | 5        |
| Povezivanje5                    | 6        |
| Dodatna oprema 5                | 7        |
| Konfiguracija 5                 | 8        |
| Sigurnost                       | 9        |
| Vracanje tvorničkih postavaka 6 | 0        |
| 10. Izbornik operatora 6        | 1        |
| 11. Galerija 6                  | 2        |
| 12 Madili                       | 2        |
| TZ. Mediji 6                    | <b>ວ</b> |
| Podio                           | ວ<br>?   |
| Spimož                          | 5        |
| 511111ac 0                      | 5        |
| 13. Organizator 6               | 6        |
| Budilica 6                      | 6        |
| Kalendar 6                      | 6        |
| Popis obaveza 6                 | 7        |
| Napomene 6                      | 8        |
| Sinkronizacija 6                | 8        |
| Kalkulator 7                    | 0        |
| Stoperica7                      | 0        |
| Brojač vremena 7                | 1        |
| 14. Programi                    | 2        |
| lgre                            | 2        |
| Kolekcija                       | 2        |
| 15 Pritisni za razgovor 7       | 4        |
| Izbornik Pritisni za razgovor 7 | 4        |
| Povezivanje i isključivanje     | '        |
| s usluge PZR                    | 5        |
| J                               | -        |

| Opucivarije i primarije rzk-poziva. 75                                                                                                    |
|----------------------------------------------------------------------------------------------------|
| Zahtjevi za uzvraćanjem poziva 77                                                                                                    |
| Dodavanje individualnog kontakta. 78                                                                                                    |
| Stvaranje i podešavanje kanala 79                                                                                                    |
| Postavke Pritisni za razgovor                                                                                                    |
| 16 Internet 82                                                                                                    |
| Postavke preglednika 82                                                                                                    |
| Povezivanje na uslugu 82                                                                                                    |
| Pregledavanie stranica 83                                                                                                    |
| Postavke izgleda 84                                                                                                    |
| Identifikacijski podaci                                                                                                    |
| (engl. cookies)                                                                                                    |
| Skripte preko sigurne veze                                                                                                    |
| Oznake                                                                                                    |
| Preuzimanje datoteka 86                                                                                                    |
| Spremnik usluga 86                                                                                                    |
| Priručna memorija 87                                                                                                    |
| Sigurnost preglednika 87                                                                                                    |
|                                                                                                    |
| Obavijesti o položaju 89                                                                                                    |
| Obavijesti o položaju                                                                                                    |
| Obavijesti o položaju                                                                                                    |
| Obavijesti o položaju                                                                                                    |
| Obavijesti o položaju                                                                                                    |
| Obavijesti o položaju                                                                                                    |
| Obavijesti o položaju 89   17. SIM usluge 91   18. Povezivanje 92   s računalom 92   Nokia PC Suite 92   Paketna veza, HSCSD i CSD 92   Komunikacijski programi 92                                                                                                    |
| Obavijesti o položaju 89   17. SIM usluge 91   18. Povezivanje 92   s računalom 92   Nokia PC Suite 92   Paketna veza, HSCSD i CSD 92   Komunikacijski programi 92   19. O baterijama 93                                                                                                    |
| Obavijesti o položaju 89   17. SIM usluge 91   18. Povezivanje 91   s računalom 92   Nokia PC Suite 92   Paketna veza, HSCSD i CSD 92   Komunikacijski programi 92   19. O baterijama 93   Punienje i pražnjenje 93                                                                                                    |
| Obavijesti o položaju 89   17. SIM usluge 91   18. Povezivanje 91   s računalom 92   Nokia PC Suite 92   Paketna veza, HSCSD i CSD 92   Komunikacijski programi 92   19. O baterijama 93   Punjenje i pražnjenje 93   Smiernice tvrtke Nokia za 93                                                                         |
| Obavijesti o položaju8917. SIM usluge9118. Povezivanje92s računalom92Nokia PC Suite92Paketna veza, HSCSD i CSD92Komunikacijski programi9219. O baterijama93Punjenje i pražnjenje93Smjernice tvrtke Nokia za<br>provjeru baterija93                                                                                         |
| Obavijesti o položaju8917. SIM usluge9118. Povezivanje92s računalom92Nokia PC Suite92Paketna veza, HSCSD i CSD92Komunikacijski programi9219. O baterijama93Punjenje i pražnjenje93Smjernice tvrtke Nokia za<br>provjeru baterija93Čuvanje i održavanje96                                                                   |
| Obavijesti o položaju 89   17. SIM usluge 91   18. Povezivanje 92   s računalom 92   Nokia PC Suite 92   Paketna veza, HSCSD i CSD 92   Komunikacijski programi 92   19. O baterijama 93   Punjenje i pražnjenje 93   Smjernice tvrtke Nokia za 93   rovjeru baterija 93   Čuvanje i održavanje 96   Dodatna sigurnosna 94 |
| Obavijesti o položaju8917. SIM usluge9118. Povezivanje92s računalom92Nokia PC Suite92Paketna veza, HSCSD i CSD92Komunikacijski programi9219. O baterijama93Punjenje i pražnjenje93Smjernice tvrtke Nokia za<br>provjeru baterija93Čuvanje i održavanje96Dodatna sigurnosna<br>upozorenja97                                 |
| Obavijesti o položaju8917. SIM usluge9118. Povezivanje92s računalom92Nokia PC Suite92Paketna veza, HSCSD i CSD92Komunikacijski programi9219. O baterijama93Punjenje i pražnjenje93Smjernice tvrtke Nokia za<br>provjeru baterija93Čuvanje i održavanje96Dodatna sigurnosna<br>upozorenja97Kazalo101                        |

# Za vašu sigurnost

Pročitajte ove kratke upute. Njihovo nepoštivanje može biti opasno, pa čak i protuzakonito. Za dodatne informacije pročitajte korisnički priručnik.

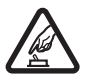

#### SIGURNO UKLJUČIVANJE

Ne uključujte telefon tamo gdje je uporaba bežičnih telefona zabranjena ili onda kada to može prouzročiti smetnje ili opasnost.

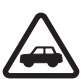

#### SIGURNOST U PROMETU PRIJE SVEGA

Poštujte sve lokalne propise. Ruke vam tijekom vožnje moraju biti slobodne kako biste mogli upravljati vozilom. Trebali biste uvijek imati na umu sigurnost na cesti.

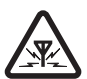

#### SMETNJE

Svi bežični telefoni podložni su utjecaju smetnji koje mogu utjecati na njihove radne karakteristike.

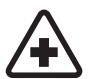

#### ISKLJUČITE UREĐAJ U BOLNICI

Pridržavajte se svih ograničenja. Isključite telefon u blizini medicinskih uređaja.

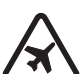

#### ISKLJUČITE UREĐAJ U ZRAKOPLOVU

Pridržavajte se svih ograničenja. Bežični telefoni mogu u zrakoplovu prouzročiti smetnje.

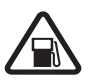

#### ISKLJUČITE UREĐAJ KADA TOČITE GORIVO Ne koristite telefon na benzinskoj crpki. Ne koristite ga u blizini zapaljivih tvari i kemikalija.

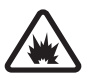

#### zapanjvin tvari i kernikanja. ISKLJUČITE UREĐAJ NA PODRUČJU MINIRANJA Bridažovojte za cili o presiženje. Na kovjetite talefon na podružj

Pridržavajte se svih ograničenja. Ne koristite telefon na području gdje se provodi miniranje.

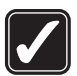

#### KORISTITE UREĐAJ PAŽLJIVO

Koristite ga samo u uobičajenom položaju koji je opisan u dokumentaciji proizvoda. Bez potrebe ne dirajte antenu.

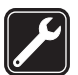

#### OVLAŠTENI SERVIS

Ugradnju i popravak ovog proizvoda smije obaviti samo ovlaštena osoba.

#### DODATNA OPREMA I BATERIJE

Koristite samo odobrenu dodatnu opremu i baterije. Ne povezujte međusobno nekompatibilne proizvode.

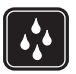

## VODOOTPORNOST

Vaš telefon nije vodootporan. Držite ga na suhom.

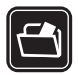

#### PRIČUVNE KOPIJE

Ne zaboravite napraviti pričuvne kopije ili voditi pismenu evidenciju svih važnih podataka pohranjenih u vašem telefonu.

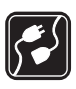

#### POVEZIVANJE S DRUGIM UREĐAJIMA

Pri povezivanju s bilo kojim drugim uređajem, u priručniku dotičnog uređaja proučite detaljne sigurnosne upute. Ne povezujte međusobno nekompatibilne proizvode.

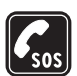

#### HITNI POZIVI

Provjerite je li telefon uključen i priključen na mrežu. Pritisnite prekidnu tipku onoliko puta koliko je potrebno da biste izbrisali zaslon i vratili se na početni zaslon. Unesite broj hitne službe, a zatim pritisnite pozivnu tipku. Kažite gdje se nalazite. Ne prekidajte vezu dok za to ne dobijete dopuštenje.

# 🗖 O vašem uređaju

Bežični uređaj opisan u ovom priručniku odobren je za uporabu u mrežama EGSM 900 te GSM 1800 i 1900. Za dodatne informacije o mrežama obratite se svojem davatelju usluga.

Prilikom uporabe funkcija ovog telefona, poštujte sve propise te privatnost i zakonska prava drugih osoba, uključujući autorska prava.

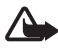

**Upozorenje:** Uređaj mora biti uključen da biste koristili njegove funkcije, osim funkcije sata za alarm. Ne uključujte uređaj tamo gdje uporaba bežičnih uređaja može prouzročiti smetnje ili opasnost.

# Usluge mreže

Da biste koristili ovaj telefon, morate imati pristup uslugama davatelja bežičnih usluga. Uporaba mnogih značajki ovog telefona ovisi o njihovoj dostupnosti u bežičnoj mreži. Ove usluge mreže možda neće biti dostupne u svim mrežama ili ćete ih možda prije korištenja morati posebno ugovoriti sa svojim davateljem usluga. Vaš će vam davatelj usluga možda morati pružiti dodatne upute o njihovu korištenju te vam objasniti obračun troškova za te usluge. U nekim mrežama možda postoje ograničenja koja utječu na način uporabe usluga mreže. U nekim se mrežama, primjerice, može dogoditi da ne omogućuju rad sa svim znakovima i uslugama specifičnima za pojedini jezik.

Vaš davatelj usluga može zatražiti da se na vašem uređaju onemoguće ili ne aktiviraju određene značajke. Ako je tako, takve značajke neće biti prikazane u izborniku uređaja. Uređaj je možda posebno konfiguriran za vašeg davatelja usluga. Ta se konfiguracija može sastojati i od izmjene izborničkih naziva, poretka izbornika i ikona. Za dodatne informacije obratite se svojem davatelju usluga. Ovaj uređaj podržava WAP 2.0 protokole (HTTP i SSL) koji rade na TCP/IP protokolima. Za neke je značajke ovog uređaja, primjerice tekstne poruke, multimedijske poruke, zvučne poruke, trenutne poruke, e-poruke, kontakte s podatkom o dostupnosti, mobilne internetske usluge, preuzimanje sadržaja i programa te sinkronizaciju s udaljenim internetskim poslužiteljem, potrebna mrežna podrška da bi radile.

# Zajednička memorija

Ovaj telefon ima dvije memorije. Sljedeće značajke u ovom uređaju mogu koristiti zajedničku memoriju: kontakti, tekstne poruke, multimedijske poruke (ali bez privitaka), zvučne poruke, trenutne poruke, skupine, glasovne naredbe, kalendar i popis obveza. Drugu zajedničku memoriju koriste datoteke spremljene u mapi *Galerija*, privici multimedijskih poruka, e-poruke i Java™ programi. Uporaba jedne ili više ovih značajki može smanjiti količinu memorije raspoložive drugim značajkama koje koriste zajedničku memoriju. Primjerice, spremanje većeg broja Java programa može zauzeti svu raspoloživu memoriju. Ovaj uređaj može prilikom pokušaja uporabe neke značajke koja koristi zajedničku memoriju prikazati poruku da je memorija puna. U tom slučaju prije nastavka izbrišite dio podataka ili zapisa spremljenih u zajedničkoj memoriji. Neke značajke, primjerice tekstne poruke, mogu, uz onu količinu zajedničke memorije koju dijele s drugim značajkama, imati i određenu količinu memorije koja im je posebno dodijeljena.

## 🗖 Dodatna oprema

Nekoliko praktičnih uputa za uporabu dodatne opreme:

- Svu dodatnu opremu držite na mjestima nedostupnima maloj djeci.
- Pri isključivanju dodatne opreme iz izvora napajanja, primite i povucite utikač, a ne kabel.
- Redovito provjeravajte je li dodatna oprema koja je ugrađena u automobil dobro pričvršćena i radi li ispravno.
- Ugradnju svake složenije dodatne opreme u automobil smije obaviti samo ovlašteni servis.

# Opće informacije

# Pregled funkcija

Mobilni telefon sadrži brojne funkcije koje se pokazuju praktičnima u svakodnevnoj uporabi, kao što su kalendar, sat, budilica, radioprijamnik i ugrađeni fotoaparat. Ovaj telefon, osim toga, podržava i sljedeće funkcije:

- EDGE (engl. Enhanced Data Rates for GSM Evolution). Pojedinosti o tomu pogledajte u odjeljku Paketni podaci (EGPRS-veza) na stranici 56.
- XHTML (engl. Extensible Hypertext Markup Language). Pojedinosti o tomu pogledajte u odjeljku Internet na stranici 82.
- Zvučne poruke. Pojedinosti o tomu pogledajte u odjeljku Zvučne poruke Nokia Xpress na stranici 31.
- Trenutne poruke. Pojedinosti o tomu pogledajte u odjeljku Trenutne poruke na stranici 32.
- Program za e-poštu. Pojedinosti o tomu pogledajte u odjeljku Program za e-poštu na stranici 36.
- Pritisni za razgovor. Pojedinosti o tomu pogledajte u odjeljku Pritisni za razgovor na stranici 74.
- Kontakti s podatkom o dostupnosti. Pojedinosti o tomu pogledajte u odjeljku Moja dostupnost na stranici 45.
- Platformu Java 2, Micro Edition (J2ME<sup>™</sup>). Pojedinosti o tomu pogledajte u odjeljku Programi na stranici 72.
- Sinkronizaciju i prijenos datoteka putem paketa PC Suite. Pojedinosti o tomu pogledajte u odjeljku Nokia PC Suite na stranici 92.

# Pristupni kodovi

## Sigurnosni kôd

Sigurnosni kôd (od 5 do 10 znamenaka) služi za zaštitu od neovlaštene uporabe mobilnog telefona. Tvornički upisani kôd je 12345. Pojedinosti o promjeni koda i podešavanju telefona da traži kôd možete pronaći u odjeljku Sigurnost na stranici 59.

## <u>PIN-kodovi</u>

PIN-kôd (engl. Personal Identification Number) i UPIN-kôd (engl. Universal Personal Identification Number) (od 4 do 8 znamenaka) služe za zaštitu SIM-kartice od neovlaštene uporabe. Pojedinosti o tomu pogledajte u odjeljku Sigurnost na stranici 59.

PIN2-kôd (od 4 do 8 znamenaka) ponekad je priložen uz SIM-karticu, a potreban je za pojedine funkcije.

PIN-kôd modula potreban je za pristup informacijama u sigurnosnom modulu. Pojedinosti o tomu pogledajte u odjeljku Sigurnosni modul na stranici 87.

Potpisni PIN-kôd potreban je za digitalni potpis. Pojedinosti o tomu pogledajte u odjeljku Digitalni potpis na stranici 89.

# <u>PUK-kodovi</u>

PUK-kôd (engl. Personal Unblocking Key) i UPUK-kôd (engl. Universal Personal Unblocking Key) (8 znamenaka) potrebni su za promjenu blokiranog PIN-koda, odnosno UPIN-koda. PUK2-kôd (8 znamenaka) potreban je za promjenu blokiranog PIN2-koda. Ako ti kodovi nisu priloženi uz SIM-karticu, zatražite ih od svog mobilnog operatera.

## Lozinka za zabranu poziva

Lozinka za zabranu poziva (4 znamenke) potrebna je kada se koristi *Usluga zabrane poziva*. Pojedinosti o tomu pogledajte u odjeljku Sigurnost na stranici 59.

# 🗖 Usluga postavaka konfiguracije

Prije uporabe nekih usluga mreže, kao što su mobilne internetske usluge, MMS, razmjena zvučnih poruka Nokia Xpress ili sinkronizacija s udaljenim internetskim poslužiteljem, telefon mora imati ispravne postavke konfiguracije. Postavke možete primati izravno, u obliku konfiguracijskih poruka. Postavke nakon primanja morate spremiti u telefon. Mobilni operater može dostaviti PIN-kôd potreban za spremanje tih postavaka. Pojedinosti o dostupnosti možete doznati od svog mobilnog operatera, davatelja usluga, ovlaštenog prodavača opreme tvrtke Nokia ili tako da posjetite web-stranice službe za podršku tvrtke Nokia na adresi www.nokia.com/support.

Kad primite konfiguracijsku poruku, prikazat će se poruka Primljene post. konfiguracije.

Želite li spremiti postavke, odaberite **Prikaži** > **Spremi**. Zatraži li telefon *Unos PIN-a postava:*, upišite PIN-kôd za postavke i odaberite **U redu**. Potreban PIN-kôd zatražite od operatera koji vam je poslao postavke. Ako nemate spremljenih postavaka, nove će postavke biti spremljene i postavljene kao zadane postavke konfiguracije. U suprotnome će telefon postaviti upit *Uključiti spremljene postavke konfiguracije?*.

Želite li odbaciti primljene postavke, odaberite Izađi ili Prikaži > Odbaci.

Pojedinosti o promjeni postavaka pogledajte u odjeljku Konfiguracija na stranici 58.

# 🗖 Preuzimanje sadržaja i programa

U telefon je moguće preuzimati novi sadržaj (primjerice teme) (usluga mreže). Odaberite funkciju preuzimanja (primjerice u izborniku *Galerija*). Kako biste pristupili željenoj funkciji preuzimanja, pogledajte opise tih izbornika. Podatke o dostupnosti različitih usluga, načinu plaćanja i cijenama možete doznati od svog mobilnog operatera.

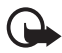

Važno: Koristite isključivo usluge u koje imate povjerenje i koje nude odgovarajuću sigurnost i prikladnu zaštitu od štetnog softvera.

# Podrška tvrtke Nokia i informacije za kontakt

Za najnoviju inačicu ovog priručnika, dodatne informacije, preuzimanja i usluge vezane uz ovaj Nokia proizvod posjetite stranicu www.nokia.com/support ili web-stranice tvrtke Nokia na svojem jeziku.

Na web-stranici možete pronaći informacije o uporabi proizvoda i usluga tvrtke Nokia. Želite li kontaktirati službu za korisnike, pogledajte popis lokalnih centara tvrtke Nokia na adresi www.nokia.com/customerservice.

Za usluge održavanja obratite se najbližem servisnom centru tvrtke Nokia na adresi www.nokia.com/repair.

# 1. Prvi koraci

# Stavljanje SIM-kartice i baterije

Prije vađenja baterije, obavezno isključite uređaj i iskopčajte punjač.

Sve SIM kartice držite na mjestima nedostupnima maloj djeci.

Za dostupnost i dodatne informacije o korištenju usluga SIM kartice obratite se svojem dobavljaču SIM kartice. To može biti davatelj usluga, mrežni operator ili neki drugi dobavljač.

S ovim se uređajem mora koristiti baterija BL-5B.

SIM-kartica i kontakti na njoj mogu se lako oštetiti struganjem ili savijanjem. Budite oprezni pri rukovanju, stavljanju i vađenju kartice.

Kako biste skinuli stražnji poklopac, pritisnite zatvarač (1), a zatim podignite poklopac (2).

Provjerite jesu li pozlaćeni kontakti na SIM-kartici okrenuti prema dolje, a zatim uvucite SIM-karticu u držač kartice sve dok ne sjedne na svoje mjesto (3).

Stavite bateriju (4). Pripazite na kontakte baterije. Koristite samo originalne baterije tvrtke Nokia. Pojedinosti o tomu pogledajte u odjeljku Smjernice tvrtke Nokia za provjeru baterija na stranici 93.

Poravnajte gornji rub stražnjeg poklopca s gornjim rubom telefona (5), a zatim pritisnite donji dio poklopca kako biste ga blokirali (6).

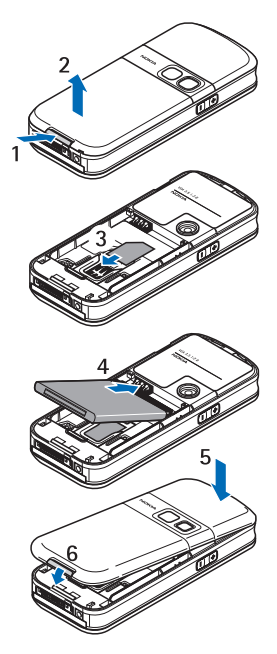

Za vađenje baterije podignite donji kraj baterije iz odjeljka (7).

Za vađenje SIM-kartice pritisnite držač kartice (8) i izvucite SIM-karticu van (9)

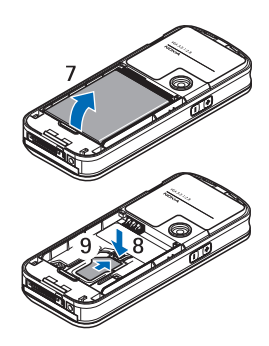

# Punjenje baterije

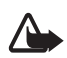

**Upozorenje:** Koristite samo one baterije, punjače i dodatnu opremu koju je za ovaj model uređaja odobrila tvrtka Nokia. Korištenjem drugih modela možete izgubiti atest odnosno jamstvo za uređaj, a osim toga to može biti i opasno.

Prije korištenja punjača s ovim uređajem, provjerite broj modela punjača. Ovaj uređaj kao izvor napajanja koristi punjače AC-3, AC-4 i DC-4, odnosno LCH-9 kada se koristi zajedno s adapterom punjača CA-44.

Za mogućnost nabavke odobrene dodatne opreme obratite se ovlaštenom prodavaču. Pri isključivanju dodatne opreme iz izvora napajanja, primite i povucite utikač, a ne kabel.

- 1. Priključite punjač u strujnu utičnicu.
- 2. Kabel punjača priključite u utičnicu na donjoj strani telefona.

Ako je baterija potpuno ispražnjena, može proći i nekoliko minuta prije nego što se

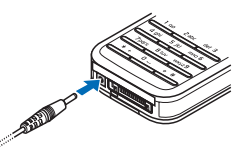

oznaka punjenja pojavi na zaslonu, odnosno prije ponovne mogućnosti upućivanja poziva.

Vrijeme punjenja ovisi o punjaču i bateriji. Tako, primjerice, punjenje baterije BL-5B punjačem AC-3 dok je telefon u stanju mirovanja traje oko 1 sat i 10 minuta.

# Uključivanje i isključivanje telefona

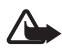

Upozorenje: Ne uključujte telefon tamo gdje je uporaba bežičnih telefona zabranjena ili onda kada to može prouzročiti smetnje ili opasnost.

Telefon uključite tako da držite pritisnutu tipku za uključivanje. Zatraži li telefon upis PIN-koda ili UPIN-koda, upišite kôd (bit će skriven zvjezdicama \*\*\*\*) i odaberite **U redu**.

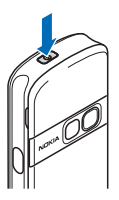

Telefon isključite tako da držite pritisnutu tipku za uključivanje.

#### Namještanje vremena, vremenske zone i datuma

Unesite mjesno vrijeme, odaberite vremensku zone područja u kojem živite kao vremensku razliku u odnosu na srednje vrijeme po Greenwichu (GMT), a zatim unesite datum. Pojedinosti o tomu pogledajte u odjeljku Vrijeme i datum na stranici 53.

### Brzo podešavanje telefona

Pri prvom uključivanju telefona, dok je on u stanju mirovanja, od vas može biti zatraženo da od mobilnog operatera preuzmete postavke konfiguracije (usluga mreže). Taj upit možete potvrditi ili odbiti. Pojedinosti o tomu pogledajte u odjeljcima "*Spajanje podrške davatelja usluga*" na stranici 59 i Usluga postavaka konfiguracije na stranici 10.

## Antena

Vaš telefon ima unutarnju antenu.

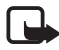

**Opaska:** Kao i kod drugih radio uređaja, dok je uređaj uključen, bez potrebe ne dirajte antenu. Dodirivanje antene može smanjiti kvalitetu prijenosa i može uzrokovati veću potrošnju energije nego što je uobičajeno. Ne budete li tijekom rada uređaja dodirivali antenu, ostvarit ćete bolji prijenos i dulje trajanje baterije.

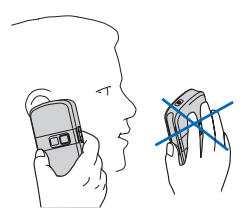

## Remen za nošenje

Kako biste pričvrstili remen za nošenje za donji dio telefona, otvorite stražnji poklopac. Provucite remen oko kuke (1) kao što je prikazano na crtežu. Dok pridržavate remen, zatvorite stražnji poklopac (2).

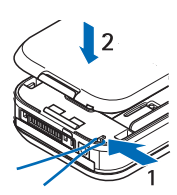

# 2. Opis telefona

# 🗖 Tipke i dijelovi

- Tipka za uključivanje (1)
- Slušalica (2)
- Zvučnik (3)
- Zaslon (4)
- Tipka za povećanje glasnoće i pritisni za razgovor (PZR) (5)
- Tipka za smanjenje glasnoće i glasovne naredbe (6)
- Infracrveni priključak (7)
- Srednja višenamjenska tipka (8)
- Četverosmjerna navigacijska tipka (9)
- Lijeva višenamjenska tipka (10)
- Desna višenamjenska tipka (11)
- Pozivna tipka (12)
- Prekidna tipka (13)
- Tipkovnica, izgled ovisi o regiji (14)
- Priključak za punjač (15)
- Mikrofon (16)
- Pop-Port<sup>™</sup> priključak (17)
- Objektiv fotoaparata (18)

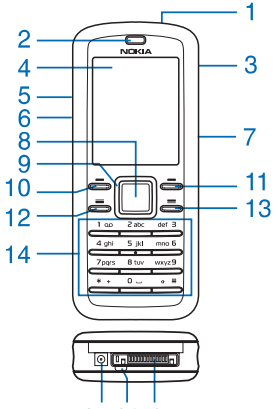

15 16 17

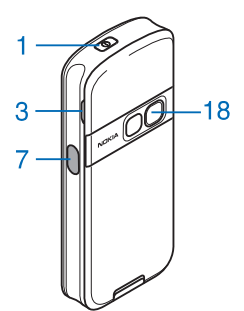

# Stanje mirovanja

Mobilni s e telefon nalazi u stanju mirovanja kad je spreman za uporabu i kad nisu upisani bilo kakvi znakovi.

- 1 Naziv mobilne mreže ili logotip operatera
- 2 Jačina signala mobilne mreže
- 3 Stanje napunjenosti baterije
- 4 Lijeva višenamjenska tipka (Idi na)
- 5 Srednja višenamjenska tipka (Izbornik)
- 6 Desna višenamjenska tipka (Imena)

Funkcija desne višenamjenske tipke može biti prečac do neke druge odabrane funkcije.

Pojedinosti o tomu pogledajte u odjeljku Moje

kratice na stranici 52. Neki operatori mogu prikazati naziv operatora koji vodi do njegovih web-stranica.

## Popis osobnih prečaca

Funkcija lijeve višenamjenske tipke je **ldi na**. Kako biste vidjeli koje se funkcije nalaze na popisu osobnih prečaca, odaberite **ldi na**. Želite li neku funkciju uključiti, odaberite je.

Za pregled popisa dostupnih funkcija odaberite **Idi na** > **Opcije** > *Biraj opcije*. Želite li neku funkciju dodati na popis prečaca, odaberite **Označi**. Kako biste neku funkciju izbrisali s popisa, odaberite **Odznači**.

Želite li promijeniti položaj funkcija na popisu osobnih prečaca, odaberite **ldi na > Opcije** > *Organiziranje*. Odaberite željenu funkciju, **Premj.**, a zatim odaberite mjesto kamo želite premjestiti tu funkciju.

# Prečaci u stanju mirovanja

- Kako biste pristupili popisu biranih brojeva, jednom pritisnite pozivnu tipku. Dođite do broja ili imena, a zatim za pozivanje broja pritisnite pozivnu tipku.
- Kako biste otvorili web-preglednik, držite pritisnutu tipku 0.
- Kako biste nazvali svoj spremnik glasovnih poruka, držite pritisnutu tipku 1.
- Navigacijsku tipku koristite kao prečac. Pojedinosti o tomu pogledajte u odjeljku Moje kratice na stranici 52.

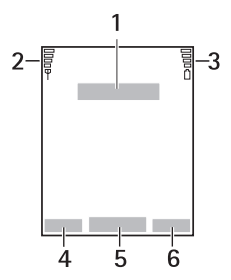

# <u>Ušteda energije</u>

Digitalni se sat prikazuje na zaslonu nakon što se unutar određenog vremena ne uporabi nijedna funkcija telefona. Pojedinosti o uključivanju uštede energije pogledajte u dijelu *Ušteda energije* u odjeljku Zaslon na stranici 53. Čuvara zaslona možete isključiti pritiskom bilo koje tipke.

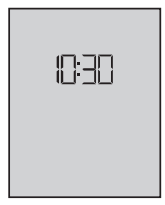

### <u>Simboli</u>

| $\square$  | lmate nepročitanih poruka.                                                                                                    |
|------------|----------------------------------------------------------------------------------------------------|
| <b>→</b> 3 | Telefon je zabilježio propušteni poziv. Pojedinosti o tomu<br>pogledajte u odjeljku Zapisnik na stranici 50.                                                                                                    |
| -0         | Tipkovnica je zaključana. Pojedinosti o tomu pogledajte u<br>odjeljku Zaključavanje tipkovnice na stranici19.                                                                                                    |
| *          | Telefon neće zvoniti po primitku dolaznih poziva i SMS-poruka<br>ako su opcije <i>Dojava dolaznog poziva</i> i <i>Ton dojave poruke</i><br>postavljene na <i>Isključi</i> . Pojedinosti o tomu pogledajte u odjeljku<br>Melodije na stranici 51. |
| *          | Budilica je postavljena na <i>Uključi.</i> Pojedinosti o tomu pogledajte<br>u odjeljku Budilica na stranici 66.                                                                                                    |
| G          | Ako je odabrana postavka EGPRS-veze <i>Uvijek na vezi</i> ,<br>EGPRS-veza je dostupna. Pojedinosti o tomu pogledajte u<br>odjeljku Paketni podaci (EGPRS-veza) na stranici 56.                                                                   |
| G          | Uspostavljena je EGPRS-veza. Pogledajte Paketni podaci<br>(EGPRS-veza) na stranici56 i Pregledavanje stranica na<br>stranici 83.                                                                                                    |
| 2          | EGPRS-veza privremeno je isključena (na čekanju) jer se,<br>primjerice, za vrijeme uspostavljene EGPRS-veze obavlja<br>razgovor.                                                                                                    |
| þ          | Ovaj simbol prikazan je po uspostavi infracrvene veze.                                                                                                    |
| 9 B        | Veza Pritisni za razgovor je aktivna ili na čekanju. Pojedinosti o<br>tomu pogledajte u odjeljku Pritisni za razgovor na stranici 74.                                                                                                    |

# Zaključavanje tipkovnice

Kako biste spriječili nehotično pritiskanje tipaka, odaberite **Izbornik** i unutar 3,5 sekunde pritisnite tipku \*. Tipkovnica će biti zaključana.

Želite li otključati tipkovnicu, odaberite **Otključ.** i unutar 1,5 sekunde pritisnite tipku \*. Ako je opcija *Sigurnost tipkovnice* postavljena na *Uključi*, upišite sigurnosni kôd ako se to zatraži.

Želite li odgovoriti na poziv dok je tipkovnica zaključana, pritisnite pozivnu tipku. Po završetku ili odbijanju poziva tipkovnica će se automatski zaključati.

Pojedinosti o opcijama Auto zaštita tipkovnice i Sigurnost tipkovnice pogledajte Telefon na stranici 55.

Kad je zaštita tipkovnice uključena, moći ćete možda birati službeni broj hitne službe prethodno uprogramiran u vaš uređaj.

# 3. Funkcije poziva

# Upućivanje poziva

1. Upišite telefonski broj zajedno s pozivnim brojem.

Međunarodni pozivi: umjesto međunarodnog predbroja dvaput pritisnite tipku \* (znak + nadomješta međunarodni predbroj), zatim upišite pozivni broj zemlje, pozivni broj mjesta bez vodeće nule i telefonski broj.

- 2. Nazovite broj pritiskom pozivne tipke.
- 3. Kako biste prekinuli vezu ili odustali od uspostave veze, pritisnite prekidnu tipku.

Kako biste uputili poziv koristeći ime, potražite željeno ime ili telefonski broj na popisu *Kontakti*. Pojedinosti o tomu pogledajte u odjeljku Traženje kontakata na stranici 43.

Nazovite broj pritiskom pozivne tipke.

Popis posljednjih 20 telefonskih brojeva koje ste nazvali možete otvoriti tako da u stanju mirovanja pritisnete pozivnu tipku. Želite li nazvati broj, odaberite telefonski broj ili ime, a zatim pritisnite pozivnu tipku.

## Brzo biranje

Tipkama od **2** do **9** možete telefonske brojeve dodijeliti tipkama za brzo biranje. Pojedinosti o tomu pogledajte u odjeljku Brza biranja na stranici 49. Nazovite broj na neki od sljedećih načina:

- Pritisnite tipku za brzo biranje, a zatim pozivnu tipku.
- Ako je opcija Brzo biranje postavljena na Uključi, držite pritisnutu tipku za brzo biranje dok se poziv ne uputi. Pojedinosti pogledajte u odjeljku Brzo biranje u dijelu Zvanje na stranici 54.

# Prihvaćanje ili odbijanje poziva

Želite li prihvatiti dolazni poziv, pritisnite pozivnu tipku. Kako biste okončali poziv, pritisnite prekidnu tipku.

Želite li odbiti dolazni poziv, pritisnite prekidnu tipku.

Za isključivanje zvuka odaberite Bez zv..

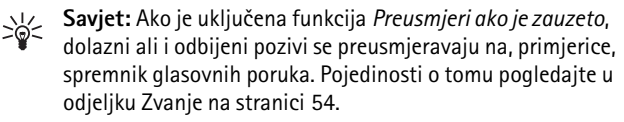

Ako su na telefon priključene kompatibilne slušalice s tipkom, pozive možete prihvaćati i prekidati pritiskom tipke na slušalici.

#### <u>Poziv na čekanju</u>

Kako biste odgovorili na poziv na čekanju za vrijeme aktivnog poziva, pritisnite pozivnu tipku. Prvi će poziv biti stavljen na čekanje. Kako biste okončali aktivni poziv, pritisnite prekidnu tipku.

Pojedinosti o aktiviranju funkcije *Poziv na čekanju* pogledajte u odjeljku Zvanje na stranici 54.

# Opcije tijekom poziva

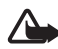

**Upozorenje:** Kad koristite zvučnik, uređaj ne držite uz uho jer zvuk može biti preglasan.

Mnoge opcije tijekom poziva zapravo su usluge mreže. Pojedinosti o njihovoj dostupnosti možete doznati od mrežnom operatera ili davatelja usluga.

Za vrijeme poziva odaberite **Opcije**, a zatim odaberite neku od sljedećih opcija:

Opcije poziva su Isključi mikrofon odnosno Mikrofon uključen, Imenik, Izbornik, Uklj. auto glasn. odnosno Isklj. auto glasnoć., Snimiti, Zaključ. tipkovnicu, Zvučnik odnosno Slušalica.

Opcije usluga mreže su *Odgovori* i *Odbaci, Uključi čekanje* odnosno *Spoji, Novi poziv, Dodaj konferenciji, Završi poziv, Završi sve pozive* te sljedeće:

Šalji DTMF – za slanje niza tonova

Zamijeni – za prijelaz s aktivnog na poziv na čekanju i obrnuto

Prenesi – za spajanje poziva na čekanju s aktivnim pozivom uz prekid vaše veze

Konferencija — za vođenje konferencijskog razgovora koji omogućuje da u pozivu sudjeluje do pet osoba

Privatni poziv – za privatni razgovor tijekom konferencijskog poziva

Pisanje teksta

# 4. Pisanje teksta

Pri pisanju poruka tekst možete unositi na uobičajeni ili prediktivni način. Pri uporabi uobičajenog načina unosa, uzastopno pritišćite željenu brojčanu tipku od 1 do 9 sve dok se ne pojavi željeni znak. Pri prediktivnom načinu unosa, slovo možete unijeti samo jednim pritiskom tipke.

Za promjenu veličine slova i načina unosa teksta pritisnite tipku #. Za promjenu veličine slova i način. Za prijelaz iz slovnog u brojčani način držite pritisnutu tipku #, a zatim odaberite Način broja. Za unos posebnih znakova držite pritisnutu tipku \*.

# Postavke

Jezik unosa teksta možete odabrati preko opcije **Opcije** > *Jezik za pisanje*. Prediktivni način unosa dostupan je samo za navedene jezike.

Za odabir prediktivnog načina unosa odaberite **Opcije** > *Uklj. predv. unosa*, a za odabir uobičajenog načina unosa odaberite *Isklj. predv. unosa*.

## Prediktivni unos teksta

Prediktivni unos teksta koristi ugrađeni rječnik u koji možete dodavati nove riječi.

- Počnite upisivati tekst koristeći tipke od 2 do 9. Za svako slovo pritisnite tipku samo jednom. Riječ će se nakon pritiska svake tipke mijenjati.
- Nakon što upišete točnu riječ, potvrdite je tako da dodate razmak pritiskom tipke **0** ili se pomaknite u bilo kojem smjeru. Pokazivač pomičite navigacijskim tipkama.

Ako upisana riječ nije točna, pritišćite tipku \* ili odaberite **Opcije** > *Slaganja*. Odaberite ispravnu riječ, a zatim **Uzmi**.

Ako se iza riječi pojavi znak ?, to znači da riječ koju ste namjeravali upisati nema u rječniku. Za dodavanje riječi u rječnik odaberite Izričaj. Upišite riječ koristeći uobičajeni način unosa, a zatim odaberite **Spremi**.

Za unos točke pritisnite 1.

3. Počnite upisivati sljedeću riječ.

#### Upisivanje složenih riječi

Napišite prvi dio riječi i potvrdite je tako da se pomaknete u bilo kojem smjeru. Nakon toga upišite posljednji dio riječi i potvrdite cijelu riječ.

## 🗖 Uobičajeni unos teksta

Uzastopno pritišćite brojčanu tipku od 1 do 9 dok se na zaslonu ne pojavi željeni znak. Na određenoj tipki nisu otisnuti svi znakovi koje njome možete unijeti. Dostupni znakovi ovise o jeziku unosa teksta. Pojedinosti o tomu pogledajte u odjeljku Postavke na stranici22.

Ako se sljedeće slovo koje želite upisati nalazi na istoj tipki kao i prethodno, pričekajte da se pojavi pokazivač ili pritisnite bilo koju navigacijsku tipku, a zatim upišite željeno slovo.

Najčešći interpunkcijski i posebni znakovi dodijeljeni su tipki 1.

# 5. Kretanje izbornicima

Telefon vam nudi velik broj funkcija raspoređenih u sustav izbornika.

- 1. Za pristup izborniku odaberite **Izbornik**. Za promjenu prikaza izbornika odaberite **Opcije** > *Pregl. glavn. izb.* > *Popis* ili *Mreža*.
- 2. Listajte kroz izbornik i odaberite podizbornik, primjerice Postavke.
- 3. Nalaze li se u izborniku podizbornici, odaberite željeni, primjerice *Zvanje*.
- 4. Nalaze li se u odabranome izborniku dodatni podizbornici, odaberite željeni, primjerice *Javljanje svakom tipkom*.
- 5. Odaberite željenu postavku.
- 6. Za povratak na prethodnu razinu izbornika odaberite **Natrag**. Za izlaz iz izbornika odaberite **Izađi**.

# 6. Poruke

 $\searrow$ 

Usluge razmjene poruka moći ćete koristiti samo ako ih podržava mrežni operater odnosno davatelj usluga.

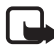

**Opaska:** Pri slanju poruka, telefon može prikazati poruku *Poruka poslana*. To je znak da je poruka s vašeg uređaja poslana središtu za poruke čiji je broj uprogramiran u vaš uređaj. To ne znači da je poruka stigla na odredište. Za dodatne pojedinosti o uslugama razmjene poruka obratite se svojem davatelju usluga.

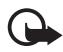

Važno: Budite oprezni pri otvaranju poruka. Poruke mogu sadržavati zlonamjerne programe ili biti na druge načine štetne za vaš uređaj ili računalo.

Poruke mogu primati i prikazivati samo uređaji opremljeni kompatibilnim značajkama. Izgled poruke može varirati ovisno o prijamnom uređaju.

# Tekstne poruke (SMS)

Putem SMS-a (engl. Short Message Service) možete slati i primati višedijelne poruke sastavljene od nekoliko običnih tekstnih poruka (usluga mreže) u kojima se nalaze slike.

Kako biste mogli slati tekstne, slikovne i e-poruke, trebate najprije spremiti broj središta za razmjenu poruka. Pojedinosti o tomu pogledajte u odjeljku Postavke poruka na stranici 39.

Pojedinosti o dostupnosti i pretplati na uslugu e-poruka putem SMS-a možete doznati od svog davatelja usluga.

Vaš uređaj podržava slanje tekstualnih poruka s brojem znakova većim od ograničenja za jednu poruku. Dulje će poruke biti poslane u nizu od dvije ili više poruka. Davatelj usluga u skladu s tim može naplaćivati poruke. Dijakritički i drugi znakovi, kao i znakovi karakteristični za jezike poput kineskog, zauzimaju više mjesta i na taj način ograničavaju broj znakova koji se mogu poslati u jednoj poruci.

#### Pisanje i slanje SMS-poruka

- 1. Odaberite **Izbornik** > *Poruke* > *Nova poruka* > *Tekstual. poruka*.
- 2. Napišite poruku. Pojedinosti o tomu pogledajte u odjeljku Pisanje teksta na stranici 22.

Pri vrhu zaslona oznaka duljine poruke pokazuje broj slobodnih mjesta u poruci. Oznaka 10/2, primjerice, pokazuje da možete upisati još 10 znakova kako bi poruka bila poslana kao dvodijelna poruka. Pojedinosti o umetanju tekstnih predložaka ili slike u poruku pogledajte u odjeljku Predlošci na stranici 27. Svaka se slikovna poruka sastoji od nekoliko tekstnih poruka. Slanje jedne slikovne ili višedijelne poruke može biti skuplje od slanja jedne tekstne poruke.

 Za slanje poruke odaberite Šalji > Posljed. kontakti, Na broj telefona, Za više, or Na e-mail adresu. Za slanje poruke pomoću prethodno definiranog profila poruka odaberite Slanjem profila. Pojedinosti o profilu poruka pogledajte u odjeljku SMS-poruke i e-poruke na stranici 39. Odaberite ili upišite telefonski broj ili e-adresu, ili odaberite željeni profil.

# <u>Čitanje i odgovaranje na SMS-poruke</u>

Simbol 🖸 prikazat će se kad primite SMS-poruku ili e-poruku putem SMS-a. Treptavi simbol 🎦 označava da u memoriji za poruke više nema mjesta. Kako biste i dalje mogli primati poruke, izbrišite neke stare poruke u mapi *Ulazni spremnik*.

 Želite li pročitati novu poruku, odaberite Prikaži. Želite li je poslije pročitati, odaberite Izađi.

Želite li poruku naknadno pročitati, odaberite **Izbornik** > *Poruke* > *Ulazni spremnik*. Primite li više poruka, odaberite onu koju želite pročitati. Simbol 🖾 označava nepročitanu poruku.

- 2. U otvorenoj poruci odaberite **Opcije**, nakon čega možete izbrisati ili proslijediti poruku, urediti je kao tekstnu ili e-poruku, preimenovati ili premjestiti u drugu mapu, odnosno pogledati ili izdvojiti pojedinosti o toj poruci. Osim toga, uvodni tekst poruke možete kopirati kao podsjetnik u kalendar. Želite li sliku iz poruke spremiti u mapu *Obrasci*, u otvorenoj poruci odaberite *Spremi sliku*.
- Kako biste odgovorili na poruku, odaberite Odgovori > Tekstual. poruka, Multimedij. poruka, Automat. poruka ili Zvučna poruka. Upišite svoj odgovor. Kada odgovarate na e-poruku, najprije potvrdite ili izmijenite e-adresu i predmet poruke.
- 4. Za slanje poruke na prikazani broj odaberite Šalji > U redu.

#### <u>Predlošci</u>

Ovaj mobilni telefon sadrži tekstne 📄 i slikovne predloške 🔲 koje možete koristiti u tekstnim, slikovnim porukama i e-porukama.

Kako biste pristupili popisu predložaka, odaberite **Izbornik** > *Poruke* > *Spremljene stavke* > *Tekst. poruke* > *Obrasci.* 

# Multimedijske poruke (MMS)

Multimedijska poruka može sadržavati tekst, zvučni zapis, sliku, kalendarsku bilješku, posjetnicu i video-isječak. Ako je poruka prevelika, telefon je možda neće moći primiti. Neke mreže omogućuju primanje SMS-poruka koje sadrže internetsku adresu na kojoj možete pogledati primljenu MMS-poruku.

MMS-poruke ne možete primati za vrijeme poziva, igre, kad je aktivan neki Java program te dok pretražujete internet preko GSM-podatkovne veze. Budući da isporuka MMS-poruka zbog mnogo razloga može biti neuspješna, želite li prenijeti neku veoma važnu poruku, nemojte se oslanjati isključivo na njih.

#### Pisanje i slanje MMS-poruka

Pojedinosti o postavkama za MMS-poruke pogledajte u odjeljku Multimedijske poruke na stranici 40. Pojedinosti o dostupnosti i pretplati na uslugu MMS-poruka možete doznati od svog davatelja usluga.

Neke slike, glazbu (uključujući melodije zvona) i drugi sadržaj možda neće biti moguće kopirati, mijenjati, premještati ili prosljeđivati jer su zaštićeni autorskim pravima.

- 1. Odaberite **Izbornik** > *Poruke* > *Nova poruka* > *Multimedij. poruka*.
- 2. Napišite poruku. Pojedinosti o tomu pogledajte u odjeljku Pisanje teksta na stranici 22.

Želite li poruci dodati datoteku, odaberite **Opcije** > *Umetni*, a zatim neku od sljedećih opcija:

Slika, Zvučni isječak ili Video isječak – za dodavanje datoteke iz mape Galerija.

 $\mathit{Nova\,slika}-\mathsf{za\,snimanje}$ nove fotografije koju ćete dodati poruci.

*Novi zvučni isječak* – za snimanje nove zvučne snimke koju ćete dodati poruci.

*Posl. kartica* or *Kalen. napom. —* za dodavanje posjetnice ili kalendarske napomene poruci.

Dijapozitiv želite li poruci dodati slajd. Ovaj telefon podržava MMS-poruke sastavljene od više stranica (slajdova). Svaki slajd može sadržavati tekst, jednu sliku, kalendarsku bilješku, posjetnicu i jedan zvučni zapis. Za otvaranje željenog slajda, ako ih poruka sadrži više, odaberite **Opcije** > *Prethodni dijapoz., Sljedeći dijapozitiv* ili *Popis dijapozitiva*. Za određivanje vremena prije prikaza sljedećeg slajda odaberite **Opcije** > *Temp. dijapoz.,* Za premještanje tekstnog dijela na početak ili kraj poruke odaberite **Opcije** > *Tekst na vrhu* ili *Tekst na dnu.* 

Mogu biti dostupne i sljedeće opcije: *Briši za brisanje slike, slajda ili* zvučnog zapisa iz poruke, *Briši tekst, Pogledaj ili Spremi poruku.* Pod *Više opcija* mogu biti dostupne sljedeće opcije: *Umetni kontakt, Umetni broj, Detalji poruke i Uredi predmet.* 

- Za slanje poruke odaberite Šalji > Posljed. kontakti, Na broj telefona, Na e-mail adresu, or Za više.
- 4. S popisa odaberite željeni kontakt, upišite telefonski broj ili e-adresu primatelja, ili kontakt potražite u mapi *Kontakti*. Odaberite **U redu**. Poruka će biti premještena u mapu *Izlazne*, odakle će biti poslana.

Ako je odabrana opcija *Spremi poslane poruke > Da*, poslana će poruka biti spremljena u mapu *Poslane stavke*. Pojedinosti o tomu pogledajte u odjeljku Multimedijske poruke na stranici 40. Samim time što je poruka poslana, to ne znači da je i stigla na svoje odredište.

# <u>Čitanje i odgovaranje na MMS-poruke</u>

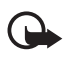

Važno: Budite oprezni pri otvaranju poruka. Objekti u multimedijskim porukama mogu sadržavati zlonamjerne programe ili biti na druge načine štetni za vaš uređaj ili računalo.

Tijekom primanja MMS-poruke na zaslonu telefona bit će prikazana animirani simbol @. Kad se poruka primi, bit će prikazan simbol 🗹 i poruka *Multimedijska poruka primljena*.

 Za čitanje poruke odaberite Prikaži. Želite li je poslije pročitati, odaberite Izađi.

Želite li poruku naknadno pročitati, odaberite **Izbornik** > *Poruke* > *Ulazni spremnik*. Na popisu poruka simbol 🔟 označava nepročitanu poruku. Odaberite poruku koju želite pročitati.

2. Funkcija srednje višenamjenske tipke ovisi o prikazanom privitku u poruci.

Za pregled sadržaja poruke u kojoj se nalazi prezentacija, zvučni zapis ili video-isječak odaberite **Reprodu.**.

Odaberite **Opcije** da otvorite mapu *Privici* (primjerice posjetnice) ili *Objekti* (primjerice slike).

 Kako biste odgovorili na poruku, odaberite Opcije > Odgovori > Tekstual. poruka, Multimedij. poruka, Automat. poruka ili Zvučna poruka. Napišite odgovor i odaberite Šalji.

Za pristup dostupnim opcijama odaberite Opcije.

# Memorija je puna

Ako primite novu SMS-poruku, a u memoriji za poruke više nema mjesta, treptat će simbol ⊠ i na zaslonu će biti prikazana poruka *Memorija tekst. poruka puna, brišite poruke* Odaberite **Ne** i izbrišite neke poruke iz mape. Kako biste odbacili prispjelu poruku na čekanju, odaberite **Izađi** > **Da**.

Ako primite novu MMS-poruku, a u memoriji za poruke više nema mjesta, treptat će simbol ⊠ i na zaslonu će biti prikazana poruka *Multimed. memo puna, vidi poruke na ček..* Za pregled poruke na čekanju odaberite **Prikaži**. Prije spremanja prispjele poruke na čekanju, oslobodite prostor brisanjem starijih poruka. Za spremanje poruke odaberite **Spremi**. Kako biste odbacili prispjelu poruku na čekanju, odaberite **Izađi** > **Da**. Odaberete li **Ne**, moći ćete pregledati poruku.

# 🔳 Mape

Primljene SMS i MSM-poruke spremaju se u mapu Ulazni spremnik.

MMS-poruke koje još nisu poslane nalaze se u mapi Izlazne.

Ako ste odabrali opcije *Postavke poruka > Tekst. poruke > Spremanje poslanih poruka > Da* i *Postavke poruka > Multimed. poruke > Spremi poslane poruke > Da*, poslane će poruke biti spremane u mapu *Poslane stavke*.

Kako biste SMS-poruku koju sastavljate spremili u mapu *Spremljene* stavke i poslije poslali, odaberite **Opcije** > *Spremi poruku* > *Spremlj. poruke*. Za MMS-poruke odaberite opciju *Spremi poruku*. Simbol and označava poruke koje nisu poslane.

Pri razvrstavanju SMS-poruka, neke od njih možete premjestiti u mapu Moje mape ili u mape koje ste posebno napravili za poruke. Odaberite Poruke > Spremljene stavke > Tekst. poruke > Moje mape.

Za dodavanje mape odaberite **Opcije** > *Dodaj mapu*. Ako nemate spremljenu nijednu mapu, odaberite **Dodaj**.

Za brisanje i preimenovanje mape dođite do željene mape i odaberite **Opcije** > *Briši mapu* odnosno *Preimenuj mapu*.

# Razglednice

Usluga razmjene razglednica omogućava da napravite i pošaljete razglednice koje mogu sadržavati sliku i tekst pozdrava. Razglednica se šalje davatelju usluga putem razmjene MMS-poruka. Davatelj usluga će ispisati razglednicu i poslati je na poštansku adresu navedenu u poruci. Prije uporabe ove usluge potrebno je uključiti uslugu razmjene MMS-poruka. Ova značajka možda neće biti dostupna, ovisno o telefonu.

Prije razmjene razglednica, najprije se kod mrežnog operatera morate pretplatiti na tu uslugu. Pojedinosti o dostupnosti i troškovima te pretplati na uslugu možete doznati od svog mrežnog operatora ili davatelja usluga.

# Slanje razglednice

Odaberite **Izbornik** > *Poruke* > *Nova poruka* > *Razglednica*. Dođite do polja uređivača i odaberite **Piši** te upišite ime i poštansku adresu primatelja, a zatim upišite tekst pozdrava. Odaberite **Umetni** > *Otvori* 

*Galeriju* za umetanje slike iz mape *Galerija* odnosno *Nova slika* za umetanje fotografije. Za pregled dostupnih opcija odaberite **Opcije**. Za slanje razglednice odaberite grafičku tipku ili odaberite **Opcije** > Šalji.

## Automatske poruke

Automatske se poruke automatski prikazuju po primitku.

#### Pisanje automatskih poruka

Odaberite **Izbornik** > *Poruke* > *Nova poruka* > *Automat. poruka*. Napišite poruku. Duljina automatske poruke ograničena je na 70 znakova. Za dodavanje treptavih znakova u poruku, s popisa opcija odaberite **Opcije** > *Znak za treper.* i postavite početni znak. Tekst koji slijedi nakon početnog znaka treperit će dok ne dodate završni znak.

#### Primanje automatskih poruka

Primljena automatska poruka neće biti odmah spremljena. Za čitanje poruke odaberite **Čitaj**. Za izdvajanje telefonskih brojeva, e-adresa i adresa web-stranica iz pristigle poruke odaberite **Opcije** > *Rabi detalj*. Za spremanje poruke odaberite **Spremi** te mapu u koju poruku želite spremiti.

## Zvučne poruke Nokia Xpress

Ovaj izbornik omogućuje da pomoću usluge razmjene MMS-poruka jednostavno razmjenjujete glasovne poruke. Prije uporabe ove usluge potrebno je uključiti uslugu razmjene MMS-poruka.

#### lzrada i slanje zvučnih poruka

- Odaberite Izbornik > Poruke > Nova poruka > Zvučna poruka. Otvorit će se snimač. Pojedinosti o uporabi snimača pogledajte u odjeljku Snimač na stranici 65.
- Kad napravite poruku i želite je poslati, odaberite Opcije > Reproduciraj da preslušate poruku prije slanja, Zamjeni zv. isječak da ponovite snimanje, Spremi poruku (u Spremljene stavke), Spremi ton. isječak da spremite snimku u mapu Galerija, Uredi predmet da upišete predmet poruke, Detalji poruke da pogledate pojedinosti o poruci ili Zvučnik ili Slušalica.

- Za slanje poruke odaberite Šalji > Posljed. kontakti, Na broj telefona, Na e-mail adresu, or Za više. Na raspolaganju mogu biti i dodatne opcije, ali to ovisi o operateru.
- 4. S popisa odaberite željeni kontakt, upišite telefonski broj ili e-adresu primatelja, ili kontakt potražite u mapi Kontakti. Odaberite U redu i poruka će biti premještena u mapu Izlazne odakle će biti poslana.

## Primanje zvučnih poruka

Dok pristiže zvučna poruka, na zaslonu će biti prikazana poruka 1 zvučna poruka primljena. Za otvaranje poruke odaberite **Prikaži** ili, ako je pristiglo više poruka, odaberite **Prikaži** > **Reprodu.**. Za pregled dostupnih opcija odaberite **Opcije**. Kad poruku želite poslije poslušati, odaberite **Izađi**.

Za spremanje poruke odaberite **Opcije** > *Spremi ton. isječak* te mapu u koju želite spremiti poruku.

# Trenutne poruke

Trenutne poruke (usluga mreže) služe za slanje kratkih, jednostavnih tekstnih poruka korisnicima na mreži.

Prije mogućnosti razmjene trenutnih poruka najprije se kod mrežnog operatera morate pretplatiti na tu uslugu. Pojedinosti o dostupnosti, plaćanju i pretplati na tu uslugu možete doznati od svog mrežnog operatera odnosno davatelju usluga, od kojega ćete dobiti i jedinstveni ID, lozinku i postavke.

Pojedinosti o određivanju potrebnih postavaka za uslugu razmjene trenutnih poruka pogledajte u odjeljku *Postavke veze* u dijelu Otvaranje izbornika Chat na stranici 32. Prikazani simboli i poruke na zaslonu mogu ovisiti o usluzi razmjene trenutnih poruka.

Ovisno o mreži, aktivna razmjena trenutnih poruka može brže isprazniti bateriju telefona, pa ćete ga možda trebati priključiti na punjač.

## Otvaranje izbornika Chat

Za pristup izborniku dok niste na mreži odaberite **Izbornik** > *Poruke* > *Chat.* Ako je dostupno više skupova postavaka veze za razmjenu trenutnih poruka, odaberite željeni skup. Ako je definiran samo jedan skup, on će biti automatski odabran.

Bit će prikazane sljedeće opcije:

*Prijava* – za povezivanje na uslugu razmjene trenutnih poruka.

Spremlj. konverz. – za pregled, brisanje ili preimenovanje sastanaka razmjene trenutnih poruka koje ste spremili za vrijeme razmjene poruka.

*Postavke veze* – za uređivanje postavaka potrebnih za razmjenu trenutnih poruka i vezu za podatke o dostupnosti.

#### Povezivanje na uslugu trenutnih poruka

Kako biste se povezali na uslugu razmjene trenutnih poruka, otvorite izbornik *Chat*, uključite uslugu, a zatim odaberite *Prijava*. Kad telefon uspješno uspostavi vezu, na zaslonu će se pojaviti poruka *Prijavljen*.

Za odjavu s usluge razmjene trenutnih poruka odaberite Odjava.

### Početak razmjene trenutnih poruka

Otvorite izbornik *Chat* i povežite se na tu uslugu. Uslugu možete pokrenuti na više načina.

 Odaberite Razgovori kako biste vidjeli popis novih i pročitanih trenutnih poruka ili pozivnica za razmjenu trenutnih poruka u sklopu aktivne sesije. Dođite do željene poruke ili pozivnice i pročitajte tu poruku tako da odaberete Otvori.

Simbol ⊯ označava nove, a ⊯ pročitane grupne poruke. Simbol ⇒ označva nove, a ⇒ pročitane trenutne poruke.

Simbol 🗐 označava pozivnice.

Prikazani simboli i poruke na zaslonu mogu ovisiti o usluzi razmjene trenutnih poruka.

• Chat kontakti sadrži kontakte koje ste dodali. Dođite do kontakta s kojim biste željeli razmjenjivati poruke i odaberite **Chat** ili **Otvori** ako je novi kontakt prikazan na popisu. Pojedinosti o dodavanju kontakata pogledajte u odjeljku Kontakti za razmjenu trenutnih poruka na stranici 35.

Simbol 🛅 označava kontakte iz memorije telefona koji su na mreži, a 🗔 one koji nisu na mreži. Simbol 尨 označava blokirane kontakte. Simbol 🛒 označava kontakt kojemu ste poslali novu poruku.

- Odaberite Skupine > Javne skupine za prikaz popisa oznaka do javnih skupina koje je omogućio mrežni operater ili davatelj usluga. Kako biste započeli razmjenu trenutnih poruka sa skupinom, dođite do željene skupine i odaberite Priklj. se. Upišite zaslonsko ime koje želite koristiti za vrijeme razmjene poruka. Skupni razgovor možete započeti onoga trenutka kad mu se priključite. Za stvaranje privatne skupine pogledajte odjeljak Skupine na stranici 36.
- Odaberite Traženje > Korisnici ili Skupine za traženje drugih korisnika za razmjenu trenutnih poruka ili javnih skupina na mreži prema telefonskom broju, zaslonskom imenu, e-adresi ili imenu. Odaberete li Skupine, možete tražiti skupinu prema njezinu članu ili nazivu, temi ili ID-u. Nakon što pronađete željenog korisnika ili skupinu, za početak razmjene poruka odaberite Opcije > Chat odnosno Priključi se skupini.

Pojedinosti o razmjeni poruka iz mape *Kontakti* pogledajte u odjeljku Pregled pretplaćenih imena na stranici 46.

#### Prihvaćanje i odbijanje pozivnica

Dok ste u stanju mirovanja povezani na uslugu razmjene trenutnih poruka i primite novu pozivnicu, na zaslonu će biti prikazana poruka *Primljena nova pozivnica*. Kako biste je pročitali, odaberite Čitaj. Primite li više pozivnica, dođite do željene pozivnice i odaberite Otvori. Kako biste se pridružili razgovoru u privatnoj skupini, odaberite Prihvat i upišite zaslonsko ime. Želite li odbiti ili izbrisati pozivnicu, odaberite Opcije > Odbaci ili Briši.

#### Čitanje primljenih trenutnih poruka

Dok ste u stanju mirovanja povezani na uslugu razmjene trenutnih poruka i primite novu poruku koja nije dio aktivnog razgovora, na zaslonu će biti prikazano *Nova trenutna poruka*. Kako biste je pročitali, odaberite **Čitaj**. Primite li nekoliko poruka, dođite do željene poruke i odaberite **Otvori**.

Nove poruke primljene za vrijeme aktivnog razgovora bit će spremljene u mapi *Chat > Razgovori*. Primite li poruku od nekoga tko nije naveden na popisu *Chat kontakti*, bit će prikazan ID pošiljatelja. Za spremanje novog kontakta koji se ne nalazi u memoriji telefona odaberite **Opcije** > *Spremi kontakt*.

#### Sudjelovanje u razgovoru

Odabirom **Piši** pridružujete se ili započinjete sesiju razmjene trenutnih poruka. Napišite poruku i, kako biste je poslali, odaberite **Šalji** ili pritisnite pozivnu tipku.

Za pristup dostupnim opcijama odaberite **Opcije**: *Vidi razgovor, Spremi kontakt, Članovi skupine, Blokiraj kontakt i Završi razgovor.* 

#### Uređivanje statusa dostupnosti

- 1. Otvorite izbornik *Chat* i povežite se na uslugu razmjene trenutnih poruka.
- 2. Za pregled i promjenu podataka o vlastitoj dostupnosti ili zaslonskog imena odaberite *Postavke*.
- Kako biste svim drugim korisnicima usluge razmjene trenutnih poruka omogućili da vide kad ste na mreži, odaberite Raspoloživost > Raspoloživ za sve.

Kako biste samo onim kontaktima koje imate na popisu kontakata za razmjenu trenutnih poruka omogućili da vide kad ste na mreži, odaberite Raspoloživost > Raspol. za kont..

Kako biste svoj status postaviti kao da niste na mreži, odaberite Raspoloživost > lzgled offline.

Dok ste spojeni na uslugu razmjene trenutnih poruka, simbol 🖭 označava da ste na mreži, a simbol 🏩 da niste vidljivi drugima.

#### Kontakti za razmjenu trenutnih poruka

Za dodavanje kontakata na popis kontakata za razmjenu trenutnih poruka povežite se na tu uslugu i odaberite *Chat kontakti*. Za dodavanje kontakta na popis odaberite **Opcije** > *Dodaj kontakt* ili, ako nemate kontakata na popisu, odaberite **Dodaj**. Odaberite *Unesi ID ručno, Traž. sa servera, Kopir. s poslužit.* ili *Pomoću br. mobit.* 

Dođite do kontakta i za početak razmjene trenutnih poruka odaberite **Chat** ili **Opcije** > Kontakt info, Blokiraj kontakt ili Deblokir. kontakta, Dodaj kontakt, Ukloni kontakt, Promijeniti popis, Kopir. na poslužit. ili Dojave o dostupn..

## Blokiranje i deblokiranje poruka

Za blokiranje poruka povežite se na uslugu razmjene trenutnih poruka i odaberite *Razgovori* > *Chat kontakti* pridružite se skupini ili započnite razmjenu poruka. Dođite do kontakta čije dolazne poruke želite blokirati, a zatim odaberite **Opcije** > *Blokiraj kontakt* > *U redu*.

Za deblokiranje poruka povežite se na uslugu razmjene poruka i odaberite *Popis blokiranih*. Dođite do kontakta čije poruke želite deblokirati i odaberite *Deblokir.*.

## Skupine

Možete napraviti vlastite privatne skupine za razmjenu trenutnih poruka ili koristiti javne skupine koje nudi davatelj usluga. Privatne skupine postoje samo tijekom razmjene trenutnih poruka. Skupine se nalaze na poslužitelju davatelja usluga. Ako poslužitelj na koji ste prijavljeni ne podržava usluge skupine, svi će se izbornici vezani uz skupine zatamniti.

#### Javne skupine

Možete označiti javne skupine koje je možda omogućio davatelj usluga. Spojite se na uslugu razmjene trenutnih poruka i odaberite *Javne skupine*. Dođite do skupine s kojom želite razmjenjivati poruke i odaberite **Priklj. se**. Ako niste član skupine, upišite zaslonsko ime koje će vam služiti kao nadimak u toj skupini. Za brisanje skupine s popisa odaberite **Opcije** > *Izbriši skupinu*.

Kako biste potražili neku skupinu, odaberite *Skupine > Javne skupine > Traži skupine*. Skupinu možete tražiti po njezinim članovima, nazivu, temi ili ID-u.

#### Privatne skupine

Povežite se na uslugu razmjene trenutnih poruka i odaberite *Skupine* > *Stvori skupinu*. Upišite naziv skupine i zaslonsko ime koje želite koristiti. Na popisu kontakata označite članove privatne skupine i napišite pozivnicu.

# 🔳 Program za e-poštu

Program za e-poštu omogućuje vam pristup kompatibilnom računu za e-poštu preko telefona kada niste u uredu ili kod kuće. Ovaj se program za e-poštu razlikuje od funkcije slanja e-poruka putem SMS-a i MMS-a.
Telefon podržava POP3 i IMAP4 poslužitelje za e-poštu. Prije slanja i preuzimanja e-poruka možda ćete morati učiniti sljedeće:

- Otvoriti novi račun za e-poštu ili koristiti postojeći. Pojedinosti o dostupnosti računa za e-poštu možete doznati od svog davatelja usluga e-pošte.
- Za postavke potrebne za e-poštu obratite se svojem davatelju usluga e-pošte. Postavke konfiguracije e-pošte možete primiti u obliku konfiguracijske poruke. Pojedinosti o tomu pogledajte u odjeljku Usluga postavaka konfiguracije na stranici 10. Postavke možete unijeti i sami. Pojedinosti o tomu pogledajte u odjeljku Konfiguracija na stranici 58.

Za uključivanje postavaka e-pošte odaberite **Izbornik** > *Poruke* > *Postavke poruka* > *Poruke* e-*pošte*. Pojedinosti o tomu pogledajte u odjeljku E-pošta na stranici 41.

Ovaj program ne podržava tonove tipkovnice.

#### Pisanje i slanje e-poruka

- 1. Odaberite **Izbornik** > *Poruke* > *E-mail* > *Stvori e-poštu*.
- 2. Upišite e-adresu primatelja, predmet i tekst e-poruke.

Kako biste e-poruci priložili datoteku, odaberite **Opcije** > *Spoji*, a zatim odaberite željenu datoteku iz mape *Galerija*.

3. Odaberite Šalji > Pošalji odmah.

#### Preuzimanje e-poruka

- Kako biste pristupili programu za e-poštu, odaberite Izbornik > Poruke > E-mail.
- 2. Za preuzimanje e-poruka koje su poslane na vaš račun e-pošte odaberite *Preuzmi*.

Za preuzimanje novih e-poruka i slanje e-poruka spremljenih u mapi Izlazni spremnik odaberite **Opcije** > Preuzmi i pošalji.

Za preuzimanje samo naslova novih e-poruka koje ste primili na svoj račun e-pošte odaberite **Opcije** > *Pr. novu e-poštu*. Nakon toga, za preuzimanje cijelih e-poruka označite željene poruke i odaberite *Opcije* > *Preuzmi*. 3. Odaberite nove poruke u mapi *Ulazni spremnik*. Želite li je poslije pročitati, odaberite **Nazad**.

🖂 označava nepročitanu poruku.

### <u>Čitanje i odgovaranje na e-poruke</u>

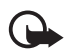

Važno: Budite oprezni pri otvaranju poruka. Poruke e-pošte mogu sadržavati zlonamjerne programe ili biti na druge načine štetne za vaš uređaj ili računalo.

Odaberite **Izbornik** > *Poruke* > *E-mail* > *Ulazni spremnik*, a zatim odaberite željenu poruku. Dostupne opcije možete za vrijeme čitanja poruke vidjeti tako da odaberete **Opcije**.

Kako biste odgovorili na e-poruku, odaberite **Odgov.** > *Prazni zaslon* ili *Izvorni tekst*. Kako biste odgovorili većem broju primatelja, odaberite **Opcije** > *Odgovori na sve*. Potvrdite ili promijenite e-adresu i predmet, a zatim napišite odgovor. Za slanje poruke odaberite **Šalji** > *Pošalji odmah*.

### <u>Ulazni spremnik i ostale mape</u>

E-poruke preuzete s vašeg računa za e-poštu telefon sprema u mapu Ulazni spremnik. Mapa Druge mape sadrži sljedeće mape: Radna za spremanje nedovršenih e-poruka, Arhiv za razvrstavanje i spremanje e-poruka, Izlazni spremnik za spremanje e-poruka koje još nisu poslane te Poslane stavke za spremanje poslanih e-poruka.

Za upravljanje mapama i e-porukama u njima odaberite **Opcije** > *Uprav. mapama*.

### Brisanje e-poruka

Odaberite **Izbornik** > *Poruke* > *E-mail* > **Opcije** > *Uprav. mapama*, a zatim odaberite željenu mapu. Označite poruke koje želite izbrisati. Za brisanje poruka odaberite **Opcije** > *Izbriši.* Brisanjem e-poruka iz telefona te poruke ne brišete i s poslužitelja za e-poštu. Kako biste postavili da se e-poruke izbrišu i s poslužitelja za e-poštu, odaberite *Izbornik* > *Poruke* > *E-mail* > **Opcije** > *Poseb. postavke* > *Ostavi kopiju:* > *Briši preuzete por.* 

# Glasovne poruke

Spremnik glasovnih poruka je usluga mreže na koju ćete se možda trebati pretplatiti. Pojedinosti o tomu možete doznati od svog davatelja usluga.

Kako biste nazvali svoj spremnik glasovnih poruka, odaberite **Izbornik** > *Poruke* > *Glasovne poruke* > *Slušati glasovne poruke*. Za upis, traženje i promjenu broja spremnika glasovnih poruka odaberite *Broj spremnika glasovnih poruka*. Ako to mreža omogućuje, simbol **QO** označava primitak novih glasovnih poruka. Za pozivanje broja svojeg spremnika glasovnih poruka odaberite **Slušaj**.

# Info poruke

Odaberite **lzbornik** > *Poruke* > *Info poruke*. Putem usluge mreže *Info poruke* možete od svog davatelja usluga primati poruke različitog sadržaja. Pojedinosti o dostupnosti, temama i njihovim brojčanim oznakama možete doznati od svog davatelja usluga.

## Naredbe za usluge

Odaberite **Izbornik** > *Poruke* > *Naredbe usluge*. Svome davatelju usluga možete napisati i poslati zahtjeve za uslugama (nazivaju se i USSD-naredbama), kao što su naredbe za uključivanje usluga mreže.

## 🖬 Brisanje poruka

Za brisanje svih poruka iz neke mape odaberite **Izbornik** > *Poruke* > *Brisanje poruka*, a zatim odaberite mapu iz koje želite izbrisati sve poruke. Odaberite **Da**. Nalaze li se u mapi nepročitane poruke, telefon će upitati želite li i njih izbrisati. Ponovno odaberite **Da**.

## Postavke poruka

### SMS-poruke i e-poruke

Postavkama poruka određujete način slanja, primanja i pregledavanja poruka.

Odaberite **Izbornik** > *Poruke* > *Postavke poruka* > *Tekst. poruke*, a zatim odaberite neku od sljedećih opcija:

Profil slanja – ako SIM-kartica podržava više profila za poruke, odaberite onaj koji želite promijeniti.

Mogu biti dostupne sljedeće opcije: *Broj središta za poruke* (dostavlja ga davatelj usluga), *Poruke poslane preko*, *Valjanost poruke*, *Broj prvog primatelja* (SMS-poruke) ili *Poslužitelj za e-poštu* (e-poruke), *Izvješća o isporuci*, *Rabi paket podataka*, *Odgovor preko istog središta* (usluga mreže) i *Ime profila slanja*.

*Spremanje poslanih poruka > Da* – telefon će poslane SMS-poruke spremati u mapu *Poslane stavke*.

Automatsko slanje ponovo > Uključi – telefon će automatski ponovno poslati poruku ako u prvom pokušaju nije uspio.

### Multimedijske poruke

Postavkama poruka određujete način slanja, primanja i pregledavanja MMS-poruka.

Odaberite **Izbornik** > *Poruke* > *Postavke poruka* > *Multimed. poruke*, a zatim odaberite neku od sljedećih opcija:

*Spremi poslane poruke > Da* – telefon će poslane MMS-poruke spremati u mapu *Poslane stavke*.

*lzvješća o isporuci* – mreža će slati izvješća o isporuci vaših poruka (usluga mreže).

*Predpost. tempiranje dijapoz. –* određuje zadano vrijeme između prikaza slajdova u MMS-porukama.

Dopusti multimedijski prijem > Da ili Ne – određuje primanje ili blokiranje MMS-poruka. Odaberete li *U domaćoj mreži*, MMS-poruke nećete moći primati kada se nalazite izvan matične mreže.

Dolazna multimedijska poruka > Preuzmi, Preuzmi ručno ili Baciti – kako biste dopustili automatsko primanje MMS-poruka, ručno nakon potvrde, odnosno kako biste odbili primanje takvih poruka.

Postavke konfiguracije > Konfiguracija — prikazuju se samo konfiguracije koje podržavaju razmjenu MMS-poruka. Odaberite davatelja usluga, Pretpostavljeno ili Osobna konfigur. za razmjenu MMS-poruka. Odaberite Račun, a zatim odaberite račun za uslugu razmjene MMS-poruka koji se nalazi u aktivnim postavkama konfiguracije. Dopusti oglase – za primanje odnosno odbijanje reklama. Ova postavka neće biti prikazana ako je opcija Dopusti multimedijski prijem postavljena na Ne.

### <u>E-pošta</u>

Ove postavke određuju način slanja, primanja i pregledavanja e-poruka. Postavke konfiguracije programa za e-poštu možete primiti u obliku konfiguracijske poruke. Pojedinosti o tomu pogledajte u odjeljku Usluga postavaka konfiguracije na stranici 10. Postavke možete unijeti i sami. Pojedinosti o tomu pogledajte u odjeljku Konfiguracija na stranici 58.

Kako biste uključili postavke programa za e-poštu, odaberite **Izbornik** > *Poruke* > *Postavke poruka* > *Poruke* e-*pošte*, a zatim odaberite neku od sljedećih opcija:

Konfiguracija – odaberite skup postavaka koji želite uključiti.

Račun – Odaberite račun koji ste dobili od davatelja usluga.

*Moje ime* – unesite svoje ime ili nadimak.

Adresa e-pošte – Unesite e-adresu.

*Uključi potpis* – možete odrediti potpis koji će automatski biti dodan na kraj e-poruka koje ste napisali.

Odgovor na adresu – unesite e-adresu na koju želite primati odgovore.

SMTP korisničko ime – unesite ime koje želite koristiti u odlaznim e-porukama.

SMTP lozinka – unesite lozinku koju želite koristiti u odlaznim e-porukama.

Prikaz završnog prozora – odaberite Da kako biste izvršili ručnu koriničku provjeru autentičnosti za intranetske veze.

*Vrsta poslužitelja za dolaznu poštu* – odaberite *POP3* ili *IMAP4*, ovisno o vrsti sustava za e-poštu koji se koristi. Ako su podržane obje vrste, odaberite *IMAP4*.

Postavke dolazne pošte – odaberite dostupne opcije za POP3 ili IMAP4.

### Veličina slova i smješci

Odaberite **lzbornik** > *Poruke* > *Postavke poruka* > *Ostale postavke*. Za promjenu veličine slova za čitanje i pisanje poruka odaberite *Veličina slova*. Želite li da se umjesto znakovnih smješaka prikazuju grafički, odaberite *Grafički smješci* > *Da*.

# Brojilo poruka

Kako biste vidjeli približne informacije o nedavnim razmjenama poruka, odaberite **Izbornik** > *Poruke* > *Brojilo poruka*.

# 7. Kontakti

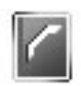

Imena i telefonske brojeve (zajednički se nazivaju *Kontakti*) možete spremiti u memoriju telefona i SIM-kartice.

U memoriju telefona možete spremiti kontakte s telefonskim brojevima i tekstom. Za određeni broj imena možete spremati i slike.

Imena i brojevi spremljeni u memoriji SIM-kartice označeni su simbolom 🔳 .

# Traženje kontakata

Odaberite **Izbornik** > *Kontakti* > *Imena*. Prelistavajte popis kontakata ili upišite prvo slovo imena koje tražite.

## Spremanje imena i telefonskih brojeva

Imena i telefonski brojevi spremaju se u zauzetu memoriju. Odaberite Izbornik > Kontakti > Imena > Opcije > Dodaj kontakt. Unesite ime i telefonski broj.

## Dodavanje brojeva, stavaka i slike

U memoriju za kontakte možete uz svako ime spremiti različite vrste telefonskih brojeva i kratke tekstne stavke.

Prvi spremljeni telefonski broj automatski će biti postavljen kao zadani. Bit će označen okvirom oko simbola vrste telefonskog broja, primjerice C. Kad odaberete neko ime, primjerice radi upućivanja poziva, a pritom niste odabrali neki drugi broj, koristit će se zadani broj.

- 1. Provjerite je li memorija u uporabi *Telefon* ili *Telefon i SIM*. Pojedinosti o tomu pogledajte u odjeljku Postavke na stranici47.
- Dođite do imena kojem želite dodati novi broj ili tekst, a zatim odaberite Detalji > Opcije > Dodaj detalj.
- Kako biste dodali telefonski broj, odaberite *Broj* i vrstu broja.
   Za dodavanje ostalih pojedinosti odaberite vrstu teksta ili sliku iz mape *Galerija*.

Kako biste od poslužitelja davatelja usluga zatražili ID, ako ste spojeni na uslugu podatka o dostupnosti, odaberite *ID korisnika* > *Traženje*. Pojedinosti o tomu pogledajte u odjeljku Moja dostupnost na stranici 45. Ako je pronađen samo jedan ID, on će biti automatski spremljen. U suprotnome, za spremanje ID-a odaberite **Opcije** > *Spremi*. Kako biste upisali ID, odaberite *Unesi ID ručno*.

- 4. Upišite broj ili tekstnu stavku i za spremanje odaberite U redu.
- 5. Za povratak u stanje mirovanja odaberite Natrag > Izađi.

## 🗖 Kopiranje kontakata

Potražite kontakt koji želite kopirati i odaberite **Opcije** > *Kopiraj*. Imena i telefonske brojeve možete kopirati iz memorije telefona u memoriju SIM-kartice i obrnuto. U memoriju SIM-kartice mogu biti spremljena imena s jednim pridruženim telefonskim brojem.

## Izmjena pojedinosti o kontaktu

- 1. Potražite kontakt koji želite izmijeniti, odaberite **Detalji** i pomaknite se do željenog imena, broja, tekstne stavke ili slike.
- Za izmjenu imena, broja, tekstne stavke ili slike odaberite Opcije > Uredi ime, Uredi broj, Uredi detalj ili Mijenjaj sliku.

Za izmjenu vrste broja dođite do željenog broja i odaberite **Opcije** > *Promijeni vrstu*. Za postavljanje odabranog broja kao zadanog broja odaberite *Pretpostav*.

ID ne možete izmijeniti ako se nalazi na popisu *Chat kontakti* ili *Pretplaćena imena*.

# Brisanje kontakata ili pojedinosti o kontaktu

Kako biste iz memorije telefona ili SIM-kartice izbrisali sve kontakte i njima pridružene pojedinosti, odaberite **Izbornik** > *Kontakti* > *Izbr. sve kontakte* > *Iz mem. telefona* ili *Sa SIM kartice*. Potvrdite sigurnosnim kodom.

Kako biste izbrisali kontakt, potražite željeni kontakt i odaberite **Opcije** > *Briši kontakt*.

Kako biste izbrisali broj, tekstnu stavku ili sliku pridruženu kontaktu, potražite kontakt i odaberite **Detalji**. Dođite do željene pojedinosti i odaberite **Opcije** > *Briši* > *Briši broj*, *Briši detalj* ili *Briši sliku*. Slika izbrisana iz kontakata neće biti izbrisana iz mape *Galerija*.

### Posjetnice

Kontaktne podatke neke osobe možete razmjenjivati u obliku posjetnica s kompatibilnim uređajem koji podržava standard vCard.

Kako biste poslali posjetnicu, potražite kontakt čije informacije želite poslati i odaberite **Detalji** > **Opcije** > Šalji posjetnicu > Preko multimedija, Preko tekst. por. ili Preko infracr. veze.

Kad primite posjetnicu, možete je spremiti u memoriju telefona tako da odaberete **Prikaži** > **Spremi**. Za odbacivanje posjetnice odaberite **Izađi** > **Da**.

### Moja dostupnost

Preko usluge podatka o dostupnosti (usluga mreže) možete obznaniti svoj status dostupnosti drugim korisnicima koji imaju kompatibilne uređaje i pristup toj usluzi. Status dostupnosti sadrži vaše stanje dostupnosti, poruku o statusu i osobni logotip. Ostali korisnici koji imaju pristup ovoj usluzi i koji zatraže vaše podatke moći će vidjeti vaš status. Zatražena informacija bit će prikazana u mapi *Pretplaćena imena* na popisu *Kontakti* dotičnog korisnika. Podatke koje želite obznaniti drugima možete prilagoditi te odrediti tko sve smije vidjeti vaš status.

Prije uporabe ove usluge morate se pretplatiti na nju kod mrežnog operatera. Pojedinosti o usluzi dostupnosti, troškovima i pretplati na nju možete doznati od svog mrežnog operatera odnosno davatelja usluga, koji će vam dostaviti i jedinstveni ID, lozinku te postavke usluge. Pojedinosti o tomu pogledajte u odjeljku Konfiguracija na stranici 58.

Dok ste spojeni na uslugu podatka o dostupnosti, možete koristiti druge funkcije telefona, a podatak o dostupnosti će biti aktivan u pozadini. Kada se isključite s usluge, vaš će status dostupnosti, ovisno o davatelju usluge, još neko vrijeme biti prikazan gledateljima.

Odaberite **Izbornik** > *Kontakti* > *Moja dostupnost*, a zatim odaberite neku od sljedećih opcija:

Spoji na uslugu 'Moja dostupnost' ili Isključi s usluge – za povezivanje odnosno isključivanje s usluge.

Vidi moju dostupnost — za prikaz statusa u Osobna dostup. i Javna dostupn..

Uređivanje moje dostupnosti — za izmjenu statusa dostupnosti. Odaberite Moja raspoloživost, Poruka o mojoj dostupnosti, Logo moje dostupnosti ili Pokaži.

Moji preglednici > Tren. promatr., Popis osobnihili Popis blokiranih Postavi > Pokaži tren. dostupnost u pripr., Sinkroniziraj s profilima, Vrsta vezeili Postavke dostupnosti

# Pretplaćena imena

Možete sastaviti popis kontakata čije podatke o statusu dostupnosti želite znati. Ove podatke vidjet ćete samo ako su vam to dopustili kontakti ili mreža. Za pregled popisa pretplaćenih imena listajte kroz kontakte ili se poslužite izbornikom *Pretplaćena imena*.

Provjerite je li memorija u uporabi *Telefon* ili *Telefon* i *SIM*. Pojedinosti o tomu pogledajte u odjeljku Postavke na stranici 47.

Kako biste se povezali na uslugu podataka o dostupnosti, odaberite Izbornik > Kontakti > Moja dostupnost > Spoji na uslugu 'Moja dostupnost'.

### Dodavanje kontakata u pretplaćena imena

- 1. Odaberite **Izbornik** > *Kontakti* > *Pretplaćena imena*.
- Ako na popisu nema kontakata, odaberite Dodaj. U suprotnome odaberite Opcije > Pretplati na novo. Na zaslonu će se pojaviti popis vaših kontakata.
- 3. Odaberite kontakt s popisa i, ako je za njega spremljen korisnički ID, bit će dodan na popis pretplaćenih imena.

### Pregled pretplacenih imena

Pojedinosti o prikazu podataka o dostupnosti pogledajte u odjeljku Traženje kontakata na stranici 43. 1. Odaberite Izbornik > Kontakti > Pretplaćena imena.

Bit će prikazani podaci o statusu prvog kontakta na popisu pretplaćenih imena. Podaci koje osoba želi da drugi vide mogu uključivati tekst i neke od sljedećih simbola:

📗 , 🗊 i 🔳 redom označavaju da je osoba dostupna, dostupna samo nekima odnosno nedostupna.

i označava da podatak o dostupnosti osobe nije dostupan.

 Za prikaz pojedinosti o odabranom kontaktu odaberite Detalji ili odaberite Opcije > Pretplati na novo, Chat, Šalji poruku, Šalji posjetnicu ili Otkaži pretplatu.

### Otkazivanje pretplate na kontakt

Želite li otkazati pretplatu na kontakt s popisa *Kontakti*, odaberite kontakt, a zatim **Detalji** > ID korisnika > **Opcije** > *Otkaži pretplatu* > **U redu**.

Otkažite pretplatu preko izbornika **Pretplaćena imena**. Pojedinosti o tomu pogledajte u odjeljku Pregled pretplaćenih imena na stranici 46.

## Postavke

Odaberite **Izbornik** > *Kontakti* > *Postavke*, a zatim odaberite neku od sljedećih opcija:

*Memorija u uporabi* — za odabir memorije SIM-kartice ili telefona koju ćete koristiti za kontakte. Odaberite *Telefon i SIM* za pozivanje imena i brojeva iz obje memorije. U tom će slučaju, pri spremanju imena i brojeva, oni biti spremljeni u memoriju telefona.

*Pregled Imenika* – za odabir načina prikaza imena i telefonskih brojeva u kontaktima.

Stanje memorije – za prikaz slobodnog i zauzetog prostora u memoriji.

# Skupine

Odaberite **Izbornik** > *Kontakti* > *Skupine* kako biste imena i telefonske brojeve spremljene u memoriji razvrstali u skupine pozivatelja s različitim melodijama zvona i slikama skupina.

## 🗖 Glasovno biranje

Poziv možete uputiti izgovaranjem glasovne oznake pridružene telefonskom broju. Glasovna oznaka može biti bilo koja izgovorena riječ, primjerice nečije ime. Broj glasovnih oznaka koje možete napraviti ograničen je.

Prije uporabe glasovnih oznaka, imajte na umu sljedeće:

- Glasovne oznake neovisne su o jeziku. One ovise o glasu govornika.
- Riječ morate izgovoriti točno onako kako ste je izgovorili tijekom snimanja.
- Glasovne oznake osjetljive su na okolnu buku. Stoga ih snimajte i koristite tamo gdje nema buke.
- Vrlo kratka imena neće biti prihvaćena. Koristite duga imena i izbjegavajte uporabu sličnih imena za različite brojeve.

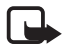

**Opaska:** Uporaba glasovnih oznaka može biti teško ostvariva na bučnim mjestima ili u hitnim slučajevima, pa se zato u takvim okolnostima ne biste smjeli osloniti isključivo na glasovno biranje.

### Dodjeljivanje i upravljanje glasovnim oznakama

Kontakte kojima želite dodijeliti glasovnu oznaku spremite ili kopirajte u memoriju telefona. Glasovne oznake možete dodijeliti i imenima na SIM-kartici, ali u slučaju da SIM-karticu zamijenite novom, prije dodjeljivanja novih glasovnih oznaka morat ćete najprije izbrisati stare.

- 1. Potražite kontakt kojemu želite dodati glasovnu oznaku.
- Odaberite Detalji, dođite do željenog telefonskog broja, a zatim odaberite Opcije > Dodaj glas. ozn..
- Odaberite Počni i razgovijetno izgovorite riječi koje želite snimiti kao glasovnu oznaku. Nakon toga će telefon reproducirati snimljenu oznaku.

Simbol  ${\mathfrak D}\,$ u izborniku Kontakti označava telefonski broj s glasovnom oznakom.

Za provjeru glasovnih oznaka odaberite **Izbornik** > *Kontakti* > *Glasovne oznake*. Dođite do željenog kontakta kojemu je pridružena glasovna oznaka i odaberite opciju za preslušavanje, brisanje ili promjenu snimljene glasovne oznake.

### Upućivanje poziva pomoću glasovne oznake

Ako je na telefonu uključen program koji šalje ili prima podatke preko EGPRS-veze, prije glasovnog biranja morate prekinuti taj program.

- 1. U stanju mirovanja držite pritisnutu tipku za smanjivanje glasnoće. Čut ćete kratak ton, a na zaslonu će se pojaviti poruka *Govorite sada*.
- Jasno izgovorite glasovnu oznaku. Telefon će reproducirati prepoznatu glasovnu oznaku te nakon 1,5 sekunde birati telefonski broj pridružen glasovnoj oznaci.

Koristite li kompatibilne slušalice s tipkom, za početak glasovnog biranja držite pritisnutu tipku na slušalici.

# 🔳 Brza biranja

Želite li tipki za brzo biranje pridružiti telefonski broj, odaberite **Izbornik** > *Kontakti* > *Brza biranja* i dođite do željene tipke za brzo biranje.

Odaberite **Dodijeli** ili, ako je toj tipki već pridružen neki broj, odaberite **Opcije** > *Promijeni*. Odaberite **Nađi** i odaberite najprije ime, a zatim broj koji želite pridružiti. Ako je funkcija *Brzo biranje* isključena, telefon će upitati želite li je uključiti. Pojedinosti pogledajte u odjeljku *Brzo biranje* u dijelu Zvanje na stranici 54.

Pojedinosti o upućivanju poziva tipkama za brzo biranje pogledajte u Brzo biranje na stranici 20.

# Brojevi informacija, brojevi usluga i moji brojevi

Odaberite **Izbornik** > *Kontakti*, a zatim odaberite neku od sljedećih funkcija:

*Brojevi informacija* – za pozivanje brojeva informacija davatelja usluga, pod uvjetom da se oni nalaze na SIM-kartici (usluga mreže).

*Brojevi usluga* – za pozivanje brojeva usluga vašeg davatelja, pod uvjetom da se oni nalaze na SIM-kartici (usluga mreže).

*Moji brojevi* – za pregled telefonskih brojeva na SIM-kartici, ako se oni nalaze na SIM-kartici.

# 8. Zapisnik

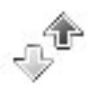

Mobilni telefon bilježi telefonske brojeve prepoznatih neodgovorenih, primljenih i upućenih poziva te približnu duljinu trajanja poziva. Odaberite **Izbornik** > *Zapisnik*.

Telefon će te podatke bilježiti samo ako je uključen i nalazi se unutar mreže koja podržava takve funkcije.

## Popisi nedavnih poziva

Kad odaberete **Opcije** u izborniku *Propušteni pozivi, Primljeni pozivi, Birani brojevi* ili *Primatelji poruke*, moći ćete vidjeti vrijeme poziva, promijeniti, pregledati i nazvati zabilježeni telefonski broj, dodati ga u memoriju ili ga izbrisati s popisa. Također ćete moći poslati SMS-poruku. Za brisanje popisa nedavnih poziva odaberite **Izbornik** > *Zapisnik* > *Izbriši liste zapisnika*.

# 🛾 Brojila i brojači

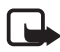

**Opaska:** Stvarni iznos koji vam za pozive i usluge obračuna davatelj usluga može varirati ovisno o karakteristikama mreže, načinu zaokruživanja prilikom naplate, porezima i slično.

Neka brojila, uključujući trajno brojilo, mogu tijekom nadopuna usluga ili softvera biti vraćena na nulu.

Kako biste vidjeli približne informacije o nedavnim razmjenama informacija, odaberite **Izbornik** > Zapisnik > Trajanje poziva, Brojilo pak. podataka ili Brojilo veze pak. podat..

# 9. Postavke

### Profili

Ovaj telefon sadrži nekoliko skupina postavaka, koje se zajednički nazivaju profilima, čije melodije telefona možete prilagoditi raznim događajima i okolinama.

Odaberite **Izbornik** > *Postavke* > *Profili*. Dođite do profila i odaberite ga.

Za uključivanje željenog profila odaberite Uključi.

Za uključivanje profila samo na određeno vrijeme, ne dulje od 24 sata, odaberite *Tempiraj* i namjestite vrijeme kad će se profil isključiti. Po isteku namještenog vremena uključit će se prethodni profil koji nije bio vremenski ograničen.

Za prilagodbu profila odaberite *Prilagodi*. Odaberite postavku koju želite izmijeniti i napravite željene izmjene. Za promjenu svog statusa dostupnosti odaberite *Moja dostupnost* > *Moja raspoloživost* ili *Poruka o mojoj dostupnosti*. Izbornik *Moja dostupnost* dostupan je ako opciju *Sinkroniziraj s profilima* postavite na *Uključi*. Pojedinosti o tomu pogledajte u odjeljku Moja dostupnost na stranici 45.

## Teme

Teme se sastoje od elemenata za prilagodbu mobilnog telefona, kao što je pozadinska slika, čuvar zaslona, shema boja i melodija zvona.

Odaberite **Izbornik** > *Postavke* > *Teme*, a zatim odaberite neku od sljedećih opcija:

*Odaberi temu* – za postavljanje teme u telefonu. Otvorit će se popis mapa u mapi *Galerija*. Otvorite mapu *Teme* i odaberite željenu temu.

*Učitavanja tema* — otvara popisa veza za preuzimanje dodatnih tema. Pojedinosti o tomu pogledajte u odjeljku Preuzimanje datoteka na stranici 86.

# Melodije

Možete promijeniti postavke odabranog aktivnog profila.

Odaberite **Izbornik** > *Postavke* > *Melodije*. Sad možete odabrati i izmijeniti opcije *Dojava dolaznog poziva*, *Melodija zvona*, *Glasnoća zvona*, *Dojava vibracijom*, *Postavke Pritisni za razgovor*, *Ton dojave poruke*, *Zvuk poruke chata*, *Tonovi tipkovnice* i *Melodije upozorenja*. Iste ove postavke možete naći u izborniku *Profili*. Pojedinosti o tomu pogledajte u odjeljku Profili na stranici 51.

Odaberete li najvišu glasnoću, melodija zvona će postići najveću glasnoću nakon nekoliko sekunda.

Kako biste podesili telefon da zvoni samo kad poziv stigne s telefonskog broja koji pripada odabranoj skupini pozivatelja, odaberite *Dojava za*. Dođite do željene skupine pozivatelja ili odaberite *Svi pozivi*, a zatim **Označi**.

# Svjetla

Odaberite **Izbornik** > *Postavke* > *Svjetla* > *Svjetlosni efekti* > *Uključi* da biste uključili svjetlosne efekte telefona, primjerice kao podsjenik na propuštene pozive.

# ■ Moje kratice

Preko osobnih prečaca možete brzo pristupiti najčešće korištenim funkcijama telefona. Za upravljanje prečacima odaberite **Izbornik** > *Postavke* > *Moje kratice*, a zatim odaberite neku od sljedećih opcija:

Desna izborna tipka — za odabir funkcije desne višenamjenske tipke. Pojedinosti o tomu pogledajte u odjeljku Stanje mirovanja na stranici 17. Ovaj izbornik možda neće biti prikazan, ovisno o davatelju usluga.

*Tipka sa strelicama* – za odabir funkcija prečaca za navigacijsku tipku. Dođite do željene navigacijske tipke, odaberite **Promije.**, a zatim odaberite funkciju s popisa. Za uklanjanje funkcije prečaca s tipke odaberite (*prazno*). Za ponovno dodjeljivanje funkcije tipki odaberite **Dodijeli**. Ovaj izbornik možda neće biti prikazan, ovisno o davatelju usluga.

*Glasovne naredbe* – za uključivanje funkcija telefona izgovaranjem glasovne oznake. Odaberite mapu, dođite do funkcije kojoj želite dodijeliti glasovnu oznaku i odaberite **Dodaj**. Simbol Đ označava

glasovnu oznaku. Pojedinosti o uključivanju glasovnih naredaba pogledajte u odjeljku Upućivanje poziva pomoću glasovne oznake na stranici 49.

### Zaslon

Odaberite **Izbornik** > *Postavke* > *Zaslon*, a zatim odaberite neku od sljedećih opcija:

Pozadina — za postavljanje pozadinske slike na zaslon dok se telefon nalazi u stanju mirovanja. Za uključivanje odnosno isključivanje pozadinske slike odaberite *Uključi* ili *Isključi*. Odaberite opciju *Odaberi pozadinu za* odabir slike iz mape *Galerija* ili *Odab. seriju dijap.* te mapu unutar mape *Galerija* ako slike u njoj želite koristiti kao skup slajdova. Za preuzimanje dodatnih pozadinskih slika odaberite *Učitavanje slika*.

Čuvar zaslona > Uključi — za uključivanje čuvara zaslona na glavnome zaslonu. Kako biste namjestili vrijeme nakon kojega će se čuvar zaslona uključivati, odaberite Čekanje. Za odabir crteža koji će služiti kao čuvar zaslona odaberite Slika, a zatim iz mape Galerija odaberite željenu sliku ili crtež. Odaberite opciju Serija dijapozitiva i mapu unutar mape Galerija ako slike u njoj želite koristiti kao skup slajdova. Za preuzimanje dodatnih čuvara zaslona odaberite Učitavanje slika.

*Ušteda energije* > *Uključi* — radi uštede baterije. Digitalni se sat prikazuje nakon što se neko vrijeme ne uporabi nijedna funkcija telefona.

Sheme boja – za promjenu boje pozadine izbornika te boje stupaca snage signala i napunjenosti baterije.

*Boja slova u načinu pripravnosti —* za odabir boje za prikaz teksta na zaslonu u stanju mirovanja.

Logo operatera — kako bi telefon prikazivao ili skrivao logotip operatera. Ovaj izbornik neće biti dostupan ako niste spremili logotip operatera. Pojedinosti o dostupnosti logotipa operatera možete doznati od svog mobilnog operatera ili davatelja usluga.

### ■ Vrijeme i datum

Za promjenu postavaka vremena, vremenske zone i datuma odaberite **Izbornik** > *Postavke* > *Vrijeme i datum* > *Sat, Datum* ili *Autom. ažuriranje datuma i vremena* (usluga mreže). Kada putujete u drugu vremensku zonu, odaberite **Izbornik** > *Postavke* > *Vrijeme i datum* > *Sat* > *Vremenska zona* i odaberite trenutnu vremensku zonu kao vremensku razliku u odnosu na srednje vrijeme po Greenwichu (GMT) ili univerzalno vrijeme (UTC). Vrijeme i datum postavljaju se ovisno o vremenskoj zoni i omogućavaju telefonu da prikazuje točno vrijeme slanja primljenih SMS ili MMS-poruka. Primjerice, GMT -5 označava vremensku zonu New Yorka (SAD), 5 sati zapadno od Greenwicha/Londona (Velika Britanija).

# Zvanje

Odaberite **Izbornik** > *Postavke* > *Zvanje*, a zatim odaberite neku od sljedećih opcija:

Automatsko podešavanje glasnoće – kako bi telefon automatski prilagođavao glasnoću zvuka prema pozadinskim šumovima.

*Preusmjeravanje poziva* (usluga mreže) – za preusmjeravanje dolaznih poziva. Pozive nećete moći preusmjeravati ako su uključene neke funkcije zabrane poziva. Pojedinosti pogledajte u odjeljku *Usluga zabrane poziva* u dijelu Sigurnost na stranici 59.

Javljanje svakom tipkom > Uključi – dolazni poziv možete prihvatiti tako da kratko pritisnete bilo koju tipku osim prekidne tipke te lijeve i desne tipke za odabir.

Automatsko ponovno biranje > Uključi — kako biste namjestili telefon da nakon neuspješnog pokušaja ponovno pokuša nazvati željeni broj, do najviše 10 puta.

*Brzo biranje* > *Uključi* – za uključivanje brzog biranja. Pojedinosti o postavljanju brzog biranja pogledajte u odjeljku Brza biranja na stranici 49. Za biranje broja držite pritisnutu odgovarajuću brojčanu tipku.

Poziv na čekanju > Uključi – kako bi vas mreža obavještavala ako za vrijeme razgovora primite drugi poziv (usluga mreže). Pojedinosti o tomu pogledajte u odjeljku Poziv na čekanju na stranici 21.

Sažetak nakon poziva > Uključi – kako bi se nakon svakog poziva na zaslonu nakratko prikazalo njegovo približno trajanje i trošak (usluga mreže).

Slanje mog identiteta (usluga mreže) > Postavila mreža, Da ili Ne Linija za odlazne pozive (usluga mreže) — za biranje linije 1 ili 2 za upućivanje poziva, ako to podržava SIM-kartica.

### Telefon

Odaberite **Izbornik** > *Postavke* > *Telefon*, a zatim odaberite neku od sljedećih opcija:

Jezik telefona – za odabir jezika prikaza i pisanja teksta.

Stanje memorije – za prikaz slobodne i zauzete memorije u mapama Galerija, Poruke i Aplikacije

Auto zaštita tipkovnice – kako bi se tipkovnica automatski zaključala nakon određenog vremena ako se u stanju mirovanja ne koristi nijedna funkcija telefona. Odaberite Uključi i namjestite trajanje vremena od 5 sekunda do 60 minuta.

Sigurnost tipkovnice – kako bi telefon tražio sigurnosni kôd pri otključavanju tipkovnice. Upišite sigurnosni kôd i odaberite Uključi.

Kad je zaštita tipkovnice uključena, moći ćete možda birati službeni broj hitne službe prethodno uprogramiran u vaš uređaj.

Prikaz informacije o ćeliji > Uključi – za primanje informacija od mobilnog operatera, ovisno o ćeliji mreže u kojoj se nalazite (usluga mreže).

*Pozdravna poruka* – za upisivanje poruke dobrodošlice koja će nakratko biti prikazana pri uključivanju telefona.

*Odabir operatera > Automatski —* kako bi telefon automatski odabrao neku od mobilni mreža dostupnih na području gdje se nalazite. Odaberete li opciju *Ručno*, moći ćete sami odabrati mrežu koja ima sklopljen "roaming" ugovor s vašim matičnim mrežnim operaterom.

*Potvrda akcija SIM usluga* – pojedinosti pogledajte u odjeljku SIM usluge na stranici 91.

*Uključenje teksta pomoći* – kako biste odabrali želite li da telefon prikazuje poruke pomoći.

*Početna melodija* – kako biste odabrali želite li da telefon prilikom uključivanja izvede početnu melodiju.

## Povezivanje

Mobilni telefon možete povezati s kompatibilnim uređajima preko infracrvene veze. Osim toga, možete definirati postavke EGPRS-veze.

#### Infracrvena veza

Podatke možete razmjenjivati s kompatibilnim telefonom ili drugim uređajem, primjerice računalom, preko infracrvenog priključka vašeg telefona. Za uporabu infracrvene veze uređaj s kojim želite uspostaviti vezu mora biti usklađen sa standardom IrDA.

Ne usmjeravajte IC (infracrvene) zrake prema očima i pazite da ne izazovete smetnje na drugim IC uređajima. Infracrveni uređaji spadaju u skupinu laserskih proizvoda klase 1.

Pri razmjeni podataka provjerite jesu li infracrveni priključci oba uređaja usmjereni jedan prema drugom te da između njih nema nikakvih prepreka.

Za uključivanje infracrvenog priključka na vašem telefonu radi primanja podataka odaberite **Izbornik** > *Postavke* > *Povezivost* > *Infracrveno*.

Za isključivanje infracrvene veze odaberite **Izbornik** > *Postavke* > *Povezivost* > *Infracrveno*. Na upit telefona *Isključiti infracrveno?* odaberite **Da**.

Ako prijenos ne započne unutar 2 minute od uključivanja infracrvenog priključka, veza će se prekinuti i bit će je potrebno ponovo uspostaviti.

#### Simbol infracrvene veze

Ako simbol **þ**··· ne trepće, to je znak da je infracrvena veza uključena te da je telefon spreman za razmjenu podataka preko infracrvene veze.

### Paketni podaci (EGPRS-veza)

Paketni prijenos podataka EGPRS (engl. Enhanced General Packet Radio Service) usluga je mreže koja mobilnim telefonima omogućuje razmjenu podataka preko mreže temeljene na internetskom protokolu (IP). EGPRS omogućuje bežični pristup podatkovnim mrežama kao što je internet. Paketna veza može poslužiti za primjene kao što su MMS, pregledavanje interneta, e-pošta, udaljeni SyncML, preuzimanje Java programa, pritisni za razgovor, trenutne poruke i modemska veza.

Postavke uporabe te usluge možete definirati tako da odaberete Izbornik > Postavke > Povezivost > Paket podataka > Veza paketa podataka.

Želite li da se EGRPS-veza automatski uspostavi uvijek kad je neki program zahtijeva, odaberite *Po potrebi*. Veza će biti prekinuta nakon isključivanja tog programa.

Želite li da se telefon automatski poveže s EGPRS-mrežom kad se uključi, odaberite *Uvijek na vezi.* 

Simbol **G** označava EGRPS-vezu.

#### Postavke modema

Infracrvenom vezom ili podatkovnim kabelom CA-42 telefon možete povezati s kompatibilnim računalom i na taj ga način koristiti kao modem koji računalu omogućuje uspostavu EGPRS-veze.

Za definiranje postavaka veza s računala odaberite **Izbornik** > *Postavke* > *Povezivost* > *Paket podataka* > *Postavi paketa podataka* > *Aktivna pristupna točka*, uključite pristupnu točku koju želite koristiti, a zatim odaberite *Uredi aktivnu pristupnu točku*. Odaberite *Nadimak za pristupnu točku* i upišite nadimak trenutno odabrane pristupne točke. Odaberite *Pristupna točka paketa podataka* i upišite naziv pristupne točke kako biste uspostavili vezu s EGPRS-mrežom.

Postavke modemske veze (naziv pristupne točke) također možete definirati na računalu u programu Nokia Modem Options. Pojedinosti o tomu pogledajte u odjeljku Nokia PC Suite na stranici 92. Ako ste postavke definirali i na računalu i na telefonu, koristit će se postavke s računala.

### 🗖 Dodatna oprema

Ovaj je izbornik prikazan samo ako je na telefon bila ili jest priključena kompatibilna dodatna oprema.

Odaberite **lzbornik** > *Postavke* > *Dodatna oprema*. Ako je odgovarajuća dodatna oprema bila ili jest priključen na telefon, možete odabrati izbornik za dodatnu opremu. Odaberite neku od sljedećih opcija, ovisno o dodatnoj opremi:

*Početni profil* – za odabir profila koji će automatski biti uključen pri priključivanju odabrane dodatne opreme.

Automatski odgovor – kako bi telefon automatski odgovorio na dolazni poziv nakon 5 sekunda. Ako je opcija *Dojava dolaznog poziva* postavljena na *Jedan bip* ili *Isključi*, automatsko odgovaranje je isključeno.

Svjetla – kako bi svjetla trajno bila postavljena na Uključi. Odaberite Automatski kako bi nakon pritiska tipke svjetla ostala uključena 15 sekunda.

Tekst telefon > Rabi tekst telefon > Da — kako biste koristili tekstne postavke telefona umjesto postavaka slušalica.

# ■ Konfiguracija

Telefon možete konfigurirati postavkama koje su potrebne da bi određene usluge ispravno radile. Usluge su preglednik, razmjena multimedijskih poruka, sinkronizacija udaljenog internetskog poslužitelja, podaci o dostupnosti i program za e-poštu. Potrebne postavke možete dobiti sa SIM-kartice, od davatelja usluga u obliku konfiguracijske poruke, a možete i sami unijeti svoje postavke. U telefon možete spremiti postavke konfiguracije od najviše 20 davatelja usluga i upravljati njima preko ovog izbornika.

Pojedinosti o spremanju postavaka konfiguracije primljenih u obliku konfiguracijske poruke od davatelja usluga pogledajte u odjeljku Usluga postavaka konfiguracije na stranici 10.

Odaberite **Izbornik** > *Postavke* > *Konfiguracija*, a zatim odaberite neku od sljedećih opcija:

Pretpost. postavke konfiguracije — za prikaz spremljenih davatelja usluga. Dođite do davatelja usluga i odaberite **Detalji** kako biste vidjeli programe čije postavke konfiguracije podržava taj davatelj usluga. Kako biste postavke konfiguracije davatelja usluga postavili kao zadane postavke, odaberite **Opcije** > Postavi kao pretp.. Za brisanje postavaka konfiguracije odaberite *Briši*.

Aktivirajte pretpostavlj. u svim aplik. – za aktiviranje zadanih postavaka konfiguracije za podržane programe.

Preferirana pristupna točka – za pregled spremljenih pristupnih točaka. Kako biste naziv davatelja usluga, nositelja podataka i pristupnu točku EGPRS-veze ili GSM broj za modemsku vezu, dođite do željene pristupne točke i odaberite **Opcije** > *Detalji*.

*Spajanje podrške davatelja usluga* – za preuzimanje postavaka konfiguracije od davatelja usluga.

Postavke osobne konfiguracije – kako biste ručno dodali nove osobne račune za razne usluge te ih uključili ili isključili. Za stvaranje novog osobnog računa u slučaju da ne postoji nijedan odaberite **Dod. novi**. U suprotnome odaberite **Opcije** > *Dodaj novi*. Odaberite vrstu usluge, a zatim odaberite i unesite sve zahtijevane parametre. Parametri ovise o odabranoj vrsti usluge. Za brisanje ili uključivanje osobnog računa dođite do njega i odaberite **Opcije** > *Briši* ili *Uključi*.

## Sigurnost

Kada su uključene sigurnosne funkcije za ograničavanje poziva (primjerice, zabrana poziva, zatvorena skupina korisnika i fiksno biranje), moći ćete možda birati službeni broj hitne službe prethodno uprogramiran u vaš uređaj.

Odaberite **Izbornik** > *Postavke* > *Sigurnost*, a zatim odaberite neku od sljedećih opcija:

Zahtjev za PIN kodom – kako bi telefon tražio upis PIN ili UPIN-koda pri svakom uključivanju telefona. Neke SIM-kartice ne dopuštaju isključivanje zahtjeva za upisom koda.

*Usluga zabrane poziva* (usluga mreže) — za ograničavanje dolaznih i odlaznih poziva. Za ovu je uslugu potrebna lozinka zabrane poziva.

*Fiksno biranje* — za ograničavanje odlaznih poziva samo na odabrane telefonske brojeve, pod uvjetom da to podržava SIM-kartica.

Zatvorena skupina korisnika (usluga mreže) – za određivanje skupine osoba kojima možete upućivati i od kojih možete primati pozive.

Sigurnosna razina > Telefon – telefon će tražiti upis sigurnosnog koda svaki put kad se stavi nova SIM-kartica. Odaberite *Memorija* kako bi telefon tražio upis sigurnosnog koda u slučaju da je odabrana memorija SIM-kartice, a vi želite promijeniti korištenu memoriju.

*Pristupni kodovi* — za promjenu sigurnosnog koda, PIN, UPIN ili PIN2-koda te lozinke za zabranu poziva.

Kod u uporabi – odaberite treba li PIN ili UPIN-kôd biti uključen.

Zahtjev za PIN2 kodom – kako biste odabrali je li potrebno upisivati PIN2-kôd prije uporabe nekih funkcija telefona koje su obuhvaćene PIN2-kodom.

# Vraćanje tvorničkih postavaka

Za vraćanje nekih postavaka na tvorničke vrijednosti odaberite **Izbornik** > *Postavke* > *Vrać. tvorničkih postav..* Unesite sigurnosni kôd. Podaci koje ste unijeli ili preuzeli, primjerice imena i telefonski brojevi spremljeni na popisu *Kontakti*, neće biti izbrisani.

# 10. Izbornik operatora

Ovaj izbornik omogućava pristup portalu za usluge koje nudi vaš mrežni operator. Naziv i ikona ovise o operatoru. Pojedinosti možete doznati od svog mrežnog operatora. Ako izbornik nije prikazan, brojevi ostalih izbornika mijenjaju se u skladu s tim.

Operater može aktualizirati ovaj izbornik porukama usluga. Pojedinosti o tomu pogledajte u odjeljku Spremnik usluga na stranici 86.

# 11. Galerija

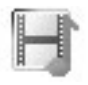

Ovaj izbornik omogućava upravljanje crtežima, slikama, snimkama, video-isječcima, temama i melodijama. Sve te datoteke razvrstane su u mape.

Ovaj telefon podržava sustav aktivacijskih ključeva u svrhu zaštite preuzetog sadržaja. Prije kupnje obavezno provjerite uvjete isporuke sadržaja i aktivacijskih ključeva jer ćete za njih možda trebati platiti određenu naknadu.

Neke slike, glazbu (uključujući melodije zvona) i drugi sadržaj možda neće biti moguće kopirati, mijenjati, premještati ili prosljeđivati jer su zaštićeni autorskim pravima.

Datoteke spremljene u mapi *Galerija* zauzimaju oko 3 MB prostora u memoriji.

Za pregled popisa mapa odaberite **Izbornik** > Galerija.

Za pregled dostupnih opcija za mapu odaberite željenu mapu, a zatim **Opcije**.

Za pregled popisa datoteka u mapi odaberite željenu mapu, a zatim **Otvori**.

Za pregled dostupnih opcija za datoteku odaberite željenu datoteku, a zatim **Opcije**.

# 12. Mediji

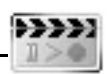

Neke slike, glazbu (uključujući melodije zvona) i drugi sadržaj možda neće biti moguće kopirati, mijenjati, premještati ili prosljeđivati jer su zaštićeni autorskim pravima.

# 🗖 Fotoaparat

Ugrađenim fotoaparatom možete snimati fotografije i video-isječke. Fotografije su u obliku zapisa JPEG, dok su video-isječci u obliku zapisa 3GPP.

Pri snimanju i prikazivanju slika ili video isječaka poštujte prava i privatnost drugih ljudi te lokalne zakone, propise i običaje, uključujući autorska prava.

Ovaj uređaj podržava razlučivost snimanja slika od 640 x 480 piksela. Razlučivost slika u ovim materijalima može se činiti drugačijom.

### Snimanje fotografija

Za snimanje fotografije odaberite **Izbornik** > *Mediji* > *Fotoaparat* > **Snimi**. Telefon će fotografiju spremiti u mapu *Galerija* > *Fotografije*. Za snimanje iduće fotografije odaberite **Natrag**. Želite li snimljenu fotografiju poslati unutar MMS-poruke, odaberite **Šalji**. Za pregled dostupnih opcija odaberite **Opcije**.

### Snimanje video-isječaka

Odaberite **Izbornik** > *Mediji* > *Fotoaparat*. Za odabir načina snimanja video-isječaka pomaknite se ulijevo ili udesno, ili odaberite **Opcije** > *Kamera*. Za početak snimanja odaberite **Snimaj**. Za privremeni prekid snimanja odaberite **Stanka**, a za nastavak **Nastavi**. Za završetak snimanja odaberite **Stani**. Telefon će snimku spremiti u mapu *Galerija* > *Video isječci*. Za pregled dostupnih opcija odaberite **Opcije**.

# Radio

FM radio ovisi o anteni, ali ne anteni bežičnog uređaja. Da bi FM radio prijamnik pravilno funkcionirao, na uređaj se mora priključiti kompatibilna naglavna slušalica ili dodatna oprema.

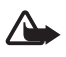

**Upozorenje:** Glazbu slušajte umjereno glasno. Neprekidno slušanje preglasne glazbe može dovesti do oštećenja sluha. Kad koristite zvučnik, uređaj ne držite uz uho jer zvuk može biti preglasan.

Odaberite **Izbornik** > *Mediji* > *Radio*. Za uporabu grafičkih tipaka ▲, ▼, ≪ i ▶ na zaslonu, pomaknite se ulijevo ili udesno do željene tipke i odaberite je.

Za promjenu glasnoće pritisnite tipke za glasnoću.

### Spremanje radiopostaja

- Kako biste pokrenuli traženje postaja, držite pritisnutu grafičku tipku
   ili ➡ . Za mijenjanje frekvencije u koracima od 0,05 MHz kratko pritisnite tipku 
   ili ➡ .
- Za spremanje postaje u memorijski položaj od 1 do 9 držite pritisnutu odgovarajuću brojčanu tipku. Za spremanje postaje u memorijski položaj od 10 do 20 kratko pritisnite tipku 1 ili 2, a zatim držite pritisnutu željenu brojčanu tipku od 0 do 9.
- 3. Upišite naziv postaje i odaberite **U redu**.

### Slušanje radioprijamnika

Odaberite **lzbornik** > *Mediji* > *Radio*. Kako biste došli do željene postaje, odaberite  $\blacktriangle$  ili  $\psi$ , ili pritisnite tipku na slušalicama. Za odabir položaja radiopostaje kratko pritisnite odgovarajuće brojčane tipke.

Odaberite Opcije, a zatim odaberite neku od sljedećih opcija:

Isključi – za isključivanje radija.

Spremi stanicu – za spremanje nove postaje i upisivanje njezina naziva.

Stanice – za odabir popisa spremljenih postaja. Za brisanje ili preimenovanje postaje dođite do željene mape i odaberite **Opcije** > *Brisanje stanice* ili *Preimenuj*.

Mono izlaz ili Stereo izlaz - za slušanje radija u mono ili stereo-izvedbi.

Zvučnik ili Naglavne slušalice – za slušanje radija pomoću zvučnika ili slušalica. Slušalice moraju biti stalno priključene na telefon. Izvod sa slušalica ima funkciju radio-antene.

Postavi frekvenc. – za upis frekvencije željene radiopostaje.

Dok slušate radio, možete na uobičajen način upućivati i odgovarati na pozive. Radioprijamnik će biti isključen za vrijeme trajanja razgovora.

Smetnje u prijmu mogu nastati kad se radio koristi istodobno s programom koji koristi EGPRS ili HSCSD-vezu za razmjenu podataka.

# Snimač

Telefon omogućava snimanje govora, zvukova i razgovora za vrijeme poziva u trajanju od najviše 5 minuta. Stvarno vrijeme snimanja ovisi o dostupnom prostoru u memoriji.

Snimač ne možete koristiti dok je aktivna podatkovni poziv ili EGPRS-veza.

### Snimanje zvuka

1. Odaberite **Izbornik** > *Mediji* > *Snimač*.

Kako biste mogli koristiti grafičke tipke 🔵 , 🔳 i 🔳 na zaslonu, pomaknite se ulijevo ili udesno do željene tipke i odaberite je.

- Za početak snimanja odaberite 

   Za snimanje razgovora koji je u tijeku odaberite Opcije > Snimiti. Dok traje snimanje razgovora, svi će sudionici čuti tihi pisak otprilike svakih 5 sekunda. Tijekom snimanja razgovora telefon držite na uobičajen način, prislonjen uz uho.
- 3. Za završetak snimanja odaberite 🔳 . Snimka je spremljena u mapu *Galerija > Snimke*.
- 4. Za preslušavanje posljednje snimke odaberite **Opcije** > *Repr. poslj. snimlj..*
- Za slanje posljednje snimke preko MMS-poruke, audio poruke ili infracrvene veze odaberite **Opcije** > Šalji poslj. snimlj..

### Popis snimaka

Odaberite **Izbornik** > *Mediji* > *Snimač* > **Opcije** > *Popis snimaka*. Bit će prikazan popis mapa u mapi *Galerija*. Kako biste vidjeli popis sa snimkama, otvorite *Snimke*. Odaberite **Opcije** za odabir opcija za datoteke u mapi *Galerija*. Pojedinosti o tomu pogledajte u odjeljku Galerija na stranici 62.

# 13. Organizator

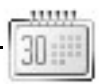

## Budilica

Telefon možete podesiti da se u zadano vrijeme oglasi. Odaberite **Izbornik** > *Organizator* > *Budilica*.

Kako biste namjestili alarm, odaberite *Vrijeme alarma* i unesite vrijeme alarma. Za promjenu namještenog vremena alarma odaberite *Uključi*. Želite li da se telefon oglašava određenih dana u tjednu odaberite *Ponavljanje alarma*.

Kako biste odabrali ton alarma ili kao ton alarma postavili radiopostaju, odaberite *Ton alarma*. Odaberete li radioprijamnik kao ton alarma, na telefon morati spojiti slušalice. Telefon će kao alarm koristiti posljednju postaju koju ste slušali, a alarm će se reproducirati preko zvučnika. Skinete li slušalice ili isključite telefon, zadani će ton alarma zamijeniti radio.

Kako biste postavili vrijeme isteka ponavljanja alarma, odaberite *lstek ponavljanja alarma*.

### Zaustavljanje alarma

Telefon se oglašava tonom upozorenja, a na zaslonu treperi poruka *Alarm!* i trenutno vrijeme, čak i ako je telefon isključen. Za prekidanje alarma odaberite **Stani**. Ne isključite li alarm unutar jedne minute ili odaberete **Ponovi**, alarm će prestati na određeno vrijeme, a zatim će se ponovo oglasiti.

Nastupi li vrijeme alarma onda kad je uređaj isključen, uređaj će se sam uključiti i oglasiti tonom alarma. Odaberete li **Stani**, uređaj će vas upitati želite li ga aktivirati za pozive. Ako uređaj želite isključiti, odaberite **Ne**, a namjeravate li upućivati odnosno primati pozive, pritisnite **Da**. Nemojte odabrati **Da** ako uporaba bežičnih telefona može prouzročiti smetnje ili opasnost.

# Kalendar

#### Odaberite **Izbornik** > Organizator > Kalendar.

Današnji je dan uokviren. Ako u nekom danu postoje napomene, bit će prikazan podebljano. Za pregled napomena vezanih uz pojedini dan

odaberite **Vidi**. Za pregled cijelog tjedna odaberite **Opcije** > *Tjedni* pregled. Za brisanje svih kalendarskih napomena odaberite mjesečni ili tjedni prikaz, a zatim odaberite **Opcije** > *Briši sve napom.* 

Ostale opcije dnevnog prikaza mogu biti *Upiši napomenu, Briši, Uredi, Premjesti* ili *Ponovi* napomenu, *Kopiraj* napomenu u neki drugi dan, *Šalji napomenu* kao SMS ili MMS-poruku, preko infracrvene veze ili u kalendar nekog drugog kompatibilnog telefona. Preko opcije *Postavke* možete odabrati postavke prikaza datuma i vremena. Preko opcije *Automatski izbriši napomene* možete telefon podesiti tako da nakon zadanog vremena automatski briše stare napomene.

#### Upis kalendarske napomene

Odaberite **Izbornik** > Organizator > Kalendar. Dođite do željenog datuma, odaberite **Opcije** > Upiši napomenu, a zatim odaberite neku od sljedećih vrsta napomena:

🏽 Sastanak, 🕾 Poziv, 🏙 Rođendan, 🦅 Memo ili 르 Podsjetnik.

#### Alarm za napomenu

Telefon će prikazati napomenu i, ako je tako namješten, oglasit će se tonom. Kada se na zaslonu pojavi simbol napomene 🐨 , pritisnite pozivnu tipku kako biste pozvali prikazani broj. Za zaustavljanje alarma i prikaz napomene odaberite Vidi. Za zaustavljanje alarma na otprilike 10 minuta odaberite **Ponovi**. Za zaustavljanje alarma bez prikaza napomene odaberite **Izađi**.

### Popis obaveza

Kako biste spremili napomene za zadatke koje morate obaviti, odaberite **Izbornik** > Organizator > Popis obaveza.

Kako biste napisali napomenu ako nijedna još nije dodana, odaberite **Daj nap.**. U suprotnome odaberite **Opcije** > *Dodati*. Napišite napomenu i odaberite **Spremi**. Odaberite prioritet, rok ili vrstu alarma za napomenu.

Kako biste pregledali napomenu, dođite do nje i odaberite Vidi.

Možete odabrati i opciju za brisanje odabrane napomene te brisanje svih napomena koje ste označili kao obavljene. Napomene možete razvrstati po prioritetu ili roku, poslati ih drugom telefonu u obliku SMS-poruke, MMS-poruke ili infracrvenom vezom, spremiti ih kao obavezu u kalendar ili pristupiti kalendaru. Tijekom pregledavanja napomene možete odabrati i opciju za izmjenu roka ili prioriteta, ili označiti napomenu kao obavljenu.

## ■ Napomene

Kako biste koristili ovaj program za pisanje i slanje napomena, odaberite Izbornik > Organizator > Napomene. Kako biste napisali napomenu ako nijedna još nije dodana, odaberite **Napom.**. U suprotnome odaberite **Opcije** > Zabilježi. Napišite napomenu i odaberite **Spremi**.

Ostale opcije za napomene su brisanje i izmjena. Tijekom izmjene napomene možete bez spremanja promjena izaći iz programa za uređivanje teksta. Napomenu možete poslati kompatibilnim uređajima putem SMS-poruke, MMS-poruke ili infracrvenom vezom.

# Sinkronizacija

Sinkronizacija omogućava da podatke u kalendaru i iz izbornika Kontakti spremite na udaljeni internetski poslužitelj (usluga mreže) ili na kompatibilno računalo. Ako ste podatke spremili na udaljeni internetski poslužitelj, možete ih sinkronizirati pokretanjem sinkronizacije s mobilnog telefona. Kako biste sinkronizirali kontakte, kalendarske podatke i bilješke telefona s onima na kompatibilnom računalu, pokrenite sinkronizaciju s računala. Kontakti spremljeni na SIM-karticu neće biti sinkronizirani.

Ako se javite na poziv dok traje sinkronizacija, postupak će biti prekinut i morat ćete ga ponoviti.

### Sinkronizacija s poslužiteljem

Prije sinkronizacije telefona morate učiniti sljedeće:

- Pretplatiti se na uslugu sinkronizacije. Pojedinosti o tomu možete doznati od svog davatelja usluga.
- Preuzeti postavke sinkronizacije od davatelja usluga. Pojedinosti o tomu pogledajte u odjeljku Postavke sinkronizacije na stranici 69.

Kako biste pokrenuli sinkronizaciju s telefona, učinite sljedeće:

- Odaberite postavke konfiguracije koje su potrebne za sinkronizaciju. Pojedinosti o tomu pogledajte u odjeljku Postavke sinkronizacije na stranici 69.
- 2. Odaberite **Izbornik** > Organizator > Sinkronizac. > Sinkronizacija preko poslužitelja > Podaci za sinkronizaciju. Označite podatke koje treba sinkronizirati.
- Odaberite Izbornik > Organizator > Sinkronizac. > Sinkronizacija preko poslužitelja > Sinkroniziraj. Označeni podaci aktivnog skupa bit će sinkronizirani nakon potvrde.

Sinkronizacija koju obavljate prvi put ili nakon prekida može potrajati do 30 minuta ako su kontakti ili kalendar puni.

#### Postavke sinkronizacije

Postavke konfiguracije potrebne za sinkronizaciju možete primati od davatelja usluga u obliku konfiguracijske poruke. Pojedinosti o upravljanju postavkama konfiguracije pogledajte u odjeljku Konfiguracija na stranici 58.

 Odaberite Izbornik > Organizator > Sinkronizac. > Sinkronizacija preko poslužitelja > Postavke sinkronizacije, a zatim odaberite neku od sljedećih opcija:

Konfiguracija — prikazuju se samo konfiguracije koje podržavaju sinkronizaciju. Odaberite davatelja usluga, *Pretpostavljeno* ili *Osobna konfigur.* za sinkronizaciju.

Račun – odaberite račun za uslugu sinkronizacije koji se nalazi u aktivnim postavkama konfiguracije.

2. Za unos postavaka sinkronizacije preko poslužitelja odaberite PC sinkronizacijski postavi. Postavite opcije Ime korisnika i Lozinka.

Na telefonu i računalu morate imati isto korisničko ime i lozinku.

### Sinkronizacija s kompatibilnog računala

Izbornike Kontakti, Kalendar i Napomene možete sinkronizirati s kompatibilnim računalom preko infracrvene veze ili podatkovnog kabela. Prije toga na računalo instalirajte programski paket Nokia PC Suite. Pomoću toga programskog paketa pokrenite sinkronizaciju s računala.

# Kalkulator

Ugrađeni kalkulator omogućuje operacije zbrajanja, oduzimanja, množenja, dijeljenja, kvadriranja, vađenja drugog korijena te pretvorbu valuta.

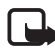

**Opaska:** Ovaj kalkulator ograničene je točnosti i projektiran je za jednostavne izračune.

Odaberite **Izbornik** > Organizator > Kalkulator. Kada se na zaslonu prikaže '0', unesite prvi broj izračuna. Za decimalni zarez pritisnite **#**. Odaberite **Opcije** > Plus, Minus, Puta, Podijeljeno s, Na kvadrat, Drugi korijen ili Promjena. Utipkajte drugi broj, ako je potrebno. Za rezultat odaberite **Jednako**. Ponovite ove korake koliko god puta je potrebno. Za novi izračun odaberite i držite **Briši**.

Za pretvorbu valuta odaberite **Izbornik** > *Organizator* > *Kalkulator.* Za spremanje vrijednosti tečaja, odaberite **Opcije** > *Tečaj zamjene.* Odaberite neku od prikazanih opcija. Unesite tečaj, za decimalni zarez pritisnite tipku **#** i odaberite **U redu.** Vrijednost tečaja ostaje u memoriji sve dok je ne zamijenite drugom vrijednošću. Za pretvorbu valuta unesite iznos koji želite pretvoriti i odaberite **Opcije** > *U domaću* ili *U stranu.* 

# ■ Štoperica

Pomoću štoperice možete mjeriti vrijeme te apsolutna i relativna međuvremena. Tijekom mjerenja vremena možete koristiti i ostale funkcije telefona. Želite li da se mjerenje vremena štopericom nastavi u pozadini, pritisnite prekidnu tipku.

Korištenje štoperice ili njen rad u pozadini tijekom uporabe nekih drugih značajki povećava potrošnju baterije i smanjuje njeno trajanje.

Odaberite **Izbornik** > Organizator > Štoperica, a zatim odaberite neku od sljedećih opcija:

Podjela vremena — za mjerenje apsolutnih međuvremena. Za početak mjerenja vremena odaberite **Počni**. Svaki put kada želite registrirati međuvrijeme odaberite **Podjela**. Za očitanje vremena odaberite **Stani**. Za spremanje izmjerenog vremena odaberite **Spremi**. Za ponovni početak mjerenja vremena odaberite **Opcije** > *Počni*. Novo će vrijeme biti pridodano prethodnom. Za vraćanje vremena na nulu bez spremanja odaberite *Na nulu*. Želite li da se mjerenje vremena štopericom nastavi u pozadini, pritisnite prekidnu tipku.

*Dio vremena* — za mjerenje relativnih međuvremena. Želite li da se mjerenje vremena štopericom nastavi u pozadini, pritisnite prekidnu tipku.

Nastaviti – za prikaz mjerenja vremena koje se odvija u pozadini.

*Pokaži zadnje* – za prikaz zadnjeg izmjerenog vremena, pod uvjetom da štopericu niste vratili na nulu.

*Vidi vremena* ili *Brisati vremena* — za prikaz ili brisanje spremljenih vremena.

### Brojač vremena

Odaberite **Izbornik** > Organizator > Brojilo. Unesite vrijeme alarma u satima, minutama i sekundama, a zatim odaberite **U redu**. Ako želite, napišite vlastitu bilješku koja će se prikazati po isteku vremena. Kako biste pokrenuli odbrojavanje vremena, odaberite **Počni**. Za izmjenu vremena odbrojavanja odaberite *Promjen. vremena*. Za zaustavljanje brojača odaberite *Zaustavi brojilo*.

Ako vrijeme alarma nastupi u stanju mirovanja, telefon će se oglasiti tonom, a na zaslonu će treptati tekst bilješke (ako ste ga napisali) ili poruka *Vrijeme odbrojavanja isteklo*. Alarm možete prekinuti pritiskom bilo koje tipke. Ne pritisnete li u roku od 60 sekunda nijednu tipku, alarm će se automatski zaustaviti. Za zaustavljanje alarma i brisanje teksta bilješke odaberite **Izađi**. Za ponovno pokretanje odbrojavanja odaberite **Pokreni**.

# 14. Programi

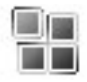

## 🗖 lgre

U sklopu programske opreme telefona nalaze se i igre.

Za pokretanje igre odaberite **Izbornik** > *Aplikacije* > *Igre*. Dođite do željene igre i odaberite **Otvori**.

Pojedinosti o opcijama igre pogledajte u dijelu Ostale opcije programa na str. 72.

## Preuzimanja igara

Važno: Instalirajte i koristite programe samo iz izvora koji nude odgovarajuću sigurnost i prikladnu zaštitu od štetnog softvera.

Odaberite **Izbornik** > Aplikacije > **Opcije** > Učitavanja > Učitavanje igara. Na zaslonu će se prikazati popis dostupnih oznaka. Odaberite *Još* oznaka kako biste pristupili popisu oznaka u izborniku *Web*. Pojedinosti o tomu pogledajte u odjeljku Oznake na stranici 85.

## Postavke igara

Za namještanje zvučnih, svjetlosnih i vibracijskih efekata u igrama i programima odaberite **Izbornik** > Aplikacije > **Opcije** > Postavke aplikac..

# Kolekcija

U sklopu programske opreme telefona nalaze se i Java-programi posebno prilagođeni ovome Nokia telefonu.

Za pokretanje programa odaberite **Izbornik** > *Aplikacije* > *Kolekcija*. Dođite do željenog programa i odaberite **Otvori**.

### Ostale opcije programa

Brisanje – za brisanje programa ili skupine programa iz telefona.

Detalji – za prikaz pojedinosti o programu.

*Obnovi verziju* — za provjeru je li nova verzija programa dostupna za preuzimanje putem izbornika *Web* (usluga mreže).
Pristup programu — za ograničavanje ovlasti programu za pristup mreži. Prikazane su različite kategorije. U svakoj od kategorija odaberite, ako je to moguće, jedno od sljedećih dopuštenja: Pitaj svaki put kako bi telefon uviejk tražio dopuštenje za pristup mreži, Pitaj samo prvi put kako bi telefon samo prvi puta tražio dopuštenje za pristup mreži, Uvijek dopušteno kako biste dopustili pristup mreži ili Nije dopušteno kako biste zabranili pristup mreži.

Web stranica – za prikupljanje dodatnih informacija ili podataka namijenjenih programu s internetske stranice. Ova značajka zahtijeva podršku na razini mreže. Prikazuje se samo ako je uz program zadana i internetska adresa.

#### Preuzimanje programa

Ovaj telefon podržava J2ME<sup>™</sup> Java programe. Prije preuzimanja programa provjerite je li program kompatibilan s telefonom.

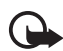

Važno: Instalirajte i koristite programe samo iz izvora koji nude odgovarajuću sigurnost i prikladnu zaštitu od štetnog softvera.

Novi Java-program možete preuzeti na nekoliko načina.

Odaberite **Izbornik** > *Aplikacije* > **Opcije** > *Učitavanja* > *Učitav. aplikacija*. Na zaslonu će se prikazati popis dostupnih oznaka. Odaberite *Još oznaka* kako biste pristupili popisu oznaka u izborniku *Web*. Odaberite odgovarajuću oznaku za povezivanje na željenu stranicu. Podatke o dostupnosti različitih usluga, načinu plaćanja i cijenama možete doznati od svog mobilnog operatera.

Odaberite **Izbornik** > Web > Učitavanje. Preuzmite odgovarajući program ili igru. Pojedinosti o tomu pogledajte u odjeljku Preuzimanje datoteka na stranici 86.

Koristite funkciju preuzimanja igara. Pojedinosti o tomu pogledajte u odjeljku Preuzimanja igara na stranici 72.

Za preuzimanje programa u telefon koristite program Nokia Application Installer koji ste dobili u sklopu programskog paketa PC Suite.

Može se dogoditi da su u vaš uređaj učitane oznake odredišta koja nisu u poslovnoj vezi s tvrtkom Nokia. Za ta odredišta Nokia ne daje nikakva jamstva niti ih preporučuje. Odlučite li ih koristiti, trebali biste poduzeti iste mjere opreza po pitanju sigurnosti i sadržaja kao što biste to učinili sa svakim drugim odredištem na Internetu.

# 15. Pritisni za razgovor

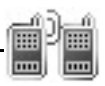

Pritisni za razgovor (PZR) preko mobilne mreže je usluga dvosmjernog radioprijamnika koja je dostupna na mobilnim mrežama GSM/GPRS (usluga mreže). PZR omogućava izravnu glasovnu komunikaciju. Za povezivanje držite pritisnutu tipku za povećanje glasnoće (PZR).

Pritisni za razgovor možete koristiti za razgovor s jednom ili više osoba koji imaju kompatibilne uređaje. Kad je poziv uspostavljen, osoba ili skupina koju zovete ne mora odgovoriti na taj poziv. Sudionici trebaju potvrditi primitak bilo kakve komunikacije kad je to moguće, jer ne postoji drugi način potvrde jesu li primatelji čuli poziv.

Pojedinosti o dostupnosti i troškovima te pretplati na uslugu možete doznati od svog davatelja usluga. Usluge roaminga mogu imati veća ograničenja nego ona za uobičajene pozive.

Prije uporabe usluge PZR potrebno je definirati potrebne postavke te usluge. Pojedinosti o tomu pogledajte u odjeljku Postavke Pritisni za razgovor na stranici 80.

Dok ste povezani na uslugu PZR možete normalno koristiti ostale funkcije telefona. Usluga Pritisni za razgovor preko mobilne mreže nije vezana uz standardnu glasovnu komunikaciju te stoga mnoge od usluga dostupnih za standardne glasovne pozive, primjerice, spremnik glasovnih poziva, nisu dostupne za uslugu Pritisni za razgovor preko mobilne mreže.

### Izbornik Pritisni za razgovor

#### Odaberite Izbornik > PZR.

Za povezivanje ili isključivanje s usluge PZR odaberite Uključi PZR ili Isključi PZR.

Za pregled primljenih zahtjeva za uzvraćanje poziva odaberite *Popis uzvraćanja poziva*.

Za pregled popisa PZR-kanala odaberite Popis kanala.

Za pregled popisa kontakata kojima ste dodali PZR-adresu primljenu od davatelja usluga odaberite *Popis kontakata*.

Za dodavanje novog PZR-kanala u telefon odaberite Dodaj kanal.

Za definiranje postavaka za uporabu usluge PZR odaberite Postavke PZR.

Za definiranje postavaka potrebnih za povezivanje na uslugu PZR odaberite *Postavke konfigurac..* 

Za otvaranje preglednika i povezivanje na mrežni portal PZR-a koji nudi davatelj usluga odaberite *Web*.

### Povezivanje i isključivanje s usluge PZR

Kako biste se povezali s uslugom Pritisni za razgovor, odaberite **Izbornik** > *PZR* > *Uključi PZR*. Simbol **()** označava vezu Pritisni za razgovor. **()** označava da usluga trenutno nije dostupna. Telefon će automatski pokušati ponovno uspostaviti vezu na uslugu sve dok se ne isključite s usluge PZR. Ako ste u telefon dodali kanale, automatski se pridružujete aktivnim kanalima (*Pretpostavljeno* ili *Praćeno*), a naziv zadanog kanala prikazuje se u stanju mirovanja.

Za isključivanje s usluge PZR odaberite Isključi PZR.

### Upućivanje i primanje PZR-poziva

Odaberite **Izbornik** > *Postavke* > *Melodije* > *Postavke Pritisni za razgovor* kako biste podesili telefon da tijekom PZR-komunikacije koristi zvučnik ili slušalice.

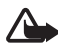

Upozorenje: Kad koristite zvučnik, uređaj ne držite uz uho jer zvuk može biti preglasan.

Dok je telefon povezan na uslugu PZR, možete upućivati i primati pristupne, kanalske i individualne pozive. Individualni pozivi su pozivi koje upućujete samo jednoj osobi.

### Upućivanje pristupnih PZR-poziva

Kod upućivanja pristupnih PZR-poziva možete odabrati više kontakata iz popisa PZR-kontakata. Primatelji će primiti dolazni poziv i za sudjelovanje će ga morati prihvatiti. Pristupni će poziv napraviti privremeni kanal kojem će sudionici moći pristupati samo dok traje poziv. Nakon završetka poziva privremeni će kanal biti izbrisan.

Odaberite **Izbornik** > *PZR* > *Popis kontakata* i označite kontakte kojima želite poslati pristupni poziv.

Za upućivanje pristupnog poziva kratko pritisnite tipku za PZR. Usluga PZR pozvat će označene osobe, a na zaslonu će se pokazati koje su se osobe pridružile. Za razgovaranje s pridruženim osobama ponovno držite pritisnutu tipku za PZR. Otpustite tipku za povećanje glasnoće (PZR) kad želite čuti odgovor.

Pritisnite prekidnu tipku za završetak pristupnog poziva.

### Upućivanje kanalskog poziva

Za upućivanje poziva zadanom kanalu, držite pritisnutu tipku za povećanje glasnoće (PZR). Telefon će se oglasiti zvučnim signalom kako bi potvrdio da je pristup odobren i na zaslonu će biti prikazan vaš nadimak i naziv kanala.

Za upućivanje poziva kanalu koji nije zadan, u izborniku PZR odaberite *Popis kanala*, dođite do željenog kanala i držite pritisnutu tipku za povećanje glasnoće (PZR).

Držite pritisnutu tipku za povećanje glasnoće (PZR) dok govorite, a telefon držite ispred sebe tako da možete vidjeti zaslon. Kad završite, otpustite tipku za povećanje glasnoće (PZR). Razgovor se vodi naizmjenično, prema tomu tko prvi pritisne tipku. Kad netko prestane govoriti, prva osoba koja pritisne tipku za povećanje glasnoće (PZR) govorit će sljedeća.

### Upućivanje individualnog poziva

Kako biste započeli individualan poziv s osobom na popisu kontakata kojoj ste dodali PZR-adresu, odaberite *Popis kontakata*. Dođite do kontakta i držite pritisnutu tipku za povećanje glasnoće (PZR).

Osobu možete odabrati i preko izbornika Kontakti.

Kako biste započeli individualan poziv s osobom koja se nalazi na popisu PZR-kanala, odaberite *Popis kanala* i dođite do željenog kanala. Odaberite **Opcije** > *Aktivni članovi*, dođite do željene osobe i pritisnite tipku za povećanje glasnoće (PZR).

Kako biste započeli individualan poziv s osobom koja vam je poslala zahtjev za uzvraćanje poziva, odaberite *Popis uzvraćanja poziva*. Dođite do željenog nadimka i držite pritisnutu tipku za povećanje glasnoće (PZR).

#### Primanje PZR-poziva

Kratki će vas ton obavijestiti o dolaznom kanalskom ili individualnom pozivu. Po primitku kanalskog poziva, na zaslonu će biti prikazan naziv kanala i nadimak pozivatelja. Po primitku individualnog poziva od osobe čije ste podatke spremili u izbornik *Kontakti*, spremljeno će se ime prikazati ako je pozivatelj identificiran, u suprotnome se prikazuje samo nadimak pozivatelja.

Dolazni individualan poziv možete prihvatiti i odbiti ako je telefon podešen tako da najprije obavijesti o takvim pozivima.

Držite li pritisnutu tipku za glasnoću (PZR) u želji da odgovorite kanalu dok neki drugi član govori, čut ćete ton čekanja, a na zaslonu će se prikazati poruka *Na čekanju* sve dok držite pritisnutu tipku za glasnoću (PZR). Držite pritisnutu tipku za glasnoću (PZR) i pričekajte dok druga osoba ne završi, nakon čega možete govoriti.

### Zahtjevi za uzvraćanjem poziva

Uputite li individualan poziv i ne dobijete odgovor, toj osobi možete poslati zahtjev da vas nazove.

Kad netko pošalje zahtjev za uzvraćanjem poziva, na zaslonu će se u stanju mirovanja prikazati poruka *Primljen zahtjev za uzvraćanjem poziva*. Kad primite zahtjev za uzvraćanjem poziva od osobe koja nije na popisu kontakata, to ime možete spremiti u izbornik *Kontakti*.

#### Slanje zahtjeva za uzvraćanjem poziva

Zahtjev za uzvraćanjem poziva možete poslati na sljedeće načine:

 Za slanje zahtjeva za uzvraćanjem poziva preko popisa kontakata u izborniku *Pritis. za razgovor* odaberite *Popis kontakata*. Dođite do željene osobe i odaberite **Opcije** > Šalji por. za uzvr..

- Kako biste zahtjev za uzvraćanjem poziva poslali iz mape Kontakti, potražite željeni kontakt, odaberite Detalji, dođite do PZR-adrese i odaberite Opcije > Šalji por. za uzvr..
- Za slanje zahtjeva za uzvraćanjem poziva preko popisa kanala u izborniku PZR-a odaberite *Popis kanala* i dođite do željenog kanala. Odaberite **Opcije** > *Aktivni članovi*, dođite do željene osobe i odaberite **Opcije** > *Šalji por. za uzvr.*.
- Za slanje zahtjeva za uzvraćanjem poziva preko popisa zahtjeva za uzvraćanjem poziva u izborniku *Pritis. za razgovor* odaberite *Popis* uzvraćanja poziva. Dođite do željene osobe i odaberite **Opcije** > Šalji por. za uzvr..

#### Odgovaranje na zahtjev za uzvraćanjem poziva

- 1. Kako biste otvorili izbornik *Popis uzvraćanja poziva*, odaberite **Vidi**. Prikazuje se popis nadimaka osoba koje su vam poslale zahtjev za uzvraćanjem poziva.
- Za upućivanje individualnog poziva držite pritisnutu tipku za povećanje glasnoće (PZR).
- 3. Za vraćanje zahtjeva za uzvraćanjem poziva pošiljatelju odaberite **Opcije** > *Šalji por. za uzvr.*.

Za brisanje zahtjeva odaberite Briši.

### Spremanje pošiljatelja zahtjeva za uzvraćanjem poziva

- Kako biste otvorili izbornik *Popis uzvraćanja poziva*, odaberite Vidi. Prikazuje se popis nadimaka osoba koje su vam poslale zahtjev za uzvraćanjem poziva.
- Za pregled pošiljateljeve PZR-adrese odaberite Opcije > Vidi adresu PZR.

Za spremanje novog kontakta ili dodavanje PZR-adrese kontaktu odaberite **Opcije** > *Spremi kao* ili *Dodaj kontaktu*.

### Dodavanje individualnog kontakta

Imena osoba kojima često upućujete individualne pozive možete spremiti na sljedeće načine:

- Za dodavanje PZR-adrese imenu u izborniku Kontakti potražite željenu osobu i odaberite Opcije > Dodaj detalj > Adresa PZR.
- Želite li osobu dodati na popis PZR-kontakata, odaberite **Izbornik** > *PZR* > *Popis kontakata* > **Opcije** > *Dodaj kontakt*.
- Za dodavanje osobe s popisa kanala povežite se na uslugu PZR, odaberite *Popis kanala* i dođite do željenog kanala. Odaberite **Opcije** > Aktivni članovi. Dođite do člana čije kontaktne podatke želite spremiti i odaberite **Opcije**. Za dodavanje novog kontakta odaberite *Spremi kao*. Za dodavanje PZR-adrese imenu u izborniku *Kontakti* odaberite *Dodaj kontaktu*.

### E Stvaranje i podešavanje kanala

Kad uputite poziv kanalu, istovremeno će ga čuti svi članovi tog kanala.

Svaki član kanala imenovan je nadimkom koji je prikazan kao identifikacija pozivatelja. U svakom kanalu članovi kanala mogu odabrati svoj nadimak.

Kanali su registrirani preko URL-adrese. Prvi korisnik registrira URL kanala u mreži pristupanje kanalskoj sesiji.

Postoje tri vrste PZR-kanala:

- Odredbeni kanali su zatvoreni. Pridružuju im se odabrani sudionici, a određuje ih davatelj usluga.
- Ad hoc kanali su kanali koje korisnici naprave. Možete napraviti vlastiti kanal i pozvati u njega druge članove.
- Ad hoc odredbeni kanali su kanali koje možete napraviti od članova odredbenog kanala. Primjerice, tvrtka može voditi zatvoreni kanal i zasebne kanale za određene poslovne funkcije.

### Dodavanje kanala

Odaberite **Izbornik** > *PZR* > *Dodaj kanal.* Odaberite neku od sljedećih opcija:

*Vođeno* — za dodavanje novog kanala. Kako biste odredili razinu sigurnosti kanala, odaberite *Javni kanal* ili *Privatni kanal*. Odaberete li *Privatni kanal*, telefon automatski stvara kodirani dio adrese kanala koji članovi ne mogu vidjeti kad prime pozivnicu za pristup kanalu. Samo osoba koja je napravila privatni kanal može pozvati druge članove da pristupe. Upišite naziv kanala. Odaberite *Pretpostavljeno*, *Praćeno* ili *Isključeno*. Telefon pokazuje da je kanal spremljen kao i njegov status. *Pretpostavljeno* i *Praćeno* su aktivni kanali. Kad držite pritisnutu tipku za povećanje glasnoće (PZR) radi upućivanja kanalskog poziva, poziv će biti upućen zadanom kanalu osim ako niste odabrali neku drugi kanal ili kontakt. Kako biste poslali pozivnicu kanalu, kad se to zatraži odaberite **Da**. Pozivnicu možete poslati putem SMS-poruke ili infracrvene veze. Članovi koje pozovete u javne kanale mogu pozivati druge članove da se pridruže tom kanalu.

Ručno – za pristupanje postojećem kanalu. Upišite adresu kanala. Odaberite Pretpostavljeno, Praćeno ili Isključeno. Telefon pokazuje da je kanal spremljen kao i njegov status. Pretpostavljeno i Praćeno su aktivni kanali. Kad držite pritisnutu tipku za povećanje glasnoće (PZR) radi upućivanja kanalskog poziva, poziv će biti upućen zadanom kanalu osim ako niste odabrali neku drugi kanal ili kontakt.

### Primanje pozivnice

- 1. Kad primite pozivnicu za pridruživanje kanalu putem SMS-poruke, na zaslonu će biti prikazana poruka *Primljen poziv od kanala:*
- Kako biste vidjeli nadimak osobe koja je pozivnicu poslala te adresu kanala, pod uvjetom da nije riječ o privatnom kanalu, odaberite Vidi.
- 3. Za dodavanje kanala u telefon odaberite **Spremi**. Za postavljanje statusa kanala odaberite *Pretpostavljeno*, *Praćeno* ili *Isključeno*.

Za odbijanje pozivnice odaberite lzađi > Da ili odaberite Vidi > Odbaci > Da.

### Postavke Pritisni za razgovor

Postoje dvije vrste postavaka PZR-a: postavke za povezivanje na uslugu te postavke za uporabu.

Postavke za povezivanje na uslugu možete primiti od davatelja usluga. Pojedinosti o tomu pogledajte u odjeljku Usluga postavaka konfiguracije na stranici 10. Postavke možete unijeti sami. Pojedinosti o tomu pogledajte u odjeljku Konfiguracija na stranici 58. Za odabir postavaka za povezivanje na uslugu odaberite **Izbornik** > *PZR* > *Postavke konfigurac.*, a zatim odaberite neku od sljedećih opcija:

Konfiguracija – za odabir davatelja usluga, Pretpostavljeno ili Osobna konfigur. za uslugu PZR. Prikazuju se samo konfiguracije koje podržavaju uslugu PZR.

Račun – za odabir računa za uslugu PZR koji se nalazi u aktivnim postavkama konfiguracije.

Također možete odabrati neku od sljedećih opcija: Korisničko ime PZR, Pretpostavljeni nadimak, Lozinka Pritisni za razgovor, Domena i Adresa poslužitelja

Za promjenu postavaka za uporabu usluge PZR odaberite **Izbornik** > *PZR* > *Postavke PZR*, a zatim nešto od sljedećeg:

*Pozivi 1 na 1 > Uključi – za* omogućivanje primanja individualnih poruka.

Pozivi 1 na 1 > Isključi – za upućivanje, ali ne i primanje individualnih poziva. Davatelj usluga može ponuditi usluge koje će zaobići te postavke. Kako bi vas telefon melodijom zvona obavještavao o dolaznim individualnim pozivima, odaberite *Obavijesti*.

*Praćeni kanali > Uključi* – za uključivanje praćenih kanala.

Status PZR pri pokretanju > Da — kako bi se telefon automatski povezao na uslugu PZR po uključivanju.

*Šalji moju PZR adresu > Ne* – kako biste sakrili svoju PZR-adresu od kanalskih i individualnih poziva.

# 16. Internet

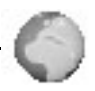

Pomoću preglednika telefona možete pristupati raznim mobilnim internetskim uslugama (usluga mreže).

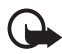

Važno: Koristite isključivo usluge u koje imate povjerenje i koje nude odgovarajuću sigurnost i prikladnu zaštitu od štetnog softvera.

Pojedinosti o dostupnosti tih usluga, načinu plaćanja, cijenama i uputama možete doznati od svog davatelja usluga.

Pomoću preglednika telefona možete pregledavati usluge koje na svojim stranicama koriste jezik Wireless Mark-Up Language (WML) ili Extensible HyperText Markup Language (XHTML). Izgled stranica može ovisiti o veličini zaslona. Možda nećete moći vidjeti sve pojedinosti na internetskim stranicama.

### Postavke preglednika

Postavke konfiguracije potrebne za pregledavanje možete dobiti u obliku konfiguracijske poruke od davatelja one usluge koju namjeravate koristiti. Pojedinosti o tomu pogledajte u odjeljku Usluga postavaka konfiguracije na stranici 10. Sve postavke konfiguracije možete unijeti i sami. Pojedinosti o tomu pogledajte u odjeljku Konfiguracija na stranici 58.

### Povezivanje na uslugu

Najprije provjerite jesu li uključene ispravne postavke konfiguracije za uslugu koju želite koristiti.

- Za odabir postavaka za povezivanje na uslugu odaberite Izbornik > Web > Postavke > Postavke konfiguracije.
- Odaberite Konfiguracija. Prikazuju se samo konfiguracije koje podržavaju uslugu pretraživanja. Odaberite davatelja usluga za pregledavanje, bilo Pretpostavljeno ili Osobna konfigur.. Pojedinosti o tomu pogledajte u odjeljku Postavke preglednika na stranici 82. Odaberite Račun, a zatim račun za uslugu pregledavanja koji se nalazi u aktivnim postavkama konfiguracije.

Kako biste ručno obavili korisničku autorizaciju kod intranetskih veza, odaberite *Prikaz završnog prozora > Da.* 

Nakon toga se povežite na uslugu na neki od sljedećih načina:

- Odaberite lzbornik > Web > Početna stranica ili, u stanju mirovanja, držite pritisnutu tipku 0.
- Za odabir oznake usluge odaberite **Izbornik** > Web > Oznake.
- Za odabir posljednjeg URL-a odaberite Izbornik > Web > Posljednja web adresa.
- Za upis adrese usluge odaberite Izbornik > Web > Idi na adresu, upišite adresu usluge, a zatim odaberite U redu.

### Pregledavanje stranica

Nakon povezivanja na uslugu možete započeti s pregledavanjem stranica. Funkcije tipaka telefona mogu se razlikovati kod različitih usluga. Slijedite upute na zaslonu. Pojedinosti možete doznati od svog davatelja usluga.

#### Pregledavanje tipkama telefona

Stranice pregledavate navigacijskim tipkama.

Za odabir označene stavke pritisnite pozivnu tipku ili odaberite Odaberi.

Za upis slova i brojeva pritišćite tipke od **0** do **9**. Za upis posebnih znakova pritišćite tipku \*.

#### Opcije tijekom pregledavanja

Nokia.com, Početna stranica, Dodaj oznaku, Oznake, Opcije stranice, Prethodno, Učitavanje, Ostale opcije, Ponovo učitaj i Prestani mogu biti dostupne. Davatelj usluga može pored navedenih ponuditi i druge opcije. Priručna memorija je memorijska lokacija koja se koristi za privremeno spremanje podataka. Ispraznite priručnu memoriju nakon svakog pristupa ili pokušaja pristupa povjerljivim informacijama za koje je potrebna lozinka. Podaci ili usluge kojima ste pristupili spremaju se u priručnu memoriju.

Pojedinosti o brisanju priručne memorije pogledajte u odjeljku Priručna memorija na stranici 87.

#### Izravno pozivanje

Preglednik podržava funkcije kojima možete pristupati tijekom pregledavanja. Možete upućivati telefonske pozive, spremati imena i telefonske brojeve sa stranice.

### Postavke izgleda

Tijekom pregledavanja odaberite **Opcije** > *Ostale opcije* > *Postavke izgleda* ili, u stanju mirovanja, odaberite **Izbornik** > *Web* > *Postavke* > *Postavke izgleda*, a zatim odaberite neku od sljedećih opcija:

Prijelom teksta > Uključi – kako bi se tekst nastavio u sljedećem retku zaslona. Odaberete li Isključi, tekst će biti skraćen.

*Veličina slova > Vrlo mala, Mala,* or *Srednja* – za postavljanje veličine fonta.

*Prikaz slika* > Ne – za skrivanje slika na stranici. Na taj način možete ubrzati pregledavanje stranica koje sadrže mnogo slika.

Dojave > Dojava za vezu koja nije sigurna > Da - kako bi vas telefon obavijestio ako sigurna veza postane nesigurna tijekom pregledavanja.

Dojave > Dojava za stavke koje nisu sigurne > Da — kako bi vas telefon obavijestio kad sigurna stranica sadrži nesigurne stavke. Ova upozorenja ne jamče sigurnu vezu. Pojedinosti o tomu pogledajte u odjeljku Sigurnost preglednika na stranici 87.

*Kodiranje znakova > Kodiranje sadržaja —* za odabir kodiranja sadržaja stranice preglednika.

Kodiranje znakova > Web adrese Univ. koda (UTF-8) > Uključi – kako bi telefon poslao URL u obliku kodiranja UTF-8. Ova postavka može biti korisna kad pristupite web-stranici napravljenoj na stranom jeziku.

*Veličina zaslona > Cijeli zaslon* ili *Mala* – za postavljanje veličine zaslona.

### Identifikacijski podaci (engl. cookies)

Identifikacijske podatke stranica sprema u priručnu memoriju telefona. Identifikacijski podaci će biti pohranjeni sve dok ne izbrišete priručnu memoriju. Pojedinosti o tomu pogledajte u odjeljku Priručna memorija na stranici 87.

Tijekom pregledavanja odaberite **Opcije** > *Ostale opcije* > *Sigurnost* > *Postavi cookieja* ili, u stanju mirovanja, odaberite **Izbornik** > *Web* > *Postavke* > *Sigurnosni postavi* > *Cookieji*. Za omogućavanje, odnosno onemogućavanje primanja identifikacijskih podataka odaberite *Dopustiti* odnosno *Odbaciti*.

### Skripte preko sigurne veze

Možete odlučiti želite li dopustiti izvođenje skripata sa sigurnih stranica. Telefon podržava WML-skripte.

- Tijekom pregledavanja odaberite **Opcije** > Ostale opcije > Sigurnost > WMLScript postav. ili, u stanju mirovanja, odaberite Izbornik > Web > Postavke > Sigurnosni postavi > WMLScripts preko sigurne veze.
- 2. Želite li dopustiti izvođenje skripata odaberite Dopustiti.

### Oznake

U memoriju telefona možete spremati adrese stranica kao oznake.

- Tijekom pregledavanja odaberite Opcije > Oznake ili, u stanju mirovanja, odaberite Izbornik > Web > Oznake.
- 2. Dođite do oznake i odaberite je ili pritisnite pozivnu tipku i povežite se na stranicu pridruženu toj oznaci.
- 3. Za pregled, promjenu, brisanje i slanje oznake, stvaranje nove oznake te spremanje oznake u mapu odaberite **Opcije**.

Može se dogoditi da su u vaš uređaj učitane oznake odredišta koja nisu u poslovnoj vezi s tvrtkom Nokia. Za ta odredišta Nokia ne daje nikakva jamstva niti ih preporučuje. Odlučite li ih koristiti, trebali biste poduzeti iste mjere opreza po pitanju sigurnosti i sadržaja kao što biste to učinili sa svakim drugim odredištem na Internetu.

### Primanje oznaka

Kad primite oznaku koja je poslana u obliku oznake, na zaslonu će se prikazati poruka 1 oznaka primljena

1 bookmark received. Za spremanje oznake odaberite **Prikaži > Spremi**. Za pregled odnosno brisanje oznake odaberite **Opcije** > *Vidi* odnosno *Briši*. Za brisanje oznake odmah nakon što je primite odaberite **Izađi** > **U redu**.

### Preuzimanje datoteka

Kako biste preuzeli dodatne melodije, slike, igre ili programe u telefon (usluga mreže), odaberite **Izbornik** > Web > Učitavanje > Učitav. melodija, Učitavanje slika, Učitavanje igara, Učitavanj. kamere, Učitavanja tema ili Učitav. aplikacija.

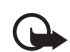

Važno: Instalirajte i koristite programe samo iz izvora koji nude odgovarajuću sigurnost i prikladnu zaštitu od štetnog softvera.

Kako biste sve preuzete datoteke automatski spremili u odgovarajuću mapu unutar mape *Galerija* ili u *Aplikacije*, odaberite **Izbornik** > *Web* > *Postavke* > *Učitavanje postavki* > *Automatsko spremanje* > *Uključi*.

### Spremnik usluga

Telefon može primati poruke usluga koje šalje davatelj usluga (usluga mreže). Poruke usluga su, primjerice, obavijesti o novostima, a mogu sadržavati tekstnu poruku ili adresu usluge.

Kako biste u stanju mirovanja pristupili funkciji *Spremnik usluga*, po primitku poruke usluge odaberite **Prikaži**. Odaberete li **Izađi**, poruka će biti premještena u izbornik *Spremnik usluga*. Za naknadni pristup izborniku *Spremnik usluga* odaberite **Izbornik** > *Web* > *Spremnik usluga*.

Za pristup funkciji *Spremnik usluga* tijekom pregledavanja odaberite **Opcije** > *Ostale opcije* > *Spremnik usluga*. Dođite do željene poruke i odaberite **Preuzmi** kako biste uključili preglednik i preuzeli označeni sadržaj. Za prikaz pojedinosti o obavijesti o uslugama ili za brisanje poruke odaberite **Opcije** > *Detalji* ili *Brisati*.

#### Postavke spremnika usluga

Odaberite **lzbornik** > Web > Postavke > Postavke ulaznog spremnika usluge.

Kako biste odredili želite li primati poruke usluga, odaberite *Poruke* usluge > Uključi ili Isključi.

Kako bi telefon primao poruke usluga samo od autora sadržaja koje je odobrio davatelj usluga, odaberite *Filtar za poruke > Uključi.* Za pregled popisa odobrenih autora sadržaja odaberite *Pouzdani kanali.* 

Kako bi telefon iz stanja mirovanja automatski uključio preglednik po primitku poruke usluga, odaberite *Automatska veza > Uključi*. Odaberete li *Isključi*, telefon će uključiti preglednik samo ako po primitku poruke usluge odaberete **Preuzmi**.

### Priručna memorija

Priručna memorija je memorijska lokacija koja se koristi za privremeno spremanje podataka. Ispraznite priručnu memoriju nakon svakog pristupa ili pokušaja pristupa povjerljivim informacijama za koje je potrebna lozinka. Podaci ili usluge kojima ste pristupili spremaju se u priručnu memoriju.

Kako biste ispraznili priručnu memoriju, tijekom pregledavanja odaberite **Opcije** > *Ostale opcije* > *Isprazni prir. mem.*. U stanju mirovanja, pak, odaberite **Izbornik** > *Web* > *Očisti priručnu memor.*.

### Sigurnost preglednika

Pojedine usluge, poput internetskog bankarstva ili kupnje, zahtijevaju dodatnu sigurnost. Za takve su veze potrebne sigurnosne potvrde, a možda i sigurnosni modul koji se može nalaziti na SIM-kartici. Pojedinosti možete doznati od svog davatelja usluga.

### <u>Sigurnosni modul</u>

Sigurnosni modul poboljšava sigurnosne usluge za programe za koje je potrebna veza preglednika te omogućava uporabu digitalnog potpisa. Sigurnosni modul može sadržavati potvrde, kao i privatne i javne ključeve. Potvrde u sigurnosni modul sprema davatelj usluga.

Odaberite **Izbornik** > Web > Postavke > Sigurnosni postavi > Postavi sigurnosnog modula, a zatim odaberite neku od sljedećih opcija: Detalji sigurnosnog modula – za prikaz naziva, statusa, proizvođača i serijskog broja sigurnosnog modula.

PIN sigurnosnog modula – kako bi telefon tražio upis PIN-koda sigurnosnog modula pri uporabi toga modula. Upišite kôd i odaberite Uključi. Za isključivanje zahtjeva za upis PIN-koda modula odaberite Isključi.

Zamjena PIN modula — za izmjenu PIN-koda modula, ako to dopušta sigurnosni modul. Upišite važeći PIN-kôd modula, a zatim dvaput upišite novi kôd.

Zamjena PIN potpisa – za promjenu potpisnog PIN-koda za digitalni potpis. Odaberite potpisni PIN-kod koji želite izmijeniti. Upišite važeći PIN-kôd, a zatim dvaput upišite novi kôd.

Pojedinosti o tomu pogledajte u odjeljku Pristupni kodovi na stranici 9.

#### Potvrde

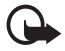

Važno: Imajte na umu da potvrde, čija uporaba smanjuje opasnosti od udaljenih veza i instaliranja programa, treba koristiti pravilno kako bi se u potpunosti iskoristila povećana sigurnost. Postojanje potvrde samo po sebi ne pruža nikakvu sigurnost. Za povećanu sigurnost neophodno je da sustav za upravljanje potvrdama sadrži ispravne, autentične ili vjerodostojne potvrde. Potvrde imaju ograničen rok valjanosti. Ako se na zaslonu prikaže obavijest "Potvrda istekla" ili "Potvrda još nije valjana", premda bi trebala biti valjana, provjerite jesu li trenutačni datum i vrijeme na uređaju točni.

Prije izmjene bilo kakvih postavki potvrde, uvjerite se da zaista možete vjerovati vlasniku potvrde te da ona pripada navedenom vlasniku.

Postoje tri vrste potvrda: potvrde poslužitelja, potvrde ovlasti i potvrde korisnika. Te potvrde možete dobiti od svojeg davatelja usluga. Davatelj usluga može, osim toga, u sigurnosni modul spremiti potvrde ovlasti i potvrde korisnika.

Kako biste pregledali popis potvrda ovlasti ili potvrda korisnika preuzetih u telefon, odaberite **Izbornik** > Web > Postavke > Sigurnosni postavi > Potvrde korisnika ili Potvrde ovlasti.

Ako su podaci koji se razmjenjuju između telefona i poslužitelja šifrirani, na zaslonu će tijekom uspostavljene veze biti prikazan simbol sigurnosti **CA**.

Oznaka sigurnosti ne znači da je prijenos podataka između pristupnog računala i podatkovnog poslužitelja (odnosno mjesta na kojemu su smješteni traženi podaci) siguran. Na davatelju usluga je da ostvari siguran prijenos podataka između pristupnog računala i podatkovnog poslužitelja.

#### Digitalni potpis

Ako SIM-kartica sadrži sigurnosni modul, pomoću telefona možete izrađivati digitalne potpise. Uporaba digitalnog potpisa može se usporediti s vlastoručnim potpisivanjem papirnog računa, ugovora ili bilo kojeg drugog dokumenta.

Kako biste izradili digitalni potpis, odaberite vezu na web-stranici, primjerice naslov knjige koju želite kupiti i njezinu cijenu. Prikazat će se tekst koji treba potpisati, a u sklopu kojega bi se mogao nalaziti iznos i datum.

Provjerite piše li u zaglavlju Čitanje te je li prikazan simbol digitalnog potpisa

Ako nije prikazan simbol digitalnog potpisa, došlo je do proboja sigurnosti i stoga ne biste trebali unositi osobne podatke poput, primjerice, vašeg potpisnog PIN-a.

Kako biste potpisali tekst, najprije ga pročitajte, a zatim odaberite **Potpis**.

Tekst možda neće stati unutar jednog zaslonskog prikaza. Zato pazite da prije potpisivanja prelistate i pročitate čitav tekst.

Odaberite potvrdu korisnika koju želite koristiti. Unesite potpisni PIN-kôd (vidi Pristupni kodovi p. 9) i odaberite **U redu**. Simbol digitalnog potpisa će nestati, a usluga će možda prikazati potvrdu o izvršenoj kupnji.

### 🗖 Obavijesti o položaju

Mreža može slati zahtjeve o vašem položaju. Mreža će vam slati obavijesti o položaju samo ako to odobrite (usluga mreže). Pojedinosti o pretplati i dogovoru o isporuci obavijesti o položaju možete doznati od svog mrežnog operatera ili davatelja usluga.

Kako biste prihvatili odnosno odbili zahtjev za položajem, odaberite **Prihvat** odnosno **Odbaci**. Propustite li zahtjev, telefon će ga automatski prihvatiti ili odbiti već prema prethodnom dogovoru s mrežnim operaterom ili davateljem usluga. Telefon će prikazati poruku 1 propušteni zahtjev za položajem. Za pregled propuštenih zahtjeva za položajem odaberite **Prikaži**.

Za pregled odnosno brisanje podataka o posljednjih 10 obavijesti ili zahtjeva za privatnošću odaberite **Izbornik** > *Web* > *Određivanje položaja* > *Zapis položaja* > *Otvori mapu* odnosno *Briši sve*.

# 17. SIM usluge

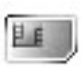

Na SIM-kartici mogu se nalaziti dodatne usluge kojima imate pristup. Ovaj je izbornik prikazan samo ako to podržava SIM-kartica. Naziv i sadržaj izbornika ovise o SIM-kartici.

Za dostupnost i dodatne informacije o korištenju usluga SIM kartice obratite se svojem dobavljaču SIM kartice. To može biti davatelj usluga, mrežni operator ili neki drugi dobavljač.

Odabirom opcije **Izbornik** > *Postavke* > *Telefon* > *Potvrda akcija SIM usluga* > *Da* telefon će pri uporabi SIM-usluga prikazivati poruke potvrde razmijenjene između telefona i mreže.

Za pristup ovim uslugama možda će biti potrebno poslati poruku ili uputiti poziv, što može značiti i određeni trošak.

# 18. Povezivanje s računalom

Povezivanjem telefona s kompatibilnim računalom preko infracrvene veze ili podatkovnog kabela CA-42 omogućeno je slanje i primanje e-poruka te pristupanje internetu. Telefon možete koristiti s nizom komunikacijskih programa i programa za povezivanje s računalom.

### ■ Nokia PC Suite

Program Nokia PC Suite omogućava sinkroniziranje mapa Kontakti, Kalendar, Popis obaveza i Napomene između telefona i kompatibilnog računala.

Pojedinosti o programskom paketu Nokia PC suite, primjerice datoteke za preuzimanje, možete pronaći na dijelu za podršku korisnicima na web-stranicama tvrtke Nokia na adresi www.nokia.com/support.

### Paketna veza, HSCSD i CSD

Ovaj telefon može koristiti usluge paketne veze, HSCSD-a (engl. High Speed Circuit Switched Data) i CSD-a (engl. Circuit Switched Data, *GSM podaci*).

Pojedinosti o dostupnosti i pretplati na podatkovne usluge možete doznati od svog mrežnog operatera odnosno davatelja usluga.

Uporaba HSCSD-usluga brže troši bateriju telefona nego uobičajeni glasovni ili podatkovni pozivi. Možda ćete tijekom prijenosa podataka telefon morati priključiti na punjač.

Pojedinosti o tomu pogledajte u odjeljku Paketni podaci (EGPRS-veza) na stranici 56.

### Komunikacijski programi

Pojedinosti o uporabi komunikacijskih programa pogledajte u dokumentaciji priloženoj uz te programe. Upućivanje i odgovaranje na pozive se ne preporučuje dok je telefon u vezi s računalom, jer to može izazvati smetnje u radu. Za bolji prijam podataka telefon stavite na nepomičnu plohu tako da je tipkovnica okrenuta prema dolje. Ne premještajte telefon tijekom podatkovnog poziva.

# 19.0 baterijama

### Punjenje i pražnjenje

Vaš se uređaj napaja baterijom koja se može puniti. Nova baterija radit će punim učinkom tek nakon dva do tri potpuna ciklusa punjenja i pražnjenja. Bateriju možete puniti i prazniti i više stotina puta, ali će se s vremenom istrošiti. Kada se vrijeme razgovora i vrijeme čekanja značajno smanji, zamijenite bateriju. Koristite isključivo baterije koje je odobrila tvrtka Nokia i punite ih samo punjačima namijenjenima ovom uređaju i odobrenima od tvrtke Nokia.

Kad ga ne koristite, iskopčajte punjač iz utičnice za struju i uređaja. Potpuno napunjenu bateriju ne ostavljajte priključenu na punjač jer joj prekomjerno punjenje može skratiti vijek trajanja. Ako je ne koristite, potpuno napunjena baterija s vremenom će se isprazniti.

Koristite baterije samo za ono za što su namijenjene. Nikad ne koristite oštećene punjače i baterije.

Pazite da na bateriji ne izazovete kratki spoj. Do kratkog spoja može doći kad preko nekog metalnog predmeta (kovanice, spojnice, penkale) dođe do izravne veze između + i - polova baterije. (Izgledaju poput metalnih izdanaka na bateriji.) Ovo se može dogoditi ako, primjerice, nosite pričuvnu bateriju u džepu ili torbici. Kratkim spojem može se oštetiti baterija ili predmet koji ga je prouzročio.

Izlaganje baterije visokim ili niskim temperaturama, kao što je to slučaj u automobilu u ljetnim odnosno zimskim mjesecima, prouzročit će smanjenje njezina kapaciteta, vijek trajanja i mogućnost punjenja. Uvijek nastojte da baterija bude na temperaturi od 15°C do 25°C (59°F i 77°F). Uređaj s toplom ili hladnom baterijom može privremeno otkazati, iako mu je baterija puna. Na temperaturama ispod ništice rad baterije znatno će se pogoršati.

Ne bacajte baterije u vatru jer bi mogle eksplodirati. Baterije mogu eksplodirati i ako se oštete. Baterije odlažite u skladu s odgovarajućim propisima. Kad god je to moguće, reciklirajte ih. Ne bacajte ih u smeće.

### Smjernice tvrtke Nokia za provjeru baterija

Zbog vlastite sigurnosti uvijek koristite originalne baterije tvrtke Nokia. Da biste bili sigurni da kupujete originalnu bateriju tvrtke Nokia, kupite je u ovlaštenog prodavača proizvoda tvrtke Nokia te na pakiranju potražite logotip Nokia Original Enhancements za originalnu dodatnu opremu, a zatim pregledajte hologramsku naljepnicu na niže opisan način: Uspješan dovršetak četiriju koraka ne znači i pouzdanu potvrdu autentičnosti baterije. Ako iz bilo kojeg razloga vjerujete da vaša baterija nije autentična originalna baterija tvrtke Nokia, nemojte je koristiti nego je odnesite najbližem ovlaštenom servisu ili prodavaču proizvoda tvrtke Nokia. Ovlašteni servis ili prodavač proizvoda tvrtke Nokia pregledat će bateriju i provjeriti njezinu autentičnost. Ako se autentičnost ne može potvrditi, vratite bateriju u trgovinu u kojoj ste je kupili.

#### Provjera autentičnosti hologramske naljepnice

- Kad gledate hologramsku naljepnicu, iz jednog biste kuta trebali vidjeti simbol tvrtke Nokia - ruku u ruci, a iz drugog logotip Nokia Original Enhancements za originalnu dodatnu opremu.
- Kad hologram nagnete nalijevo, nadesno, prema dolje i prema gore, na rubovima logotipa trebali biste vidjeti 1, 2, 3 i 4 točkice.
- Zagrebite rub naljepnice da biste vidjeli
  20-znamenkasti kôd, primjerice,
  12345678919876543210. Okrenite bateriju tako da brojevi budu okrenuti prema gore. 20-znamenkasti kôd čitajte tako da prvo pročitate brojku u gornjem redu, a nakon nje brojku u donjem redu.
- Provjerite valjanost 20-znamenkastog koda slijedeći upute navedene na stranici www.nokia.com/batterycheck.

Za pisanje tekstualne poruke unesite 20-znamenkasti kôd (primjerice 12345678919876543210) i pošaljite ga na broj +44 7786 200276.

Bit će vam naplaćeni troškovi domaćeg i međunarodnog operatora.

Trebali biste primiti poruku u kojoj će biti označeno može li se kôd autentificirati.

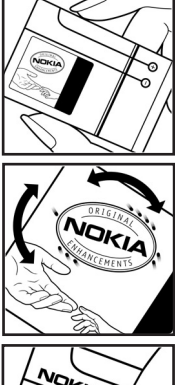

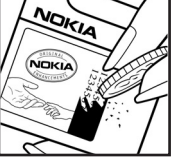

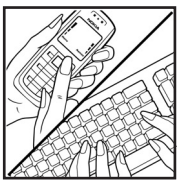

#### Što ako vaša baterija nije autentična?

Ako nije moguće potvrditi autentičnost vaše baterije tvrtke Nokia na kojoj se nalazi hologramska naljepnica, nemojte je koristiti. Odnesite je najbližem ovlaštenom servisu ili prodavaču proizvoda tvrtke Nokia. Uporaba baterije koju proizvođač nije odobrio mogla bi biti opasna i rezultirati lošim performansama i oštećenjem vašeg uređaja i njegove dodatne opreme. Mogli biste također izgubiti svaki atest odnosno jamstvo za uređaj.

Za dodatne informacije o originalnim baterijama tvrtke Nokia posjetite stranice www.nokia.com/battery.

# Čuvanje i održavanje

Vaš je uređaj proizvod vrhunskog dizajna i tehnologije. Poklonite mu stoga svu pažnju koju zaslužuje. Upute koje slijede pomoći će vam da zadržite dobivena jamstva.

- Uređaj treba uvijek biti suh. Kiša, vlaga i tekućine mogu sadržavati minerale koji svojim korozivnim djelovanjem oštećuju elektroničke sklopove. Ako se uređaj smoči, izvadite bateriju i ostavite uređaj da se potpuno osuši prije nego vratite bateriju.
- Ne koristite i ne držite uređaj na prašnjavim i onečišćenim mjestima. Na taj se način mogu oštetiti njegovi pomični dijelovi i elektroničke komponente.
- Ne izlažite uređaj visokim temperaturama. One mogu prouzročiti smanjenje vijeka trajanja elektroničkih komponenti, oštećenje baterije te deformiranje, pa čak i taljenje određenih plastičnih dijelova.
- Ne izlažite uređaj niskim temperaturama. Naime, prilikom vraćanja na uobičajenu temperaturu dolazi do kondenzacije i stvaranja vlage koja može oštetiti elektroničke sklopove u uređaju.
- Ne pokušavajte otvarati uređaj na bilo kakav način osim onako kako je opisano u ovom priručniku.
- Pazite da vam uređaj ne ispadne i čuvajte ga od udaraca i trešnje. Nepažljivim rukovanjem možete oštetiti elektroničke sklopove i fine mehaničke dijelove.
- Za čišćenje uređaja izbjegavajte korištenje jakih kemijskih sredstava, otapala i jakih deterdženata.
- Ne bojite uređaj. Boja može zabrtviti pomične dijelove i onemogućiti ispravan rad.
- Za čišćenje leća (npr. na fotoaparatu, senzoru udaljenosti i svjetlosnom senzoru) koristite mekanu, čistu i suhu krpu.
- Koristite samo dobivenu odnosno odobrenu zamjensku antenu. Ostale antene, kao i razni prepravci i dodaci mogu oštetiti uređaj te prouzročiti kršenje propisa koji se odnose na radio uređaje.
- Punjače koristite u zatvorenom prostoru.
- Prije no što uređaj pošaljete na servis, uvijek napravite pričuvne kopije podataka koje želite zadržati (kao što su kontakti ili kalendarske bilješke).

Sve gore navedene preporuke odnose se kako na uređaj, tako i na bateriju, punjač i dodatnu opremu. Ako bilo koji uređaj ne radi pravilno, odnesite ga najbližem ovlaštenom serviseru na popravak.

# Dodatna sigurnosna upozorenja

Vaš uređaj i njegova dodatna oprema mogu sadržavati male dijelove. Držite ih na mjestima nedostupnima maloj djeci.

#### Radni uvjeti

Poštujte propise koji vrijede na određenom području i uvijek isključujte uređaj tamo gdje je njegova uporaba zabranjena ili onda kada može prouzročiti smetnje ili opasnost. Uređaj koristite isključivo u uobičajenim radnim položajima. Ovaj uređaj udovoljava smjernicama o izloženosti RF zračenju kada se koristi u uobičajenom položaju uz uho ili kada se nalazi minimalno 2,2 cm (0,84 in) od tijela. Dodatna oprema koja se koristi za nošenje uređaja uz tijelo - torbica, kopča za remen ili držač telefona - ne bi smjela sadržavati metalne dijelove i trebala bi držati uređaj na minimalnoj udaljenosti od tijela.

Da bi slao podatkovne datoteke ili poruke, ovom je uređaju potrebna kvalitetna veza na mrežu. U nekim slučajevima slanje podatkovnih datoteka ili poruka može kasniti sve dok takva veza ne bude dostupna. Do dovršetka slanja obavezno poštujte gore navedenu udaljenost.

Dijelovi uređaja su magnetski. Uređaj može privlačiti metalne predmete. Kreditne kartice i ostale medije za magnetno pohranjivanje ne stavljajte blizu uređaja jer se može dogoditi da podaci zapisani na njima budu izbrisani.

#### Medicinski uređaji

Rad svakog radio uređaja, pa tako i bežičnog telefona, može prouzročiti smetnje u radu medicinskih uređaja koji nisu u dovoljnoj mjeri zaštićeni. Posavjetujte se s liječnikom ili proizvođačem medicinskih uređaja u slučaju bilo kakvih nedoumica ili da biste utvrdili jesu li medicinski uređaji u dovoljnoj mjeri zaštićeni od vanjskog RF zračenja. Isključite uređaj u medicinskim ustanovama gdje je to propisano odgovarajućim pravilima. Bolnice i druge medicinske ustanove često koriste opremu koja je osjetljiva na vanjsko RF zračenje.

#### Srčani stimulatori (pacemakers)

Proizvođači srčanih stimulatora preporučuju minimalnu udaljenost od 15,3 cm (6 inča) između bežičnog telefona i srčanog stimulatora kako se ne bi izazvale smetnje u radu srčanog stimulatora. Ove preporuke sukladne su s neovisnim istraživanjima i preporukama institucije Wireless Technology Research. Osobe sa srčanim stimulatorima:

- trebale bi držati uređaj najmanje 15,3 cm (6 inča) od svog srčanog stimulatora
- ne bi smjele nositi uređaj u džepu na prsima
- trebale bi ga držati uz uho nasuprot srčanom stimulatoru kako bi se smanjila mogućnost pojave smetnji.

Posumnjate li da je došlo do smetnji, odmah isključite uređaj i udaljite ga od sebe.

#### Slušna pomagala

Neki digitalni bežični uređaji mogu prouzročiti smetnje kod nekih slušnih pomagala. Ako dođe do smetnji, obratite se svojem davatelju usluga.

#### Vozila

RF signali mogu prouzročiti smetnje kod nepropisno ugrađenih ili u nedovoljnoj mjeri zaštićenih elektroničkih sustava u vozilima (npr. sustava s elektroničkim ubrizgavanjem goriva, elektroničkih protukliznih sustava kočenja, elektroničkih brzinomjera, sustava zračnih jastuka). Za dodatne informacije o opremi koja je dodana u vozilo obratite se proizvođaču automobila odnosno njegovom predstavniku.

Popravak i ugradnju uređaja u vozilo smije obaviti samo za to ovlaštena osoba. Nestručno izvedena ugradnja ili popravak mogu biti opasni, a možete izgubiti i jamstvo na uređaj. Redovito provjeravajte je li oprema za bežični uređaj pravilno ugrađena u vaše vozilo i radi li ispravno. Zapaljive tekućine, plinove i eksplozivna sredstva držite podalje od uređaja, njegovih dijelova i dodatne opreme. Kod vozila opremljenih zračnim jastucima, uvijek imajte na umu da se pri napuhavanju zračnog jastuka razvija velika potisna sila. Ne stavljate nikakve predmete, uključujući ugrađene ili prijenosne bežične uređaje, iznad zračnog jastuka ili u područje njegova djelovanja. Ako je ugradnja bežične opreme u automobil nepropisno izvedena, prilikom napuhavanja zračnog jastuka može doći do ozbiljnih ozljeda.

Uporaba uređaja u zrakoplovu je zabranjena. Isključite uređaj prije ulaska u zrakoplov. Korištenje bežičnih uređaja u zrakoplovu može ugroziti njegovu sigurnost, izazvati probleme u radu mreže bežične telefonije, a može biti i protuzakonito.

#### Potencijalno eksplozivna okruženja

lsključite uređaj na mjestima s potencijalno eksplozivnom atmosferom te poštujte sve oznake i pravila. U potencijalno eksplozivne atmosfere spadaju mjesta na kojima se obično preporučuje isključivanje motora vašeg vozila. Na takvim mjestima iskra može prouzročiti eksploziju ili požar s teškim posljedicama – tjelesnim ozljedama, pa čak i smrtnim stradavanjem. Isključujte uređaj na benzinskim crpkama. Poštujte ograničenja o uporabi radio uređaja u skladištima goriva, mjestima skladištenja i distribucije, kemijskim postrojenjima i unutar područja na kojima se provodi miniranje. Mjesta s potencijalno eksplozivnom atmosferom najčešće su označena, ali ne uvijek dovoljno jasno. Tu spadaju potpalublja brodova; mjesta pretovara i skladištenja kemijskih sredstava; vozila na tekući plin (kao što su propan ili butan); područja u kojima atmosfera sadrži kemikalije i zrnca, prašinu ili metalni prah.

#### Hitni pozivi

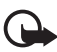

Važno: Bežični telefoni, uključujući i ovaj uređaj, koriste radio signale bežične i fiksne mreže, kao i korisnički programirane funkcije. Zbog toga se ne može jamčiti uspostava veze u svim uvjetima. Stoga se u slučajevima kad je potrebna visoka pouzdanost, npr. za hitne medicinske usluge, ne biste smjeli osloniti samo na bežični uređaj.

#### Upućivanje hitnog poziva:

1. Ako uređaj nije uključen, uključite ga. Provjerite imate li signal dovoljne snage.

U nekim će mrežama možda biti potrebno da u uređaj bude umetnuta valjana SIM kartica.

- 2. Pritisnite prekidnu tipku onoliko puta koliko je potrebno da biste izbrisali zaslon i pripremili uređaj za korištenje.
- Utipkajte broj hitne službe za područje na kojemu se trenutačno nalazite. Brojevi hitne službe nisu svugdje isti.
- 4. Pritisnite pozivnu tipku.

Ako koristite određene funkcije, možda ćete ih prije upućivanja hitnog poziva trebati isključiti. Dodatne informacije naći ćete u ovom priručniku ili se obratite davatelju usluga.

Kada se radi o hitnom pozivu, ne zaboravite da morate dati što točnije podatke. U slučaju prometne nezgode vaš bežični uređaj može biti jedino sredstvo komunikacije. Ne prekidajte vezu dok za to ne dobijete dopuštenje.

#### Certifikat o specifičnoj brzini apsorpcije (SAR)

Ovaj mobilni uređaj udovoljava smjernicama o izloženosti radio valovima Vaš je mobilni uređaj radioodašiljač i radioprijamnik. Projektiran je da ne prijeđe razinu izloženosti radio valovima koja vrijedi kao međunarodna preporuka. Smjernice su pripremile neovisne znanstvene organizacije (ICNIRP) i sadrže dovoljno veliku sigurnosnu granicu radi zaštite svih ljudi, neovisno o njihovoj dobi i zdravstvenom stanju. U smjernicama o izloženosti zračenju za mobilne uređaje koristi se mjerna jedinica poznata pod nazivom specifična brzina apsorpcije (engl. SAR). Ograničenje specifične brzine apsorpcije utvrđeno u međunarodnim smjernicama (ICNIRP) iznosi 2.0 W/kg, usrednjeno na deset grama tkiva. Ispitivanja specifične brzine apsorpcije provedena su za uobičajene radne položaje pri čemu uređaj emitira s najvećom dopuštenom snagom na svim ispitivanim frekvencijama. Stvarna specifična brzina apsorpcije za uređaj može biti ispod najveće vrijednosti jer je uređaj projektiran da za pristup mreži koristi samo onu snagu koja mu je potrebna. Ta se snaga mijenja u skladu s nizom faktora, primjerice vašom udaljenosti od antene bazne stanice. Najveća specifična brzina apsorpcije za ovaj uređaj ispitan u položaju uz uho iznosi 0,84 W/kg (prema međunarodnim smjernicama).

Uporaba dodatne opreme za uređaj može dovesti do različitih specifičnih brzina apsorpcije. Specifična brzina apsorpcije može odstupati zbog različitih nacionalnih propisa o sastavljanju izvješća i ispitivanju, kao i zbog frekvencije mreže. Dodatne informacije o brzini apsorpcijske doze mogu biti navedene u sklopu informacija o proizvodu na adresi www.nokia.com.

# Kazalo

### Α

| alarm za napomenu | 67 |
|-------------------|----|
| antena            | 14 |
| automatske poruke | 31 |

### В

| baterija               |    |
|------------------------|----|
| provjera autentičnosti | 93 |
| punjenje 13,           | 93 |
| stanje napunjenosti    | 17 |
| stavljanje             | 12 |
| birani brojevi         | 50 |
| brisanje               |    |
| e-pošta                | 38 |
| poruke                 | 39 |
| brojač vremena         | 71 |
| broiači                | 50 |
| broiila                | 50 |
| brojilo poruka         | 42 |
| brzo biranie           | 49 |
| budilica               | 66 |
|                        |    |

### С

| 99 |
|----|
| 92 |
| 92 |
|    |

# Č

| 16 |
|----|
| 96 |
| 18 |
|    |

### D

| digitalni potpis  | 89 |
|-------------------|----|
| dijelovi          | 16 |
| dodatna oprema    | 8  |
| dojava vibracijom | 52 |

### Ε

| EGPRS   | 56 |
|---------|----|
| e-pošta | 36 |

### F

| fotoaparat              |    |
|-------------------------|----|
| snimanje fotografija    | 63 |
| snimanje video-isječaka | 63 |
| fotografije             | 63 |
| funkcije poziva         | 20 |

### G

| galerija                | 62 |
|-------------------------|----|
| glasovne naredbe        | 48 |
| glasovne oznake         | 48 |
| glasovne poruke         | 39 |
| glasovno biranje        |    |
| dodjeljivanje glasovnih |    |
| oznaka                  | 48 |
| upravljanje glasovnim   |    |
| oznakama                | 48 |
| upućivanje poziva       | 49 |
|                         |    |

### Н

| 92 |
|----|
| 99 |
| 92 |
|    |

### I

| IC. Vidi infracrvena veza. |    |
|----------------------------|----|
| identifikacijski podaci    | 85 |
| IMAP4                      | 37 |
| imena. Vidi kontakti.      |    |
| imenik                     | 43 |
| info poruke                | 39 |
| informacije za kontakt     | 11 |
| infracrvena                |    |
| priključak                 | 16 |
| veza                       | 56 |
| intepunkcijski znakovi     | 23 |

#### Internet

| oznake stranica    | 85 |
|--------------------|----|
| povezivanje        | 82 |
| internet           | 82 |
| izbornik           | 24 |
| izbornik operatora | 61 |

### J

| jačina signala     | 17 |
|--------------------|----|
| jezik 22,          | 23 |
| jezik unosa teksta | 22 |

### Κ

| kalendar                       | 66  |
|--------------------------------|-----|
| kalendarska napomena           | 67  |
| kalkulator                     | 70  |
| kodovi                         |     |
| lozinka za zabranu poziva      | 10  |
| PIN                            | 10  |
| PUK                            | 10  |
| sigurnost                      | . 9 |
| UPIN                           | 10  |
| konfiguracija                  | 58  |
| kontakt i podrška tvrtke Nokia | 11  |
| kontakti                       |     |
| brisanie                       | 44  |
| brojevi usluga                 | 49  |
| brzo biranie 47.               | 49  |
| izmiena poiedinosti            | 44  |
| kopiranie                      | 44  |
| moja dostupnost                | 45  |
| moji brojevi                   | 49  |
| posietnice                     | 45  |
| postavke                       | 47  |
| pretplaćena imena              | 46  |
| skupine pozivatelia            | 47  |
| spremanie                      | 43  |
| traženie                       | 43  |
| kretanje                       | 24  |
| ,                              |     |

### L

| lozinka | za | zabranu | poziva | 10 |
|---------|----|---------|--------|----|
|---------|----|---------|--------|----|

### Μ

| mape             |    |
|------------------|----|
| izlazni spremnik | 30 |
| ostalo           | 38 |

| poslane stavke                  | 30  |
|---------------------------------|-----|
| spremliene stavke               | 30  |
| ulazni spremnik 30              | 38  |
| mediii                          | 00  |
| fotoanarat                      | 63  |
| radio                           | 63  |
| snimač                          | 65  |
| melodije                        | 51  |
| melodije zvono 47 E1 62         | 62  |
| memoriio                        | 63  |
| henirenie                       |     |
| kopiranje                       | 44  |
| odabir                          | 4/  |
| priručna memorija 84,           | 87  |
| prostor                         | 62  |
| puna 26,                        | 29  |
| SIM                             | 43  |
| stanje 47,                      | 55  |
| zajednička                      | . 8 |
| MMS. Vidi multimedijske poruke. |     |
| moja dostupnost                 | 45  |
| moie kratice                    | 52  |
| moji brojevi                    | 49  |
| mreža                           |     |
| FGSM                            | 7   |
| GSM                             | 7   |
| naziv na zaslonu                | 17  |
|                                 | 7   |
| multimedijske poruke            | . , |
| nostavke                        | 40  |
| μοστανκς                        | 70  |

### Ν

| napomene           | 68 |
|--------------------|----|
| navigacijska tipka | 16 |

### 0

| održavanje               | 11, | 96 |
|--------------------------|-----|----|
| organizator              |     | 66 |
| otključavanje tipkovnice |     | 19 |
| oznaka duljine poruke    |     | 26 |
| oznake                   |     | 18 |
| oznake stranica          |     | 85 |

#### Ρ

| paketna veza 5          | 6, | 92 |
|-------------------------|----|----|
| PC Suite                |    | 92 |
| PIN-kodovi 1            | 0, | 14 |
| pisanje teksta          |    | 22 |
| pisanje tekstnih poruka |    | 25 |

| podaci o položaju        | 89 |
|--------------------------|----|
| podatkovna komunikacija  | 92 |
| podrška                  | 11 |
| položai                  | 89 |
| POP3                     | 37 |
| nonis nedavnih noziva    | 50 |
| nonis obaveza            | 67 |
| nonis noziva             | 50 |
| Pon-Port prikliučak      | 16 |
| nonravak                 | 11 |
| nosebni znakovi          | 22 |
| nosietnice               | 15 |
| nostavke                 | 51 |
| datum                    | 53 |
| dodatna oprema           | 57 |
|                          | 57 |
| infraoniena veza         | 50 |
|                          | 20 |
| konfiguracija            | 58 |
| melodije                 | 51 |
| modern                   | 5/ |
| moje kratice             | 52 |
| paketna veza             | 56 |
| poruke                   | 39 |
| povezivanje              | 56 |
| poziv                    | 54 |
| precaci                  | 52 |
| profili                  | 51 |
| sat                      | 53 |
| spremnik usluga          | 86 |
| telefon                  | 55 |
| teme                     | 51 |
| vračanje tvorničkih      |    |
| postavaka                | 60 |
| vrijeme                  | 53 |
| zaslon                   | 53 |
| postavke datuma          | 53 |
| postavke dodatne opreme  | 57 |
| postavke e-pošte         | 41 |
| postavke modema          | 57 |
| postavke poruka          | 39 |
| postavke poziva          | 54 |
| postavke sata            | 53 |
| postavke skripta         | 85 |
| postavke tekstnih poruka | 39 |
| postavke telefona        | 55 |
| postavke vremena         | 53 |
| postavke zaslona         | 53 |
| potvrde                  | 88 |
| pozadinska slika 51,     | 53 |
| poziv na čekanju         | 21 |

| nozivi                          |     |
|---------------------------------|-----|
| brzo biranie                    | 20  |
| čekanie                         | 21  |
| glasovno biranie                | 49  |
| međunarodni                     | 20  |
| odbijanje                       | 20  |
| odgovaranie                     | 20  |
| oncije tijekom poziva           | 21  |
| popis nedavnih poziva           | 50  |
| unućivanie                      | 20  |
| pozivna tipka                   | 16  |
| prečaci                         | 52  |
| navigacijska tipka              | 17  |
| popis osobnih                   | 17  |
| u staniu mirovania              | 17  |
| prediktivni unos teksta         | 22  |
| predlošci                       | 27  |
| prealed                         |     |
| funkcije                        | . 9 |
| tipke i dijelovi                | 16  |
| prealednik                      |     |
| digitalni potpis                | 89  |
| identifikacijski podaci         | 85  |
| oznake stranica                 | 85  |
| postavke                        | 82  |
| postavke izgleda                | 84  |
| postavke skripta                | 85  |
| potvrde                         | 88  |
| pregledavanje stranica          | 83  |
| priručna memorija               | 87  |
| sigurnosni modul                | 87  |
| prekid poziva                   | 20  |
| prekidna tipka                  | 16  |
| pretplaćena imena               |     |
| dodavanje kontakata             | 46  |
| otkazivanje pretplate           |     |
| na kontakt                      | 47  |
| preuzimanja                     |     |
| datoteke                        | 86  |
| programi 11,                    | 86  |
| sadržaj                         | 11  |
| preuzimanje programa            | 11  |
| pribor. Vidi dodatna oprema     | . 8 |
| prilagodba telefona             | 51  |
| primljeni pozivi                | 50  |
| priručna memorija               | 87  |
| pristupni kodovi                | . 9 |
| pritisni za razgovor. Vidi PZR. |     |
| profili                         | 51  |
| propusteni pozivi               | 50  |

| PUK-kodovi<br>punjenje baterije<br>PZR<br>dodavanje individualnog | 10<br>13<br>74 |
|-------------------------------------------------------------------|----------------|
| kontakta                                                          | 78             |
| dodavanje kanala                                                  | 79             |
| individualni pooziv                                               | 76             |
| izbornik                                                          | 74             |
| kanalski noziv                                                    | 76             |
| nodešavanje kanala                                                | 79             |
| nostavke                                                          | 80             |
| novezivanie                                                       | 75             |
| noziv                                                             | 75             |
| nozivnica                                                         | 80             |
| prekid veze                                                       | 75             |
| primanie poziva                                                   | 77             |
| printanje poziva                                                  | 75             |
| stvaranje kanala                                                  | 79             |
| tinka                                                             | 16             |
| zahtiev za uzvraćaniem                                            | 10             |
|                                                                   | 77             |
| poziva                                                            | //             |

### R

| 92 |
|----|
| 69 |
| 63 |
| 15 |
| 15 |
| 22 |
|    |

### S

| SAR                             | 99  |
|---------------------------------|-----|
| sigurnost                       |     |
| certifikat o specifičnoj brzini |     |
| apsorpcije (SAR)                | 99  |
| dodatna oprema                  | . 8 |
| dodatna upozorenja              | 97  |
| hitni pozivi                    | 99  |
| kodovi                          | . 9 |
| modul                           | 87  |
| postavke                        | 59  |
| radni uvieti                    | 97  |
| SAR                             | 99  |
| smiernice                       | . 6 |
| SIM usluge                      | .91 |
| simboli                         | 18  |
| sinkronizacija                  | 68  |
| Sinki on Zuciju minimumini      | 50  |

| sinkronizacija s poslužiteljem 68 | 2 |
|-----------------------------------|---|
| skunine nozivatelia               | 7 |
| slušalica                         | ŝ |
| služba za korisnike               | 1 |
| SMS 25                            | 5 |
| e-nošta 26                        | ŝ |
| nostavke 39                       | à |
| predlošci                         | 7 |
| snimač                            | 5 |
| snimanie fotografija              | 3 |
| spiker. Vidi zvučnik.             |   |
| središte za razmjenu poruka 25    | 5 |
| stanje mirovanja 17               | 7 |
| stavljanje                        |   |
| baterija 12                       | 2 |
| SIM-kartica 12                    | 2 |
| stavljanje SIM-kartice 12         | 2 |
| svjetla 52, 58                    | 3 |
|                                   |   |

## Š

| što | perica | <br>70 |
|-----|--------|--------|
|     |        | <br>   |

#### Т

| tekst pomoći               | 55 |
|----------------------------|----|
| tekst, pisanje             | 22 |
| tekstna poruka             | 25 |
| teme                       | 51 |
| tipka pritisni za razgovor | 16 |
| tipka za glasovne naredbe  | 16 |
| tipka za kretanje.         |    |
| Vidi navigacijska tipka.   |    |
| tipka za uključivanje      | 16 |
| tipke                      | 16 |
| tipke za glasnoću          | 16 |
| tipkovnica, zaključavanje  | 19 |
| trenutne poruke            | 32 |
| blokiranje                 | 36 |
| čitanje                    | 34 |
| deblokiranje               | 36 |
| dostupnosť                 | 35 |
| kontakti                   | 35 |
| odbijanje pozivnica        | 34 |
| početak razmjene           | 33 |
| prihvaćanje pozivnica      | 34 |
| razgovor                   | 35 |
| skupine                    | 36 |
| usluga                     | 33 |
| tvorničke postavke         | 60 |
| •                          |    |

### U

| uključivanje i isključivanje   | 14 |
|--------------------------------|----|
| uobičajeni unos teksta 22,     | 23 |
| UPIN                           | 59 |
| UPIN-kôd                       | 14 |
| usluga                         |    |
| brojevi                        | 49 |
| naredbe                        | 39 |
| usluga postavaka konfiguracije | 10 |
| usluge                         | 82 |
| ušteda energije                | 18 |
|                                |    |

### V

| veličina slova      |     | 41 |
|---------------------|-----|----|
| video-isječak       |     | 63 |
| višenamjenske tipke | 16, | 17 |

### W

| wireless markup language | 82 |
|--------------------------|----|
| WML                      | 82 |

| XHTML 8 | 32 |
|---------|----|
|---------|----|

# 4 XH

Х

| zajednička memorija          | 8  |
|------------------------------|----|
| zaključavanje telefona. Vidi |    |
| zaključavanje tipkovnice.    |    |
| zaključavanje tipkovnice     | 19 |
| zapisnik                     | 50 |
| zaštita tipkovnice           | 19 |
| zvučne poruke                | 31 |
| zvučnik 16,                  | 21 |